# games maken en ervaren

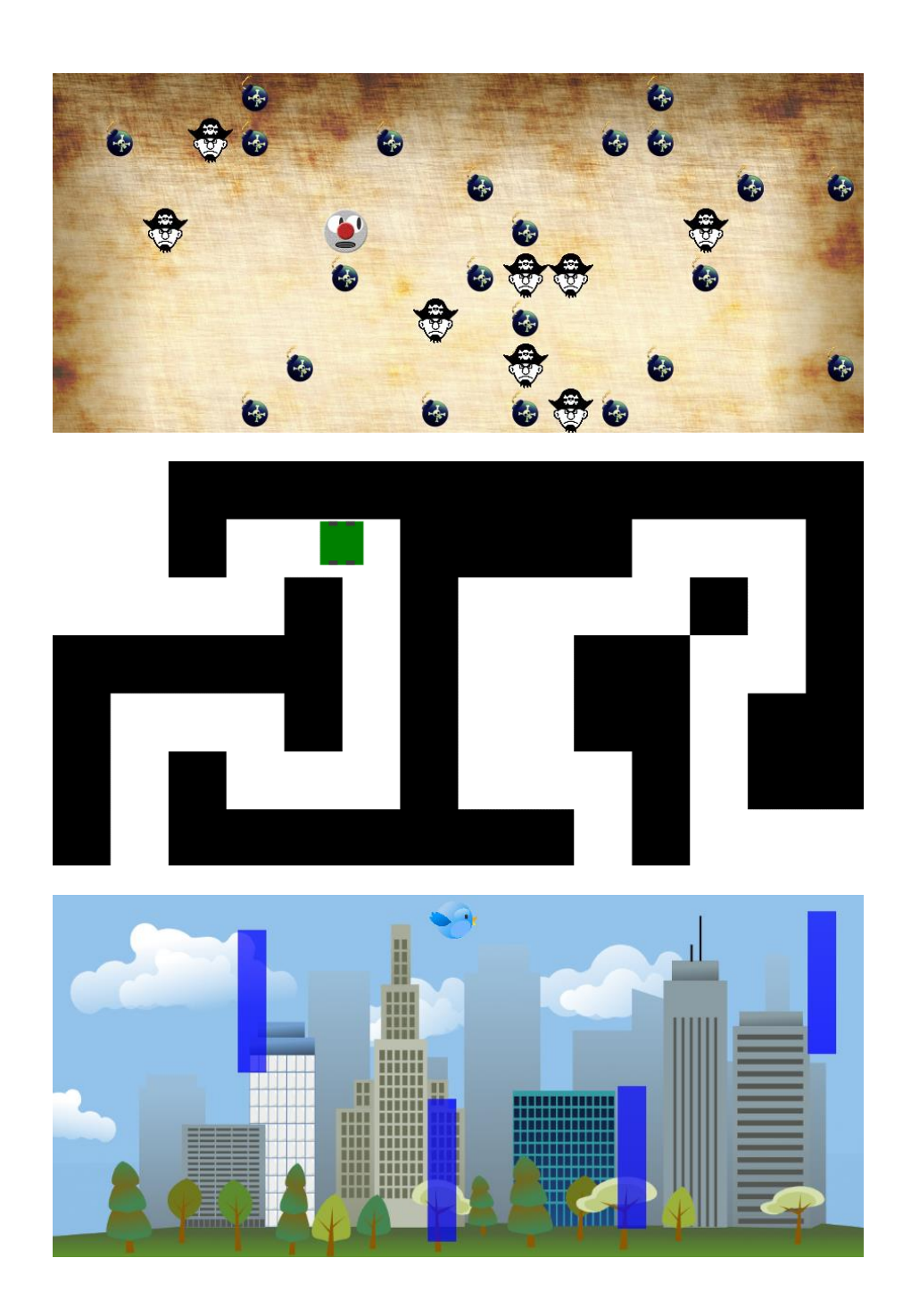

Keuzethema Programmeerparadigma's Domein J:

Keuzethema User experience Domein P:

# INHOUD

| Inleid | ling op de module                     | 3  |
|--------|---------------------------------------|----|
| H1     | kennismaken met P5                    | 4  |
| 1.1    | het canvas: ons speelveld             | 4  |
| 1.2    | P5-functies: parameters en argumenten | 7  |
| 1.3    | 8 variabelen                          | 9  |
| 1.4    | draw is een loopfunctie               | 10 |
| 1.5    | zelf functies maken                   | 13 |
| 1.6    | Voorwaarden: if en else               | 15 |
| 1.7    | herhalingen met een for-loop          | 18 |
| 1.8    | VERDIEPING: recursie                  | 22 |
| H2     | objecten                              | 26 |
| 2.1    | Inleiding (camelCase)                 | 26 |
| 2.2    | 2 afbeeldingen                        | 26 |
| 2.3    | B lijsten: arrays                     | 29 |
| 2.4    | animatie: een array van plaatjes      | 31 |
| 2.5    | VERDIEPING: spritesheets              | 34 |
| 2.6    | zelf objecten maken                   | 36 |
| 2.7    | een object dat ja of nee antwoordt    | 41 |
| 2.8    | een klasse van objecten               | 44 |
| 2.9    | een array van objecten                | 47 |
| H3     | game design                           | 51 |
| 3.1    | Inleiding (Wat is een spel?)          | 51 |
| 3.2    | 2 Het object spel & flowcharts        | 52 |
| 3.3    | Acties en gebeurtenissen              | 57 |
| 3.4    | Vaste patronen: design patterns       | 62 |
| 3.5    | Uitdaging en beloning                 | 65 |
| 3.6    | 6 Tijd                                | 71 |
| 3.7    | Maak je eigen game                    | 73 |
| H4     | gamification                          |    |
| 4.1    | Inleiding                             |    |
| 4.2    | 2 Levels                              |    |
|        |                                       |    |

# **INLEIDING OP DE MODULE**

In deze module leer je stap voor stap programmeren in de taal Javascript met P5. P5 of *Processing* is een aanvulling op Javascript. Zo'n aanvulling heet een bibliotheek (*library*). P5 is speciaal gemaakt om het programmeren makkelijker te maken voor mensen die net beginnen met programmeren. Maar vergis je niet: je kunt het zo ingewikkeld maken als je zelf wilt!

In hoofdstuk 1 leer je de basisprincipes van het programmeren en specifieke javascript- en P5-elementen. Als je al eerder geprogrammeerd hebt, kun je sneller door dit hoofdstuk heen. In hoofdstuk 2 zoomen we in op een speciale programmeertechniek die *object-georiënteerd programmeren* (OO of OOP) heet. Het werken met objecten gaat ons helpen bij ons uiteindelijke doel: spellen programmeren in Javascript. Hoofdstuk 3 is helemaal gewijd aan het ontwerpen en ervaren van games.

Voordat je kunt beginnen met programmeren in P5, moet je een omgeving inrichten om in te werken en te testen. Dat kan op vele manieren online of met speciale programma's. Daarom leggen we dat hier niet uit. Jouw leraar vertelt je hoe jullie op school gaan werken en zorgt dat jij de bestanden krijgt om mee te werken. Als je coderegels wilt lezen of aanpassen kijk je in een (tekst-) *editor*. Om het resultaat te bekijken, gebruik je een *browser* (zoals Chrome of Firefox).

Deze module is zo gemaakt dat je leert programmeren door opdrachten te maken. Dit betekent dat niet alles wat je leert ook in de theorie terug te vinden is: je leert het door het maken van opdrachten. Wel zijn er voorbeelden beschikbaar om je op weg te helpen. Heel handig is bovendien de *reference* van P5, waar je informatie vindt bij alle P5-commando's.

Zoals je misschien hebt gemerkt, worden er bij informatica veel Engelse termen gebruikt. We proberen hier zoveel mogelijk het Nederlands te gebruiken, maar het is belangrijk om de Engelse termen te kennen, bijvoorbeeld om op het internet te kunnen zoeken. Onderstaande links zijn handige bronnen van informatie:

Overzicht en uitleg van P5-commando's:<a href="https://p5js.org/reference">https://p5js.org/reference</a>Interactieve site met keycodes:<a href="http://keycode.info">http://keycode.info</a>Overzicht van html-kleurennamen:<a href="https://htmlcolorcodes.com/color-names">https://htmlcolorcodes.com/color-names</a>Uitgebreide naslag voor ontwikkelaars #1:<a href="https://developer.mozilla.org/nl/docs/Web/JavaScript">https://developer.mozilla.org/nl/docs/Web/JavaScript</a>Uitgebreide naslag voor ontwikkelaars #2:<a href="https://developer.mozilla.org/nl/docs/Web/JavaScript">http://developer.mozilla.org/nl/docs/Web/JavaScript</a>Uitgebreide Engelstalige uitleg:<a href="https://javascript.info">https://javascript.info</a>

# H1 KENNISMAKEN MET P5

#### 1.1 het canvas: ons speelveld

Als je *voorbeeld 1* in je *browser* opent, zie je figuur 1.1 als resultaat. Deze tekening is geprogrammeerd met Javascript. De code bestaat uit twee belangrijke delen: de **setup** en **draw**.

In de setup van een programma (figuur 1.2) creëer je de beginsituatie van het programma. We gaan hier niet alle regels één voor één uitleggen. Belangrijk voor nu zijn:

- createCanvas (1000, 500);
   Maak een speelveld / canvas van 1000 pixels breed en 500 pixels hoog
- background('orange');
   Geef het canvas een oranje achtergrondkleur

Het tweede deel van de code staat in figuur 1.3. Dit is ons hoofdprogramma: de draw. In dit voorbeeld staan hier commando's om de cirkel en de rechthoek te tekenen in het canvas.

Het **canvas** kun je zien als een veld van pixels. Je verwijst naar een bepaald punt met een x-waarde en een y-waarde. Belangrijk om te weten: het punt [0,0] ligt linksboven en een grotere y-waarde betekent dat je naar beneden gaat (en niet omhoog, zoals in een assenstelsel bij wiskunde).

In figuur 1.4 zie je het resultaat van figuur 1.1 met een raster van hokjes van  $100 \times 100$  pixels. Die helpen je bij het begrijpen van de code in figuur 1.3:

o ellipse(300,200,400);

Teken een ellips (een cirkel is een ellips die net zo breed is als hij hoog is) met het **middelpunt** in [300,200] en een breedte en hoogte van 400 pixels.

- rect(650,100,250,300);
   Teken een rechthoek met als positie linksboven [650,100] en een breedte van 250 en een hoogte van 300.
- fill('white');
   Kies een vulkleur. Merk op dat je eerst een vulkleur kiest en dan pas een vorm tekent.
- o stroke('red');
  strokeWeight(10);

Teken de figuur met een rode rand van 10 pixels.

o noStroke();

Teken de figuur zonder rand.

We gaan nu ons eerste programma schrijven.

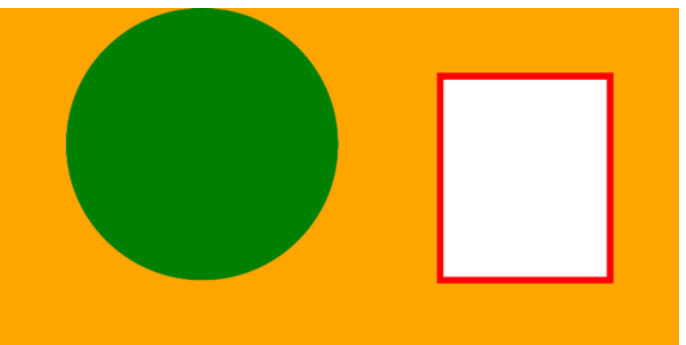

#### FIGUUR 1.1

```
function setup() {
  canvas = createCanvas(1000,500);
  background('orange');
  canvas.parent('processing');
  noLoop();
}
```

#### FIGUUR 1.2

```
function draw() {
  // groene cirkel zonder rand
  noStroke();
  fill('green');
  ellipse(300,200,400);
  // witte rechthoek met rode rand
  stroke('red');
  fill('white');
  strokeWeight(10);
  rect(650,100,250,300);
```

}

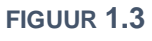

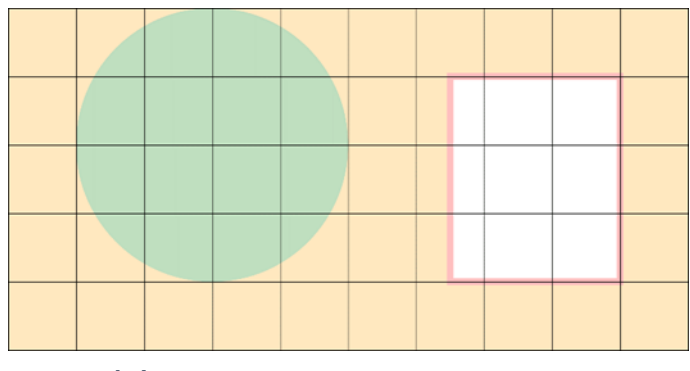

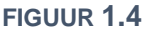

# Opdracht 1 vormen tekenen I

- 1. Open *H1O01.js* (Hoofdstuk 1 Opdracht 1) in jouw *editor*. Dit is de code van *voorbeeld* 1. Bekijk het resultaat in de *browser*.
- 2. Pas de code aan zodat het canvas grijs (*grey*) van kleur wordt.
- 3. Pas de code aan zodat het canvas nog maar 450 pixels hoog is.
- 4. Zorg dat de groene cirkel zowel boven als links op een afstand van 25 pixels van de rand van het canvas komt te staan.
- 5. Voeg een tweede, witte cirkel toe met hetzelfde middelpunt als de groene cirkel en een diameter van 300.
- Pas de regel voor de rechthoek aan, naar: rect(125,125,200,200);
- 7. Pas de code aan zodat het eindresultaat uit figuur 1.5 verschijnt met een vierkant canvas.
- 8. Er zijn nu twee regels met ellipse. Voorspel wat je zal zien als je de beide coderegels van plek laat wisselen, zodat hun volgorde andersom is. Probeer daarna uit.

#### **Opdracht 2 vormen tekenen II**

Als je in de P5-*reference* kijkt onder vormen (*shape*: <u>https://p5js.org/reference/#group-Shape</u>) dan zie je een flink aantal commando's om vormen te tekenen. We proberen er een aantal uit.

- 9. Open *H1O02.js* in jouw *editor*. Bekijk het resultaat in de *browser*.
- 10. De code bevat het commando triangle. Gebruik de *reference* om uit te zoeken wat de betekenis is van de zes getallen tussen de haakjes.
- 11. Pas de code aan, zodat het beeld uit figuur 1.6 ontstaat. (Het Engelse woord voor roze is *pink*.)
- 12. Gebruik de kleur paars (*purple*) om figuur 7 na te bouwen. Wie goed, kijkt heeft maar twee driehoeken nodig!

Per hoekpunt van de driehoek gebruiken we een x-waarde en een ywaarde. Op dezelfde manier kun je met het commando quad ook een vierhoek maken die niet per se rechthoekig is. Dat wordt al gauw onoverzichtelijk. Bovendien: hoe maak je dan een vijf- of zeshoek? P5 heeft een algemenere manier om een vorm met hoekpunten te tekenen. Zo'n vorm heet toepasselijk een *shape*. Hier een voorbeeld:

```
strokeWeight(5);
stroke('pink');
fill('darkred');
beginShape();
vertex(225,115);
vertex(300,225);
vertex(0,225);
vertex(0,225);
endShape(CLOSE);
```

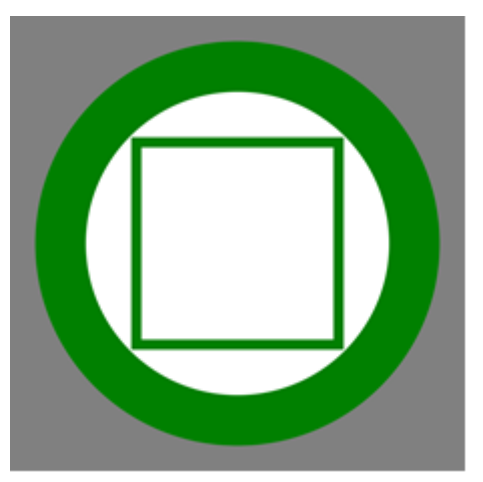

FIGUUR 1.5

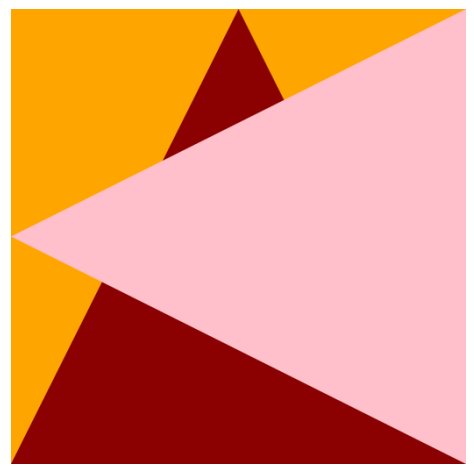

FIGUUR 1.6

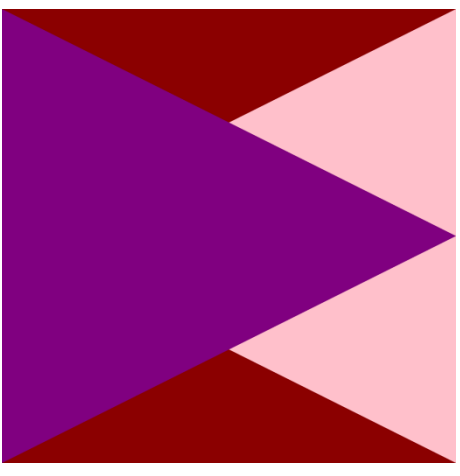

FIGUUR 1.7

13. Bekijk *voorbeeld* 2 dat laat zien hoe je met shape werkt. Wat is een *vertex*? Wat doet CLOSE?14. Neem de code hierboven over en plaats het in de draw onder de regels voor de driehoeken.

#### **Opdracht 3 kleuren en doorzichtigheid**

In de eerste opdrachten en voorbeelden hebben we kleur aangegeven met Engelse woorden zoals *pink* en *blue*. Als je wel eens een website hebt gemaakt, ben je misschien bekend met **hexadecimale kleurcodes** zoals *#FFC0CB*. Van een tekenprogramma zoals Photoshop of de natuurkunde-les ken je misschien het maken van kleuren met de primaire kleuren rood, groen en blauw in het **RGB**systeem. Met P5 kun je ze allebei gebruiken. Zie de *reference*: <u>https://p5js.org/reference/#group-Color</u>

Met 255 rood (de maximale waarde), 192 groen en 203 blauw ofwel (255,192,203) maak je de kleur *pink*, net als met *#FFC0CB*. Deze site laat zien welke kleurnamen horen bij de kleurcoderingen: <u>https://htmlcolorcodes.com/color-names</u>

Natuurlijk kun je ook je eigen kleurcombinaties maken.

- 15. Open H1O03.js in jouw editor. Bekijk het resultaat in de browser.
- 16. In regel 12 (kleurinstelling) en regel 13 (vorm) wordt een rood rechthoek getekend. Verklaar waarom je deze rode horizontale balk niet op het scherm ziet.
- 17. Vervang de regel die zorgt voor een groene kleur door fill(0,255,0); Bekijk het resultaat.
- 18. We hebben nu een andere kleur groen. Gebruik bovenstaande link om de juiste kleurcodering voor de kleur *green* te vinden.
- 19. Vervang de regel die zorgt voor een blauwe kleur door een hexadecimale kleurcode die hetzelfde resultaat geeft als *blue*. Gebruik opnieuw de link naar de webpagina met kleurennamen.
- 20. In de code staan twee regels met // ervoor (er staat ook eentje in de setup!). Verwijder de // voor beide regels. Eén van de regels die je nu actief hebt gemaakt is fill(0,0,255,0.3); Verwijder alle andere regels met het commando fill.
- 21. Als het goed is zie je als je de code uitvoert het resultaat uit figuur 1.8. We zien nu ook de horizontale balk die eerst onzichtbaar was. Wat is blijkbaar de betekenis van de 0.3 tussen de haakjes van fill?
- 22. Controleer je voorspelling door de waarde 0.3 te laten variëren tussen 0 en 1. Let op: gebruik een punt en geen komma. Wat zie je als je precies 0 of 1 invult?
- 23. Voeg een cirkel toe met een diameter van 450 en als middelpunt [450,225]. Zorg dat de vulkleur weer 0.3 bevat.
- 24. Voeg een driehoek toe zodanig dat de tekening in figuur 1.9 ontstaat. Kies daarna je eigen favoriete kleur.

### **Opdracht 4 huis met boom**

In deze opdracht oefenen we nog een keertje met het tekenen van vormen, randen en kleuren. Ons doel is de afbeelding in figuur 1.10.

25. Open *H1O04.js* in jouw *editor*. Bekijk het resultaat in de *browser*.

In de code staan meerdere commentaarregels met opdrachten om de tekening compleet te maken. Als je een programma aanpast, doe je er goed aan om dit in stapjes te doen. Kijk elke keer even of een stap gelukt is, voordat je verder gaat. Zo ben je uiteindelijk minder tijd kwijt.

26. Voer de opdrachten in de code uit zodat de afbeelding in figuur1.10 verschijnt. Gebruik de extra instructies in de code.

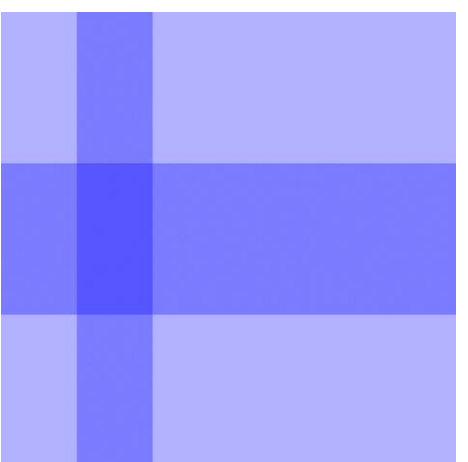

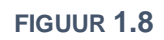

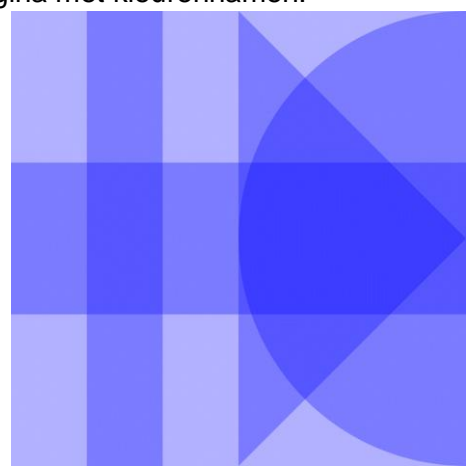

FIGUUR 1.9

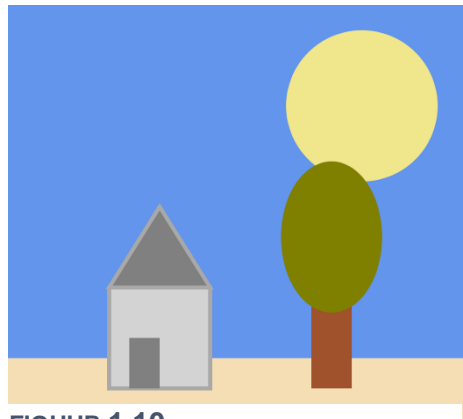

#### **1.2 P5-functies: parameters en argumenten**

In de eerste paragraaf heb je gewerkt met onder andere fill, stroke, strokeWeight, rect, noStroke en ellipse (figuur 1.11). We hebben dit tot nu toe commando's genoemd. Vanaf nu gebruiken we de term functie. Met een functie geef je de computer de opdracht om iets uit te voeren. Het was je misschien al opgevallen dat achter elke functie twee haakjes staan. Tussen die haakjes zet je de extra informatie die de functie nodig heeft om goed te werken.

Als je in de *reference* kijkt bij de uitleg van de functie **strokeWeight**, dan zie je het volgende:

| Syntax                          | <pre>fill('green');</pre>                    |
|---------------------------------|----------------------------------------------|
| <pre>strokeWeight(weight)</pre> | <pre>stroke('red'); strokeWeight(10);</pre>  |
| Parameters                      | <pre>rect(50,100,250,300); noStroke();</pre> |

weight Number: the weight (in pixels) of the stroke FIGUUR 1.11

Met de term syntax (of: syntaxis) wordt het geheel aan taalregels van een programmeertaal bedoelt. De syntax vertelt je hoe je de taal, in ons geval Javascript, gebruikt om een programma te schrijven.

In de beschrijving staat een functie strokeWeight. In de uitleg zien we dat deze functie een gegeven nodig heeft om goed te kunnen werken. Zo'n gegeven heet een parameter. In dit geval is dit de lijndikte weight.

Een parameter heeft een algemene naam, zoals weight. Als je de functie wilt gebruiken, moet je een specifieke waarde voor de parameter meegegeven: strokeWeight(10)

In dit voorbeeld wordt de waarde 10 als argument meegegeven. Niet alle functies hebben een argument nodig. Voorbeeld: met de functie noStroke() geef je aan dat je geen rand om een vorm wilt.

In de volgende opdrachten maak je kennis met een aantal P5-functies die erg handig zijn bij het tekenen.

#### **Opdracht 5 verplaatsen: translate**

Stel dat je het huis in figuur 1.10 naar rechts wilt verplaatsen met 15 pixels. Dan moet je zowel het huis, de deur als het dak aanpassen. Dat is veel werk, maar gelukkig kunnen we de functie translate(x, v) gebruiken. Hiermee verplaats je de oorsprong (met de coördinaten x = 0 en y = 0) naar een andere plaats op het canvas. Daarom heeft translate twee parameters x en y om de oorsprong horizontaal en verticaal te kunnen verplaatsen.

- 27. Open H1005.js in jouw editor. Bekijk het resultaat in de browser. Dit is het eindresultaat van opdracht 4 (figuur 1.10).
- 28. In regel 14 staat de functie translate. Hiermee willen we het huis verplaatsen. Pas de argumenten aan, zodat x = 90 en y = -10. Wat is de

betekenis van het minteken? Voorspel wat het resultaat van deze aanpassing zal zijn.

29. Klopte jouw voorspelling? In regel 26 staat nog een regel met translate die is uitgeschakeld met //. Haal de// weg. Begrijp je waarom nu alleen het huis verplaatst (en net nog niet)?

Deze opdracht laat zien hoe *translate* werkt, maar normaal gesproken pas je dit wel anders toe: als je de oorsprong verplaatst, kun je juist makkelijk vanaf de coördinaten [0,0] tekenen. Dit proberen we uit.

```
function draw() {
  noStroke();
  fill('tan');
  //translate(25,25);
  rect(0,0,400,400);
  //translate(200,50);
  fill('peru');
  rect(0,0,150,150);
}
```

- 30. Bekijk de code uit figuur 1.12 en maak een schets van de tekening die zal ontstaan en een tweede schets van de tekening wanneer de // voor beide regels met translate worden weggehaald.
- 31. Verwijder alle coderegels in de draw en kopieer de code uit figuur 1.12. Klopte jouw tekening?

### **Opdracht 6 push & pop**

Een ontwerper heeft een rij van zes vierkanten gemaakt zoals in de bovenste afbeelding van figuur 1.13. Het uiteindelijke beeld moet één vierkant bevatten dat er anders uitziet, zoals in de onderste afbeelding. De ontwerper heeft een paar aanpassingen gedaan voor de vierde figuur, met de middelste afbeelding als resultaat.

32. De programmeercode van de ontwerper staat in *H1O06.js*. Open dit bestand in jouw *editor*. De aanpassingen die de ontwerper heeft gedaan zijn in het bestand gemarkeerd.

Wat gaat er mis? Als je in P5 een andere tekeninstelling kiest zoals een vulkleur, dan zal de computer deze vulkleur normaal gesproken blijven gebruiken totdat je weer een andere kleur kiest. Dat geldt voor alle tekeninstellingen.

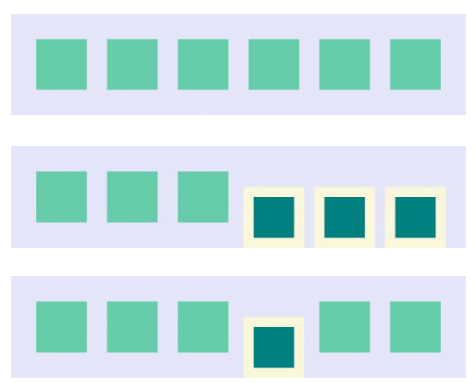

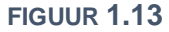

Als je terug wilt naar de vorige instellingen zou je alles weer terug moeten zetten zoals het was. Dat kan wel, maar is veel werk. De functies push en pop bieden uitkomst. Met push sla je de huidige tekeninstellingen op in het geheugen van de computer. Je kunt daarna de instellingen zoals fill, stroke maar ook translate tijdelijk aanpassen voor een stukje van de tekening. Ben je klaar en wil je weer verder tekenen met de bewaarde instellingen? Dan kun je die terughalen met pop.

- 33. Voeg voor de eerste aanpassing van het vierde vierkant de regel push(); in. Bekijk het resultaat: is er iets veranderd?
- 34. Voeg nu na het tekenen van het vierde vierkant de regel pop(); toe. Controleer of jouw tekening nu overeenkomt met de onderste afbeelding uit figuur 1.13.
- 35. Geef de vijf gelijke vierkanten in één handeling de kleur thistle.
- 36. Wat verwacht je te zien als we de regel pop(); niet na het vierde maar na het vijfde vierkant plaatsen? Probeer het uit en verklaar wat je ziet.

# 🛠 Opdracht 7 draaien I

In figuur 1.14 zie je twee half-doorzichtige vierkanten: het onderste vierkant is 'normaal', de bovenste is gedraaid over 45° zodat een ruit ontstaat.

In opdracht 2 hebben we gezien dat je met de functie shape willekeurige vormen kunt maken met hoekpunten. In principe zou je hiermee ook een ruit kunnen tekenen, maar dat is wel omslachtig. Het is makkelijker om gewoon een vierkant te draaien. Hiervoor is de functie *rotate* (Engels: draaien of roteren).

- 37. Open H107.js in jouw editor en bekijk het resultaat.
- 38. In regel 15 staat rotate(0). Verander het argument van de functie in 7. Rond welk punt is het vierkant gedraaid? En over hoeveel graden is hij gedraaid?

Waarschijnlijk is het resultaat anders dan je verwacht. Eén van de redenen is dat Javascript hoeken niet in graden maar radialen rekent.

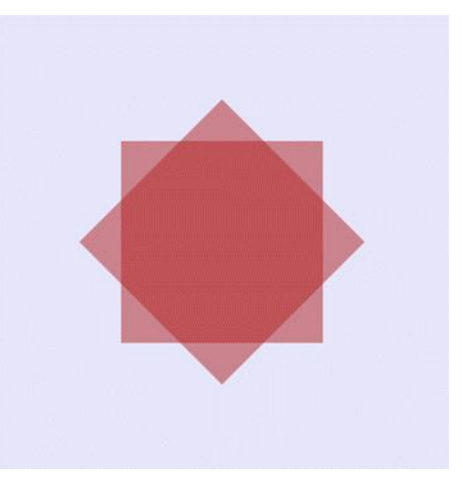

FIGUUR 1.14

39. Voeg de regel angleMode(DEGREES); toe aan setup en geef rotate als argument 45 mee.

P5 heeft een aantal standaard tekeninstellingen. Eén daarvan is dat bij een bewerking op een vierkant of rechthoek vanaf linksboven wordt gerekend. Daarom draait het vierkant niet om zijn as.

- 40. Voeg de regel rectMode(CENTER); toe aan de setup en bekijk het resultaat.
- 41. Pas de argumenten van translate aan, zodat de figuur weer in het midden van het canvas staat.
- 42. Plaats een geel vierkant met zijde 50 in het midden van het vierkant. Neem als RGB-kleurcode 255,225,0. Gebruik push en pop om te zorgen dat het vierkant niet gedraaid staat als een ruit.

### **1.3 variabelen**

In de laatste opdrachten hebben we meerdere vierkanten moeten tekenen met steeds hetzelfde formaat. Hiervoor hebben we telkens hetzelfde getal als argument meegegeven aan de functie rect. Voor zes vierkanten betekent dit twaalf keer (lengte en breedte) dezelfde waarde invullen!

Als je de vierkanten iets groter wilt maken, moet je dus ook op twaalf verschillende plaatsen de lengte van een zijde aanpassen terwijl die eigenlijk steeds gelijk is. Zou het niet fijn zijn als we de computer één keer konden vertellen dat de *zijde* van de vierkanten bijvoorbeeld 150 pixels moet zijn? En dat hij het daarna zelf onthoudt? Dat kan met een **variabele**.

```
var lengte = 5;
var breedte = 8;
var omtrek;
function draw() {
  omtrek = 2*lengte + 2*breedte;
  text("De omtrek is " + omtrek,50,50);
  rect(0,0,lengte,breedte);
}
```

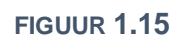

Als je een nieuwe variabele maakt – dat heet **declareren** - , dan geef je een naam aan een klein stukje van het geheugen van de computer. In de code van figuur 1.15 worden drie variabelen gedeclareerd. Twee daarvan krijgen bovendien een beginwaarde mee. De eerste keer dat een variabele een waarde krijgt noemen we **initialisatie**.

De variabele omtrek krijgt geen beginwaarde, omdat we die door de computer willen laten berekenen. De opdracht daarvoor staat in de draw. Dit heet een **toewijzing**: omtrek = 2\*lengte + 2\*breedte; De functie text zet de tekst *De omtrek is 24* op het scherm met:

#### text("De omtrek is " + omtrek,50,50);

Gewone tekst zet je tussen aanhalingstekens, getallen en variabelen niet. Je 'plakt' de losse stukjes aan elkaar door er een + tussen te zetten. Naast de variabelen die je zelf kunt maken, kent P5 ook een aantal eigen variabelen zoals mouseX, mouseY, width en height. Hun betekenis leer je in opdracht 9.

### Opdracht 8 variabelen

- 43. Open *H1O08.js* in jouw *editor*. Dit is de code van *voorbeeld 3*. Bekijk het resultaat in de *browser*.
- 44. Geef variabeleB de waarde 11 en bekijk het resultaat.
- 45. Zorg dat de rekensom 21 9 = 12 op het scherm verschijnt. (Let ook op de tekst!)
- 46. In figuur 1.16 wordt de rekensom  $13 \times 4 = 52$  getoond. Doe dit ook voor jouw canvas. Pas de grootte van het canvas aan, zodat ook het grote vierkant in het beeld past.

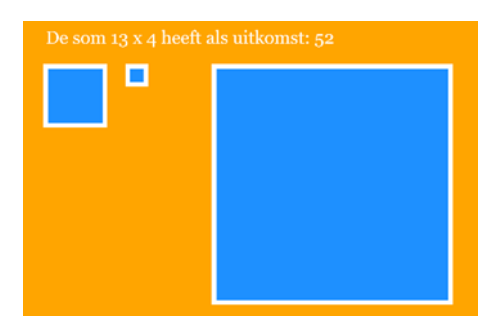

#### FIGUUR 1.16

**Opdracht 9 P5-variabelen en tekst** 

47. Open *H1O09.js* in jouw *editor*. Dit is de code van *voorbeeld 4*. Bekijk het resultaat in de *browser*.
48. In welke variabele slaat P5 het aantal pixels van de hoogte van jouw browserscherm op?
49. In welke variabele slaat P5 het aantal pixels van de hoogte van jouw canvas op?

49. In welke variabele slaat P5 het aantal pixels van de hoogte van jouw canvas op?

Regel 17 bevat de code: text("mouseX:"+mouseX+"\nmouseY:"+mouseY, mouseX, mouseY); die ervoor zorgt dat er een stuk tekst meebeweegt met de x-positie (mouseX) en y-positie (mouseY) van de muis.

- 50. Verklaar dat deze gele tekst achter het blauwe tekstvak verdwijnt.
- 51. In regel 17 staat "\nmouseY:". Toch zie je alleen mouseY in beeld. Haal \n weg. Wat zie je?
- 52. We ronden de positie van de muis af naar hele pixels met de functie round. Verander regel 17 naar: text("mouseX:"+round(mouseX) + " mouseY:"+round(mouseY), mouseX, mouseY);
- 53. In de code staan vier functies die beïnvloeden hoe de tekst wordt getoond (textFont, textSize, textLeading en textAlign). Zoek uit wat deze functies doen en experimenteer ermee. Gebruik eventueel de *reference*: <u>https://p5js.org/reference/#group-Typography</u>

#### **Opdracht 10 simpel tekenprogramma**

We gaan de P5-variabelen mouseX en mouseY gebruiken om zelf een tekenprogramma te maken.

- 54. Open *H1O10.js* in jouw *editor*. Bekijk het resultaat in de *browser*. Hoe heeft de programmeur er zonder hoofdrekenen voor gezorgd dat de stip precies in het midden staat?
- 55. Pas de argumenten van de functie ellipse aan, zodat de stip jouw muis volgt.

Het is je misschien opgevallen dat <a href="mailto:background('lavender')">background('lavender');</a> in dit programma niet in de <a href="mailto:setup">setup</a> maar in de <a href="mailto:draw">draw</a> is geplaatst.

56. Waarom is dat zo? Verplaats de genoemde regel van de draw naar de setup. Wat is er veranderd?

Nu de achtergrondkleur in de setup wordt ingesteld, wordt deze

alleen in het begin gekleurd. Alles wat daarna verandert, blijft in beeld staan. We kunnen nu tekenen, maar de tekst bovenaan wordt onleesbaar. Gelukkig is er een simpele oplossing:

57. Voeg aan het begin van de draw een regel toe die een rechthoek tekent met de (vul-) kleur *wheat*. Gebruik de standaard P5-variabele voor de canvasbreedte en zorg voor een hoogte van 30 pixels zodat bovenaan een balk wordt getekend zoals in figuur 1.17.

#### **1.4 draw is een loopfunctie**

Alle programma's en voorbeelden die je tot nu toe hebt gezien hebben een setup met de regel noLoop();. Was het je opgevallen dat deze regel in de laatste twee opdrachten was uitgeschakeld met // (commentaar)? In paragraaf 1.1 is genoemd dat in de setup de begininstellingen van het programma worden beschreven en dat de draw het hoofdprogramma is. In P5 is draw wel een bijzonder geval, want de code binnen de draw wordt telkens opnieuw uitgevoerd. Een functie die regels code steeds opnieuw herhaalt noemen we een **loopfunctie** (*loop* is Engels voor 'lus' of 'herhalingslus'). In opdracht 9 en 10 hebben we voor het eerst het voordeel van zo'n herhalingslus gezien: omdat de draw steeds opnieuw wordt uitgevoerd, kan worden gevolgd wat de actuele plaats van de muis is. Met die informatie krijgt de canvastekening steeds een update. Hoe vaak gebeurt dat eigenlijk?

In *voorbeeld 5* (waarvan figuur 1.18 een screenshot toont) zie je hoe een cirkel zich van links naar rechts verplaatst. Hierbij gebruikt men:

- in de setup: frameRate(10);
   Dit zorgt ervoor dat de animatie met 10 *frames* (beeldjes) per seconde wordt getekend, ofwel: dat de functie draw 10 keer per seconde wordt uitgevoerd.
- aan het einde van de draw: horizontaal += 2;
   Dit zorgt ervoor dat de variabele horizontaal, die bepaalt hoe ver naar rechts de cirkel wordt getekend, elk frame met 2 wordt opgehoogd, zodat de cirkel steeds verder naar rechts wordt getekend.

De regel horizontaal += 2; had ook geschreven kunnen worden als horizontaal = horizontaal+2; Dat is iets langer, maar voor sommige mensen wel duidelijker. Je moet deze regel lezen als: *de nieuwe waarde van de variabele 'horizontaal' is gelijk aan de oude waarde van de variabele 'horizontaal' plus 2.* Javascript heeft handige, korte notaties voor berekeningen. Wil je één optellen of aftrekken van de waarde van een variabele, dan gebruik je horizontaal++; en horizontaal--;. Verdubbelen? Gebruik horizontaal \*= 2; Halveren? Gebruik horizontaal /= 2; (of horizontaal \*= 0.5;)

Het is niet altijd nodig om de draw -functie eindeloos uit te voeren. Als de code binnen de draw maar één keer moet worden uitgevoerd of als je het herhalen wilt stoppen, dan gebruik je daar de functie noLoop().

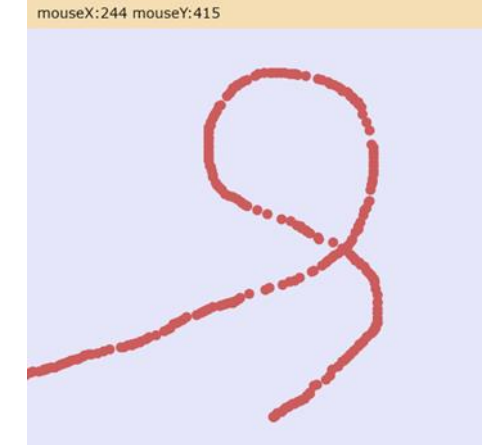

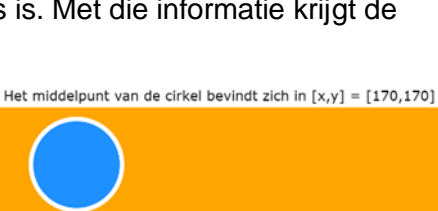

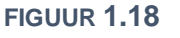

#### **Opdracht 11 automatische bewegingen**

58. Open *H1O11.js* in jouw *editor*. Dit is de code van *voorbeeld* 5. Bekijk het resultaat in de *browser*.

De blauwe cirkel noemen we cirkel A. Voor de beginpositie van A gebruiken we de variabele horizontaalA. We gaan een tweede cirkel B maken. Zie figuur 1.19.

- 59. Declareer voor de beginpositie van B een variabele horizontaalB en initialiseer die met de waarde 500.
- 60. Teken cirkel B even groot als A, maar met de kleur *darkred*. Natuurlijk maak je voor de horizontale positie gebruik van horizontaalB.
- 61. Zorg dat de positie van B elke keer dat de draw wordt uitgevoerd met 1 wordt verhoogd.
- 62. Pas het argument van de functie frameRate aan naar 50. Wat is het resultaat?
- 63. Pas de tekst aan zodat er komt te staan:
  - positie A = 454 positie B = 667 (Dit is maar één voorbeeld: de waarden veranderen steeds.)

#### **Opdracht 12 maak kennis met JOS**

In deze opdracht maken we kennis met JOS. JOS is een *game character*: een poppetje dat we in meerdere opdrachten tegen zullen komen (figuur 1.20). Zijn naam is een afkorting van *Javascript Object Sprite*. Een *sprite* is veelgebruikte term voor een tweedimensionaal plaatje of animatie. In hoofdstuk 2 leer je wat een object is.

- 64. Open *H1O12.js* in jouw *editor*. Bekijk het resultaat. Je ziet een behoorlijk aantal regels die ervoor zorgen dat JOS wordt getekend, maar het is niet nodig om die nu te bestuderen.
- 65. Voeg de regel xJ0S--; toe aan het eind van de draw en bekijk het resultaat Wat betekent deze regel?
- 66. Gebruik yJ0S--; zodat JOS naar linksboven beweegt.
- 67. Pas de regel aan naar yJOS -= 2; zodat JOS twee keer zo snel omhoog beweegt als dat hij naar links beweegt.
- 68. Pas regel 16 (translate) aan, zodat JOS meebeweegt met jouw muis.

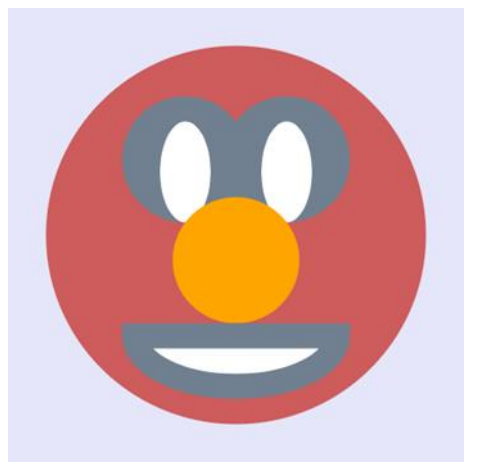

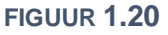

#### **Opdracht 13 P5-functies voor beperken en schalen**

In de vorige opdracht was het mogelijk om JOS van het canvas te laten verdwijnen. In veel spellen is het de bedoeling dat je *game character* zichtbaar blijft, ofwel: op het canvas blijft. Voor jou als programmeur betekent dit dat je de beweging van JOS moet inperken.

69. Open H1O13.js in jouw editor. Bekijk het resultaat. Wat gebeurt er als je de muis beweegt?

Als het goed is heb je gemerkt dat je JOS wel kunt bewegen, maar dat je niet meer alle vrijheid hebt. Oorzaak is de regel xJOS = constrain(mouseX, 100, 450); (*constrain* is Engels voor beperken). JOS mag bewegen volgens de horizontale muispositie (*mouseX*), maar alleen tussen de waarden 100 en 450.

- 70. Pas de code aan, zodat JOS links en rechts precies tot de rand van het canvas kan bewegen. HINT: in welke regel kun je zien hoe groot JOS is?
- 71. Breid de code uit, zodat JOS ook boven en onder precies tot de rand van het canvas kan bewegen.

Als we Jos wat kleiner willen tekenen, lijkt dat een hele klus, omdat hij is opgebouwd met flink wat regels programmeercode. Gelukkig heeft P5 een functie om de omvang van tekeningen te schalen: scale(1); Met de waarde 1 wordt alles op normale grootte (100%) getekend, met b.v. scale(0.5); op 50%.

72. Teken Jos op 50% van zijn normale grootte. Wat zie je? LET OP: volgt Jos de muis nog wel goed? 73. Verplaats de regel scale(0.5); zodat hij meteen na push(); staat. Probleem opgelost?

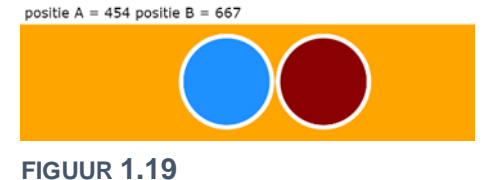

# $\bigstar$ Opdracht 14 snelheid

In deze opdracht gaan we JOS uit zichzelf laten bewegen.

- 74. Open H1O14.js in jouw editor en bekijk het resultaat.
- 75. In regel 15 is yJ0S--; uitgezet met //. Haal deze weg en bekijk het resultaat.
- 76. Wat gebeurt er als JOS bovenaan is? Waarom?
- 77. Declareer een variabele snelheidJOS en geef deze de waarde 17.
- 78. Pas de regel is yJ0S--; aan zodat JOS niet met stapjes van 1 maar van 17 naar boven beweegt. Gebruik hiervoor de variabele snelheidJ0S.

Jos beweegt nu sneller naar boven, maar zijn beweging is niet heel natuurlijk. Als jij iets omhoog gooit, dan gaat het steeds langzamer omhoog, omdat de snelheid afneemt.

- 79. Maak onder de regel die je net hebt aangepast een nieuwe regel die ervoor zorgt dat de snelheid van JOS bij elke loop van de draw afneemt met 0,5.
  - (LET OP: in Javascript gebruik je niet een komma maar een punt.)
- 80. Zorg dat de snelheid bovenin wordt getoond, naast x en y.
- 81. Verklaar de beweging die je nu ziet. Leg bovendien uit waarom de snelheid bovenin blijft veranderen, ook als JOS weer 'op de grond' staat.

#### **Opdracht 15 een functie om JOS te tekenen**

We hebben kennis gemaakt met JOS, een poppetje dat je nog vaker zal tegenkomen in deze module. Er zijn behoorlijk wat coderegels nodig om hem te tekenen. Het zou mooi zijn als we JOS met één commando (functie) op het scherm zouden kunnen krijgen.

- 82. Open *H1O15.js* in jouw *editor*. In regel 16 wordt de functie tekenJos aangeroepen. Deze functie heeft twee parameters die bepalen waar JOS wordt getekend.
- 83. JOS wordt nu horizontaal in het midden getekend. Zorg dat (het middelpunt van) JOS 75 pixels vanaf de linkerkant van het canvas wordt getekend.

De functie tekenJos is natuurlijk geen standaard-functie van JS of P5. Hij wordt gemaakt in de regels 19 t/m 39. Daar zie je alle regels terug waarmee JOS kan worden getekend. Het gebruik van de functie lijkt meer werk (hoewel de code in de draw nu wel overzichtelijker is). Functies worden pas echt handig als je ze vaker gebruikt.

- 84. Voeg onder regel 16 de twee coderegels toe uit figuur 1.21 en bekijk het resultaat. Voeg beide regels daarna nogmaals toe, zodat je JOS drie keer op het scherm ziet.
- 85. Gebruik de eigenschappen van de loopfunctie draw om alle drie de versies van JOS naar rechts te laten bewegen met stapjes van 3 pixels.
- 86. Gebruik de functie constrain om te zorgen dat de poppetjes stoppen op het moment dat ze de rechterkant van het canvas hebben bereikt (zie figuur 1.22).

translate(0,160);
tekenJos(xJOS,yJOS);

#### FIGUUR 1.21

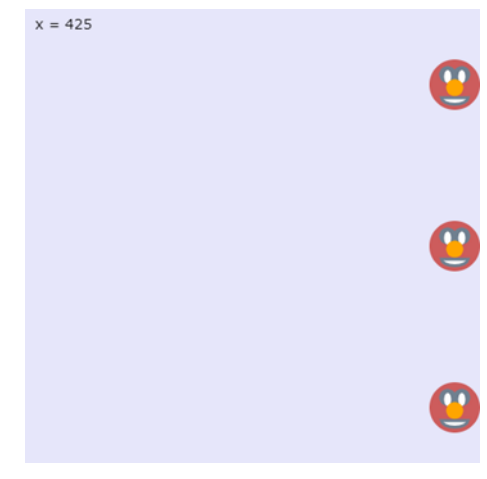

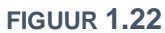

#### $\bigstar$ Opdracht 16 obfuscator I: schuivende bollen

Een *obfuscator* is een klein programmaatje dat programmeercode onleesbaar kan maken. Dit kan handig zijn wanneer je jouw code niet met anderen wil of mag delen.

87. Bekijk *OBF01*. De bijbehorende code is onleesbaar gemaakt m.b.v. <u>https://obfuscator.io</u>
88. Open *H1016.js* in jouw *editor*. Breid deze code uit zodat je hetzelfde resultaat bereikt als in *OBF01*.

# **1.5 zelf functies maken**

In opdracht 15 heb je voor het eerst kunnen zien dat je zelf **functies** kunt maken; in dit geval: function tekenJos(x, y). Aan de hand van *voorbeeld* 6 gaan we functies nader bestuderen.

In figuur 1.23 zie je een functie die een huis tekent. Als je zelf een functie maakt, begin je met function gevolgd door de (door jou bedachte) naam van de functie. Achter die naam moet je altijd haakjes () zetten, dus ook als de functie geen **parameters** heeft. Tussen de accolades {} zet je vervolgens alle regels code die moeten worden uitgevoerd als de functie wordt aangeroepen. Dit noemen we een **functiedefinitie**.

Let op: de functie maak je buiten de draw. Het **aanroepen** van de functie doen we (nu) wel in de draw met (alleen) tekenHuis();. Alleen als je de functie aanroept, wordt het huis ook echt getekend!

figuur 1.24 toont een functie met een **parameter**: tekenBoom(x);. Dit betekent dat je een argument aan de functie meegeeft, waarmee de functie aan de slag kan. Deze waarde wordt bijvoorbeeld gebruikt voor de rechthoekige stam van de boom: rect(x, 130, 40, 130);.

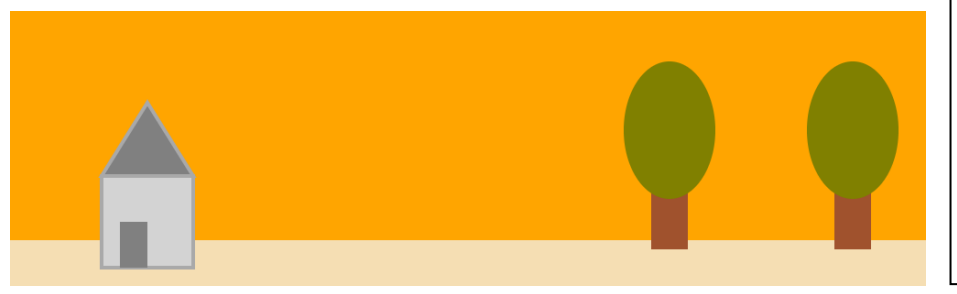

```
function tekenHuis() {
  push();
  strokeWeight(4);
  stroke('darkgrey');
  fill('lightgray');
  rect(100,180,100,100);
  // zie vb 6 voor meer code
  pop();
}
```

#### FIGUUR 1.23

```
function tekenBoom(x) {
    push();
    noStroke();
    fill('sienna');
    rect(x,130,40,130);
    fill('olive');
    ellipse(x+20,130,100,150);
    pop();
}
```

**FIGUUR 1.25** 

FIGUUR 1.24

Het gebruik van parameters heeft enorme voordelen. Het huis wordt altijd op dezelfde plek getekend, maar de plek waar de boom getekend wordt kun je nu zelf sturen door bij het aanroepen een argument mee te geven: tekenBoom(700);.

Als je één keer een functie hebt gemaakt, kun je hem zo vaak aanroepen als je wilt. Twee of drie bomen tekenen is nu een fluitje van een cent.

Merk op dat we binnen de functies steeds push(); en pop(); hebben gebruikt. Dit voorkomt dat je per ongeluk tekeninstellingen (zoals de vulkleur) 'aan laat staan' als je de functie hebt gebruikt.

### Opdracht 17 functies maken en aanroepen

- 89. Open *H1O17.js* in jouw *editor*. Deze gebruikt de code van *voorbeeld* 6. Bekijk het resultaat in de *browser*.
- 90. Voeg drie bomen toe aan de tekening. Vul voor de horizontale positie de argumenten 50,150 en 250 in. Zorg dat de bomen achter het huis staan.
- 91. Maak een nieuwe functie (buiten de draw!) door de code uit figuur 1.26 over te schrijven of te kopiëren.
- 92. De functie regel tekenZon heeft twee parameters. Welke betekenis hebben deze parameters?
- 93. Voeg de regel tekenZon(500,1); toe na regel 11.Wat verwacht je te zien? controleer of je voorspelling klopt.
- 94. Pas de regel aan naar: tekenZon(mouseX,schaal);. Wat verwacht je te zien? Kijk opnieuw of je voorspelling klopt.

```
function tekenZon(x,s) {
    push()
    fill('red');
    scale(s);
    ellipse(x,200,300,300);
    pop();
}
```

#### **Opdracht 18 vallende ster**

In de theorie hebben we functies met nul en één parameter gezien, maar je kunt zoveel parameters toevoegen aan een functie als je zelf wilt. In deze opdracht kijken we naar een functie met drie parameters.

- 95. Open H1O18.js in jouw editor. Bekijk het resultaat in de browser.
- 96. In de loopfunctie draw staan maar twee regels. Die roepen de twee functies background en tekenSter aan. Voeg twee regels toe, zodat bij elke loop de variabele yPositie met 1 wordt verhoogd en de variabele xPositie met 5 wordt verhoogd.
- 97. Voorspel wat je gaat zien als je // voor background zet. Controleer je voorspelling.
- 98. Misschien herinner je jezelf nog dat de vierde parameter van background de mate van doorzichtigheid aangeeft. Haal de // voor background weer weg en geef de laatste parameter het attribuut 0.1 mee. Bekijk het resultaat. Kun je verklaren wat je ziet?

De functie tekenSter heeft op dit moment twee parameters. In regel 3 is een variabele schaal gedeclareerd, waarmee we zelf willen regelen met welke grootte de ster wordt getekend. Daarvoor is binnen tekenSter al de regel scale(1); toegevoegd.

- 99. Voer de volgende opdrachten uit:
  - Pas de functie tekenSter aan zodat een derde parameter s wordt gebruikt voor het tekenen van de ster op een bepaalde schaal
  - Zorg dat er bij de aanroep van de functie tekenSter (in de draw) gebruik gemaakt wordt van de variabele schaal.

100.Zorg dat de variabele schaal bij elke loop met 0,05 wordt verhoogd. Bekijk nu het eindresultaat.

### ☆ Opdracht 19 obfuscator II: lijnenspel

- 101.Bekijk *OBF02*. De bijbehorende code is onleesbaar gemaakt m.b.v. <u>https://obfuscator.io</u>
- 102.Open *H1O19.js* in jouw *editor*. Bekijk het resultaat in de *browser*. Je ziet nu alleen twee grijze lijnen.

De bedoeling is dat je *OBF02* probeert na te bouwen. Om je te helpen is function tekenLijnen(p)alvast voor je gemaakt. Hierin zie je voor ons nog onbekende code line(0,p,width,p);. Gebruik eventueel de *reference* om de precieze werking te achterhalen.

In de code is al een begin gemaakt met de twee functies tekenRechthoek(p) en tekenVierkant(p).

- 103.Vul beide functies aan zodat het beeld overeenkomst met *OBF02*.
- 104. Wat is de betekenis van de regels 16 t/m 18, denk je?

#### **Opdracht 20 JOS laten groeien**

Tot nu toe heb jij als programmeur beslist hoe de tekeningen eruitzien en hoe vormen bewegen. Het leuke van spellen is nu juist dat de speler zelf iets kan veranderen. In deze opdracht kijken we naar coderegels die daarvoor kunnen zorgen. In de volgende paragraaf krijg je er meer uitleg bij.

- 105.Open H1O20.js in jouw editor. Bekijk het resultaat in de browser.
- 106.Bekijk de coderegels. We maken hier opnieuw gebruik van dezelfde functie om JOS te tekenen.
- 107.Sommige programmeerregels lezen als Engelse zinnen. Wat betekent
  - if (keyIsPressed == true) denkje?
- 108.Hoe zou jij het woord else vertalen?
- 109.Verander deze regel in if (mouseIsPressed == true). Dus: verander het woord *key* in *mouse*. Welk resultaat verwacht je?
- 110.Wat gebeurt er als de variabele zoomniveau kleiner dan 0 wordt?

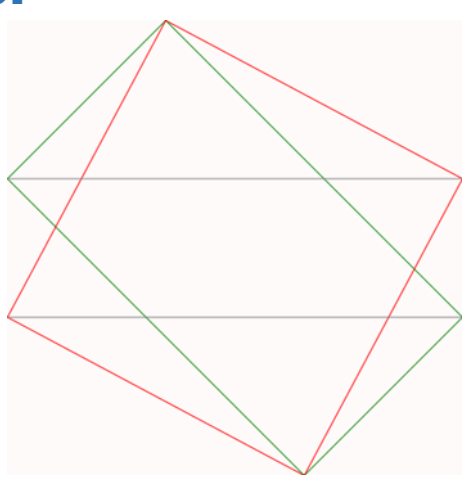

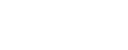

### **1.6 Voorwaarden: if en else**

*Als* je opdracht 20 hebt gemaakt, *dan* heb je al gewerkt met voorwaarden. Bijna alle computerprogramma's reageren op de invoer van de gebruiker van het programma. Ze doen dus niet zomaar iets, maar alleen *als* de gebruiker daar om vraagt.

Wanneer een opdracht niet altijd moet worden uitgevoerd, maar alleen in speciale gevallen, spreek je van een **voorwaarde**. Alleen wanneer aan de voorwaarde is voldaan, wordt de opdracht uitgevoerd. In *voorbeeld* 7 zie je een bewegende bal die, *als* hij de rand bereikt, omkeert qua snelheid. De bijbehorende code zie je in figuur 1.28.

Een voorwaarde begint met if ( ). Tussen de haakjes zet je de voorwaarde (-n) of eis (-en) waaraan moet worden voldaan om één of meerdere coderegels uit te voeren, zoals if (x > 880). Wat de computer moet doen als aan de eis is voldaan, staat tussen { }.

```
if (x > 880) {
    snelheid = -1*snelheid;
}
if (x < 120) {
    snelheid = -1*snelheid;
}
X += snelheid;
ellipse(x,170,200);</pre>
```

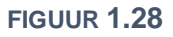

Als je in *voorbeeld* 7 met de muis klikt, wordt de cirkel soms groen, maar soms ook niet, ook al klik je met de muis. Dat komt omdat er een dubbele voorwaarde is gebruikt:

```
if (mouseIsPressed == true && snelheid == 5) { fill('green'); }
```

De snelheid wisselt hier tussen (+) 5 (naar rechts) en -5 (naar links). Alleen als het waar is dat er op de muis wordt gedrukt **en** tegelijkertijd ook geldt dat de snelheid 5 is, wordt de vulkleur groen gebruikt. Als je meerdere eisen wilt stellen, gebruik je &&. Merk op dat je om te kijken of de snelheid 5 is een dubbele = (==) moet gebruiken. Een enkele = gebruik je om een waarde aan een variabele toe te kennen.

Als je nog eens kritisch kijkt naar de code in figuur 1.28 dan zie je dat dat er eigenlijk twee voorwaarden zijn waarbij dezelfde handeling moet plaatsvinden (namelijk: snelheid omkeren). Dit kunnen we samenvoegen tot één voorwaarde: als *x* groter dan 880 **of** kleiner dan 120 is, moet de snelheid omkeren. Dat doe je zo: if (x > 880 || x < 120) { snelheid = -1\*snelheid; }

Als je *of* wilt aangeven gebruik je dus ||. De elementen ||, &&, == en > zijn voorbeelden van **logische operatoren**. In de opdrachten gaan we er mee oefenen.

In *voorbeeld* 7 wordt de cirkel groen als aan bepaalde eisen is voldaan. Maar wat moet er gebeuren als dat niet zo is? Dat staat beschreven in het gedeelte met else { }. Een else maak je altijd in combinatie met een if. De vaste vorm zie je in figuur 1.29.

Merk op dat er achter de else geen nieuw voorwaarde komt. De voorwaarde tussen () is altijd iets dat WAAR (*true*) of NIET WAAR (*false*) is. Later komen we hier nog uitgebreid op terug.

# Opdracht 21 oefenen met if & else

- 111.Open *H1O21.js* in jouw *editor*. Dit is de code van *voorbeeld* 7. Bekijk het resultaat in de *browser*.
  112.De code bevat de regels uit figuur 1.28. In de theorie wordt uitgelegd hoe deze twee losse voorwaarden kunnen worden samengevoegd tot één *if*. Voer dat uit in jouw bestand.
- 113.In de voorwaarde voor de vulkleur staat && snelheid == 5. Voorspel wat je ziet als == wordt veranderd in: A) snelheid < 5; B) snelheid > 5; C) snelheid >= 5; Check vervolgens of je voorspelling klopt.
- 114.Zorg dat de cirkel groen wordt als er wordt geklikt of als de cirkel naar rechts beweegt.
- 115.Zorg dat de cirkel groen is als hij naar rechts beweegt, blauw als hij naar links beweegt en rood als er iemand klikt.
- 116.Zorg dat de diameter van de cirkel alleen 100 is als er iemand klikt en weer 200 als dat niet zo is.
- 117.Wat gebeurt er als je bij mouseIsPressed == true in plaats van true kiest voor false?

if ( VOORWAARDE ) { wat moet er gebeuren als het WAAR is? } else { wat moet er gebeuren als het NIET WAAR is? }

#### **Opdracht 22 pas op de randen: afstand bepalen**

Bij veel spellen is het belangrijk om vast te stellen of je als speler iets hebt geraakt of dat je er voldoende dichtbij in de buurt bent. Maar hoe stel je nu vast of dit het geval is?

In figuur 1.30 zie je JOS op verschillende plaatsen in een canvas met een zwarte bol. Als je goed kijkt zie je dat hij zowel in de buurt van een rand als in de buurt van de zwarte bol een extra rood gezicht krijgt. Dit gedrag van JOS gaan we stap voor stap programmeren.

- 118.Open H1O22. js in jouw editor. Bekijk het resultaat in de browser. Beweeg hierbij JOS langs alle randen van het canvas. Jos verandert alleen rechts van kleur. De functie tekenJOS heeft hiervoor een extra parameter kleur gekregen.
- 119.Bestudeer de code. In welke regels is ervoor gezorgd dat JOS niet buiten beeld kan verdwijnen?

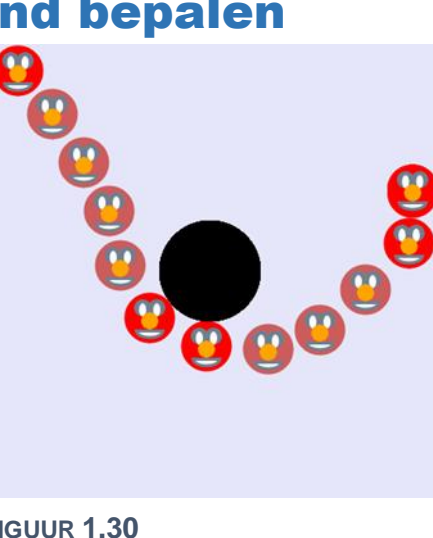

**FIGUUR 1.30** 

- 120. Verklaar het gebruik van de waarde 25 in deze coderegels.
- 121. Hoe dicht moet JOS bij de rand zijn om van kleur te veranderen? Hoeveel pixels is dit? In welke coderegel kun je dit zien?
- 122.Pas de code aan zodat JOS ook aan de linkerkant rood kleurt als hij te dichtbij de rand komt. Houd dezelfde marge aan als aan de rechterkant.
- 123.Pas de code verder aan zodat JOS ook boven en onder rood kleurt (met dezelfde marge).

Nu JOS rood kleurt bij de randen van het canvas, is de zwarte bol aan de beurt. In figuur 1.31 bevindt het middelpunt van Jos zich in het punt [x, y] = [315, 105]. Omdat het canvas 450 pixels breed en hoog is en de zwarte bol in het midden staat, bevindt het middelpunt van de zwarte bol zich in [x,y] = [225,225] (= 450/2).

In de onderbouw heb je geleerd hoe je met de Stelling van Pythagoras de afstand tussen de twee punten kunt bepalen. Als we in de gele driehoek van figuur 1.31 de horizontale zijde a noemen en de verticale zijde *b* dan kunnen we over de schuine zijde *c* zeggen:

 $a^2 + b^2 = c^2$ 

Met a = 315 - 225 = 90 en b = 225 - 105 = 120 volgt dan voor c:

 $c^{2} = 90^{2} + 120^{2} = 22.500 \Leftrightarrow c = \sqrt{22.500} = 150$ 

P5 heeft een ingebouwde functie die dit voor je uitrekent: de distfunctie (distance is Engels voor afstand). De coderegel afstand = dist(315,105,225,225);

zorgt ervoor dat de variabele afstand nu de waarde 150 krijgt.

**FIGUUR 1.31** 

Beweeg de muis | x = 315 en y = 105

124.Gebruik bovenstaande coderegel (met dist) en pas deze aan zodat de afstand tussen de punt van de muis (de cursor; het middelpunt van JOS!) en het middelpunt van de zwarte bol wordt berekend.

We willen dat JOS rood kleurt als hij zich 5 pixels (of minder) van de zwarte bol bevindt. Dit doen we door de functie dist te gebruiken.

- 125.Leg uit dat de variabele afstand op dat moment **niet** de waarde 5 heeft. Welke waarde heeft de variabele afstand dan wel?
- 126.Pas de code aan, zodat JOS niet alleen rood kleurt in de buurt van de randen van het canvas, maar ook wanneer hij in de buurt van de zwarte bol komt.
- 127.Zorg dat bovenin, behalve de reeds getoonde tekst, ook de actuele waarde van de variabele afstand wordt getoond.
- 128.Pas de code aan, zodat de achtergrond geel (yellow) kleurt als JOS zich op de linkerhelft van het canvas bevindt en wit (white) kleurt als JOS zich op de rechterhelft van het canvas bevindt. Natuurlijk zorg je ervoor dat de tekst bovenaan nog steeds zichtbaar is!

16

#### **Opdracht 23 keylsDown: raak het andere blokje**

We hebben al kennis gemaakt met een standaard P5-functie die reageert als er wordt geklikt (bij mouseIsPressed). Er zijn ook functies die reageren op het toetsenbord. In deze opdracht kijken we naar bij keyIsDown. De functie mouseIsPressed heeft geen parameter, want er is maar één muis), maar aan keyIsDown moet je een argument meegeven. In H1O23. js hebben we al een beginnetje gemaakt.

129. Open H1023. is in jouw editor. Bekijk het resultaat in de browser. Druk op de pijltjestoetsen. Welke richtingen werken?

130.Het blokje blijft in het canvas, door regel 23:

y = constrain(y, 0, height - 100);

Verklaar het gebruik van height - 100 In deze functie.

131.Pas de code aan, zodat het blokje ook naar links en rechts kan **FIGUUR 1.32** bewegen (met de bijbehorende pijltjestoetsen).

HINT: Gebruik LEFT en RIGHT.

132. Het blokje kan nu links en rechts het canvas verlaten. Blokkeer dit met de functie constrain.

Het was je vast al opgevallen dat het rechterblokje fel groen (chartreuse) kleurt, als het vierkantje zich op een bepaalde hoogte bevindt zoals in figuur 1.32. Om precies te zijn is gezorgd dat het blokje kleurt als de hoogtes van beide blokjes elkaar (deels) overlappen. Dit is bereikt met if (y >= 75 & y <= 225).

133.Leg uit waarom hier voor de waarden 75 en 225 is gekozen.

134. Waarom staat er in deze coderegel && en niet ||? Voorspel wat er gebeurt als we dit aanpassen. Controleer jouw voorspelling. Vergeet niet om daarna de && weer terug te zetten.

135.Breid de code uit, zodat het rechterblokje groen kleurt wanneer het geraakt wordt door het vierkant.

### **Opdracht 24 jager en prooi**

In de vorige opdracht hebben we kunnen zien hoe je de computer kunt laten vaststellen of een vierkant een blokje raakt. Als we het blokje ook (met andere toetsen) kunnen laten besturen, kunnen twee spelers op hetzelfde toetsenbord tegen elkaar spelen. De ene is de jager (vierkant) die de prooi (blokje) moet pakken.

Als uitgangspunt nemen we het eindresultaat van de vorige opdracht. De prooi moet te besturen zijn met de toetsen w, a, d en s. Voor de pijltoetsen gebruikten we keyIsDown (DOWN ARROW). Voor de a is dit we keyIsDown(65). Maar hoe weet je nu dat 65 hoort bij de 'a'? De site http://keycode.info helpt je daar bij.

- 136.Open H1024.js in jouw editor en bestudeer de code. Let in het bijzonder op de vier variabelen die bovenin gedeclareerd zijn. Deze moet je gebruiken voor deze opdracht.
- 137.Breid de code uit, zodat een tweede speler het blokje (prooi) kan besturen met w, a, d en s.
- 138.De prooi kan nu het canvas verlaten. Los dit probleem op.

De prooi kan nu bewegen. In figuur 1.33 heeft de prooi zich naar linksboven verplaatst terwijl de jager zich rechtsonder bevindt. Toch kleurt de prooi felgroen, alsof hij geraakt wordt. Begrijp je waarom?

- 139. Pas de code aan, zodat de prooi alleen felgroen kleurt wanneer de jager hem ook echt raakt.
- 140.Onderaan is een functie eindScherm gemaakt. Zorg dat deze wordt aangeroepen op het moment dat het 'raak' is.

#### Opdracht 25 obfuscator III: raak het doel

- 141.Bekijk OBF03. Gebruik hierbij de pijltjestoetsen (links / rechts).
- 142.Open H1O25.js in jouw editor en lees de aanwijzingen in de code. Bekijk het huidige tussenresultaat in de browser. De bal weerkaatst boven en onder, maar verdwijnt rechts uit beeld. 143. Pas de code aan tot het resultaat van OBF03.

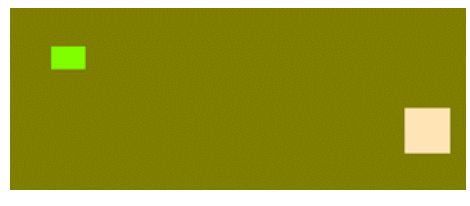

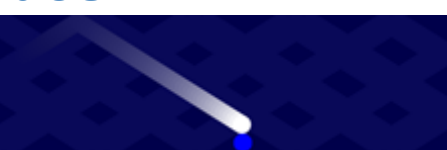

**FIGUUR 1.34** 

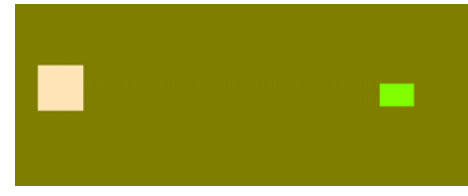

### **1.7 herhalingen met een for-loop**

In paragraaf 1.5 hebben we functies gebruikt voor het tekenen van een huis en een boom. Het schrijven van een aparte functie is vooral handig, wanneer je de functie vaker wilt gebruiken. In plaats van alle code voor het tekenen van een huis steeds opnieuw in te typen, kun je dan volstaan met het herhalen van de functie tekenHuis (figuur 1.35). Dit lukt nog wel voor vier huizen, maar wat nu als je een stad wilt tekenen? We kunnen de computer vragen om een aantal stappen te herhalen met een **for-loop** zoals in figuur 1.36. Deze code doet exact hetzelfde als de code uit figuur 1.35!

Qua vorm lijkt een for-loop op het maken van een voorwaarde met if. Eerst is er een gedeelte tussen () waarin staat voor welke situaties er iets moet gebeuren, gevolgd door {}. Hiertussen zet je de code die moet worden uitgevoerd: *teken een huis en ga daarna een stukje opzij zodat het volgende huis op andere nieuwe plek komt.* 

Bij een for-loop zet je tussen de haakjes ( ) drie dingen:

 $\circ$  var n = 1;

Je declareert een variabele die als een teller gaat werken. Je geeft hem een naam (in dit geval n maar het hoeft niet per se één letter te zijn) en een **beginwaarde** (1) (initialisatie)

o **n <= 4;** 

De teller gaat een aantal stapjes doorlopen tot een zekere eindwaarde. De code n <= 4; is een voorwaarde: de herhaling gaat door tot en met n = 4, ofwel: zolang aan de voorwaarde wordt voldaan.

o **n++;** 

Dit betekent: hoog de variabele n steeds met 1 op. In de meeste gevallen wordt dit gebruikt, maar bijvoorbeeld n-- of n += 3 mag ook. Dit heet de **stapgrootte**.

```
tekenHuis();
translate(200,0);
tekenHuis();
translate(200,0);
tekenHuis();
translate(200,0);
tekenHuis();
translate(200,0);
```

#### FIGUUR 1.35

```
for (var n = 1;n <= 4;n++) {
    tekenHuis();
    translate(200,0);
}</pre>
```

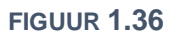

```
for (var n = 0;n < 4;n++) {
    tekenHuis();
    tekenBoom(n);
    translate(200,0);
}</pre>
```

#### FIGUUR 1.37

Met de code uit figuur 1.37 loopt de variabele n niet langs 1, 2, 3 tot 4, maar van 0 langs 1 en 2 tot 3, want de 4 doet niet mee vanwege het <-teken. Dat zijn nog steeds vier stapjes en dus worden er nog steeds vier huizen getekend! Het is onder programmeurs gebruikelijker om het tellen te beginnen bij 0 (dan bij 1).

In figuur 1.37 zie je nog een truc die we in de opdrachten zullen gaan gebruiken. De variabele n kun je in de herhaling gebruiken voor een berekening of, in dit geval, als attribuut voor de functie tekenBoom(n);.

#### Opdracht 26 oefenen met vaste herhalingen

- 144.Open *H1O26.js* in jouw *editor*. Dit is de code van *voorbeeld* 8. Bekijk het resultaat in de *browser*.
- 145.Zet // voor regel 12 (translate(125,0);) zodat deze niet meer wordt uitgevoerd.
- 146.Pas de for-loop aan zodat er geteld wordt vanaf 0 tot (en dus niet tot en met!) 5. Bekijk het resultaat.

De functie tekenBoom(x) heeft een parameter x waarvoor als waarde de waarde van n wordt ingevuld. Als n groter wordt, wordt de boom ook groter getekend (zie figuur 1.38).

- 147. Hoe breed en hoe hoog is de ellips waarmee de grootste boom is getekend?
- 148.Met een paar extra aanpassingen kun je figuur 1.39 nabouwen. Kijk goed wat er allemaal veranderd is en bouw de tekening na.

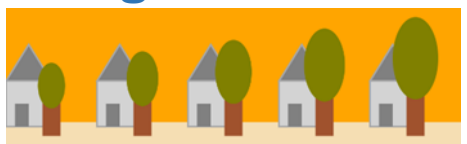

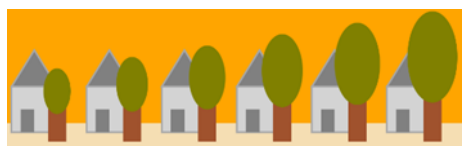

FIGUUR 1.39

### **Opdracht 27 JOS op herhaling**

In deze opdracht gebruiken we een for-loop om JOS meerdere keren op het scherm te tekenen. Afhankelijk van het aantal keren dat we JOS tekenen wordt het canvas hiervoor opgedeeld in blokken van gelijke *breedt*e.

- 149.Open *H1O27.js* in jouw *editor*. Bekijk het resultaat in de *browser*. Wat gebeurt er als je op het pijltje naar rechts drukt?
- 150.Welke waarde heeft de variabele breedte op dit moment?
- 151.Zorg dat de waarde van breedte afhangt van de variabele aantal.
- Voorbeeld: als aantal = 5, dan moet gelden dat breedte = 1000 / 5 = 200
- 152.Hoewel we aantal nu kunnen verhogen, zien we nog steeds maar vier versies van JOS. Zorg dat dit afhankelijk wordt van de variabele aantal.
- 153.Zorg dat we aantal ook (met 1) kunnen verlagen als op het pijltje naar links wordt gedrukt.
- 154.Het is nu mogelijk dat het aantal gelijk wordt aan 0 of zelfs negatief wordt. Zorg dat aantal minimaal 1 blijft.
- 155.De functie tekenJos krijgt als argument 2 mee. Welke betekenis heeft de waarde 2 hier? 156.Wat verwacht je te zien als deze (2) wordt veranderd in (2 + n / 2)? Controleer je voorspelling.

### Opdracht 28 draaien II

In opdracht 7 heb je kennis gemaakt met de functie *rotat*e om dingen te laten draaien. We gaan deze functie gebruiken binnen een for-loop.

157.Open *H1O28.js* in jouw *editor* en bekijk het resultaat. Met behulp van regel 22 wordt nu één *blad* van een rode bloem getekend. Daarna wordt er eenmalig gedraaid m.b.v. regel 23.
158.Voeg een for-loop toe zodat regel 22 en 23 vaker (gebruik de variabele aantal) worden herhaald.

De gele binnenkant van de bloem in figuur 1.41 is gemaakt door een vierkant met zijdes van 75 pixels en een reeds in de code gegeven gele vulkleur te draaien op vergelijkbare manier als de rode bladeren.

159.Maak een aparte herhaling om de gele binnenkant te tekenen.160.Pas de ellips en het vierkant aan naar eigen smaak en kies je eigen vulkleur. Hoe ziet jouw mooiste bloem eruit?

### 🛠 Opdracht 29 obfuscator IV: bloemenrij

De bloemenrij in figuur 1.42 is gemaakt door slim gebruik te maken van het eindresultaat van de vorige opdracht. Het volgende is gedaan:

- Alle coderegels die gezamenlijk één bloem tekenen zijn samengevoegd in een functie tekenBloem.
- Aan deze functie is de functie scale toegevoegd, zodat een bloem kleiner kan worden getekend.
- Er is een nieuwe variabele voor het aantal bloemen gemaakt genaamd Nbloemen.
- Deze variabele is gebruikt in een for-loop waarin de functie tekenBloem wordt aangeroepen.
- 161.Bekijk *OBF04* die de code verbergt waarmee de tekening van de bloemenrij in figuur 1.42 is verkregen (met aantal = 29).
- 162.Open H1O29.js in jouw editor. Dit is het eindresultaat van de vorige opdracht.

Als je een programma schrijft is het verstandig dat je dit in stapjes doet, waarbij je steeds even tussentijds controleert of je nog op de goede weg bent, zodat je bij een fout snel weet in welke coderegels deze zit.

163. Pas de code aan volgens de gegeven stappen, zodat een bloemenrij verschijnt.

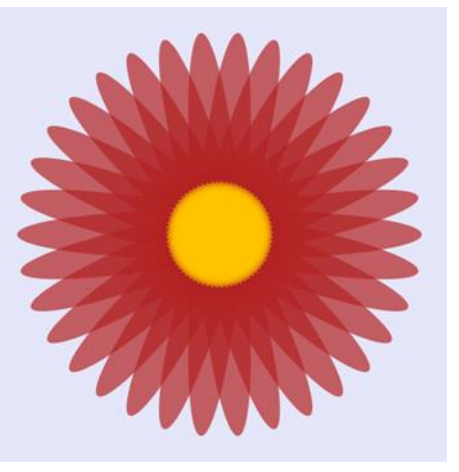

FIGUUR 1.41

000000

FIGUUR 1.42

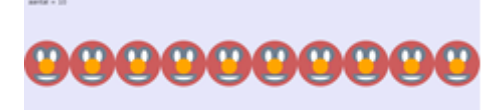

#### **Opdracht 30 raster: een herhaling in een herhaling**

Er zijn veel games en andere programma's, waar het handig is om te werken (en te denken) met een raster (denk ook: *Dammen* en *Schaken*). figuur 1.43 toont een raster van  $9 \times 9$  vakjes. Het canvas is hier 450 x 450 dus één vakje of **cel** heeft een zijde van 450 / 9 = 50.

Bij een raster (b.v. in Excel) spreek je horizontaal van een **rij** en verticaal van een **kolom**. De oranje gemarkeerde cel in figuur 1.43 bevindt zich in de 7<sup>e</sup> kolom en de 4<sup>e</sup> rij. Let op: omdat we bij 0 beginnen te tellen, hoort hier kolomnummer 6 en rijnummer 3 bij.

Dat lijkt onhandig, maar is het niet, want om een vierkant te tekenen moeten we aan de functie **rect** als parameters meegeven hoeveel we opzij (300) en omlaag (150) moeten gaan voordat we gaan tekenen. Omdat bij 0 beginnen te tellen, moeten we rekenen met 6 en 3.

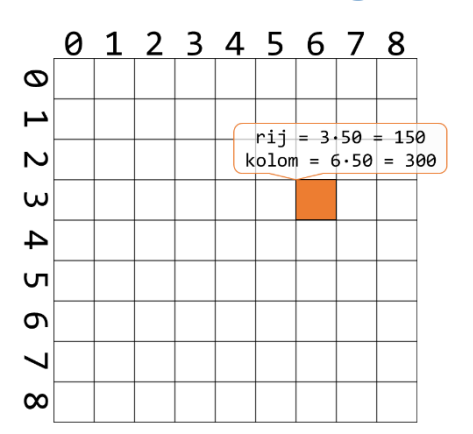

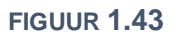

164.Open *H1O30.js* in jouw *editor*. Bekijk het resultaat in de *browser*. 165.Bestudeer de code: er wordt hier één rij getekend met negen kolommen (van één cel).

Het raster in figuur 1.43 is een herhaling in een herhaling: met de eerste herhaling maken we de rij met negen cellen die je nu ziet. Het tekenen van die rij wordt vervolgens negen keer herhaald.

- 166.Breid de code uit, zodat je een raster krijgt. Gebruik een variabele rij op dezelfde manier als nu de variabele kolom in de for-loop is gebruikt.
- 167.Gebruik een if binnen de herhaling om dezelfde cel als in figuur 1.43 oranje (orange) te kleuren.

# Opdracht 31 blokpatronen

In figuur 1.44 zie je een blokpatroon dat is verkregen op basis van de code uit de vorige opdracht met de volgende aanpassingen:

- Er is een variabele kleur gemaakt voor de vulkleur van de cellen
- Er is een if else aan toegevoegd volgens de redenatie: Als de huidige kleur wit is, dan moet de kleur voor de eerstvolgende cel zwart zijn en andersom

168.Open H1O31.js in jouw editor en bekijk het resultaat.

169.Pas de code aan volgens bovenstaande aanpassingen, zodat het patroon uit figuur 1.44 verschijnt.

Een dambord is niet  $9 \times 9$  maar  $10 \times 10$  met dezelfde structuur.

170.Pas het canvas aan tot 501 × 501 en maak een dambord.

#### **Opdracht 32 de random-functie**

Met de functie **random** kun je de computer een willekeurig getal laten kiezen. Dit getal kun je vervolgens gebruiken om iets op een willekeurige plaats te tekenen of bijvoorbeeld een willekeurige kleur te geven.

171.Open *H1O32.js* in jouw *editor*. Bekijk het resultaat in de *browser*. Hoe wordt de celkleur bepaald? 172.Haal de // in regel 14 weg en bekijk het resultaat.

Met de functie random kiest computer kiest nu zelf een getal tussen 0 en 255 voor de variabele R.

- 173.Zorg dat de computer ook voor de variabelen G en B een getal tussen 0 en 255 kiest.
- 174. Voorspel wat je ziet als je de regel voor de vulkleur verandert in fill(R,R,R);.

175.Pas de code aan zodat alle cellen in één rij dezelfde willekeurige kleur krijgen.

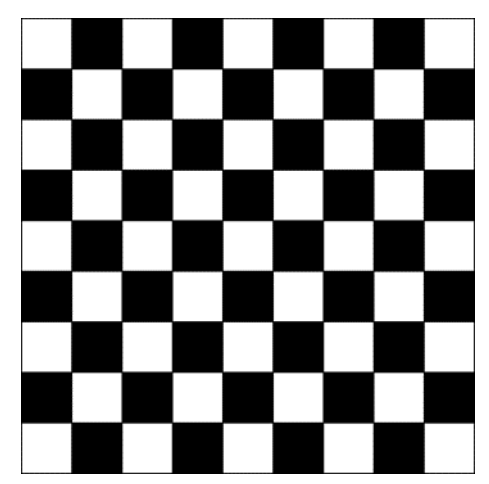

### **Opdracht 33 tegelpatronen**

In veel culturen en in het bijzonder de islamitische cultuur zijn decoraties ontstaan die gebaseerd zijn op de herhaling van elementaire afbeeldingen of **tegels**. We kunnen het raster uit de vorige opdrachten inzetten om zelf een mooi tegelpatroon te ontwerpen.

- 176.Open *H1O33.js* in jouw *editor*. Je ziet nu de code waarmee het patroon in figuur 1.45 is getekend.
- 177.Pas kleuren en vormen aan en ontwerp je eigen tegel.

## 🛠 Opdracht 34 obfuscator V: random ringen

De 100 ringen in figuur 1.46 zijn op een willekeurige plek getekend.

178.Bekijk OBF05 die het resultaat toont maar de code verbergt.

Het programma is gemaakt op basis van de volgende keuzes:

- Het middelpunt van de cirkels is zo gekozen, dat zowel voor de x-waarde als de y-waarde geldt dat dit een willekeurig gekozen waarde is tussen de 50 en 400.
- De diameter van de cirkels is een willekeurige waarde tussen de 25 en 75

179.Open *H1O34.js* in jouw *editor*. Hierin is al een begin gemaakt.

180.Breid de code uit zodat deze aan bovenstaande eisen voldoet.181.Zet // voor noLoop(); zodat er steeds 100 nieuwe cirkels verschijnen.

# 🛠 Opdracht 35 piramide

De *stenen* in figuur 1.47 zijn gestapeld in de vorm van een piramide. Er zit een duidelijke vorm van herhaling in het patroon, maar hoe leg je die uit aan een computer?

Een logische keus is om de piramide op te delen in lagen en die te nummeren. Aan de hand van figuur 1.48 merken we het volgende op:

- Het aantal stenen in een laag is gelijk aan het nummer van de laag
- Bij alle lagen behalve de onderste moet je eerst een stukje inspringen voordat je de eerste steen kunt tekenen.
- Het inspringen gaat met stapjes van een halve steenbreedte
- Een steen is twee keer zo breed als hij hoog is

182.Open H1O35.js in jouw editor. Bekijk het resultaat.

183.Vervang tekenRij(4) door een herhaling die voor elke naam opnieuw tekenRij(laag) aanroept voor elk laagnummer en vervolgens omlaag gaat naar de volgende laag.

In de functie tekenRij(aantalStenen) is een variabele inspringen. Het is de bedoeling dat de waarde van deze variabele gelijk is aan het aantal pixels dat je eerst naar rechts moet voor je een rij stenen tekent.

184.Pas de regel met deze variabele aan, zodat wordt berekend hoeveel pixels er naar rechts moet worden ingesprongen voordat de rij met stenen wordt getekend.

185. Verander de waarde van aantalLagen naar 10. Krijg je een keurige piramide met tien lagen?

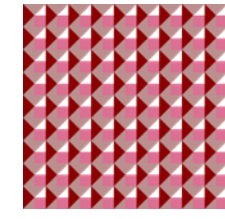

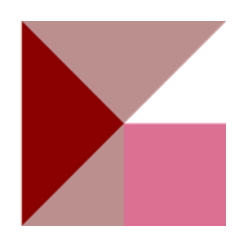

FIGUUR 1.45

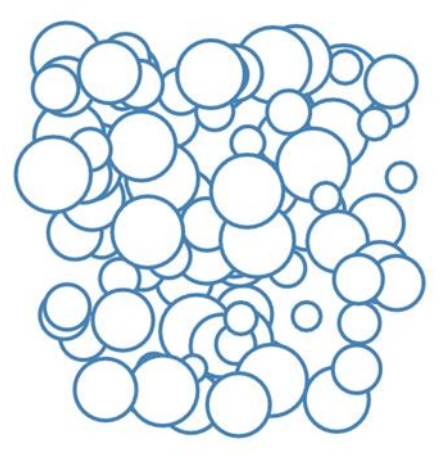

FIGUUR **1.46** 

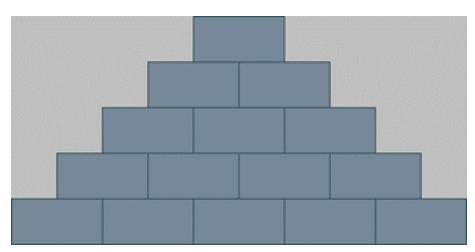

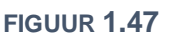

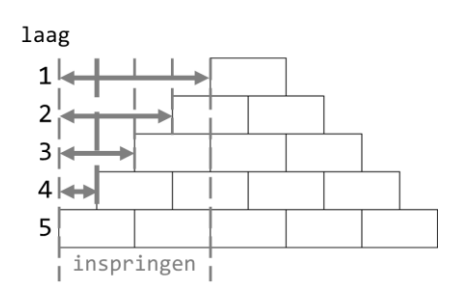

# 🛠 1.8 VERDIEPING: recursie

In de vorige opdracht heb je het tekenen van een piramide geprogrammeerd. In figuur 1.49 A staan de coderegels die we daarvoor hebben gebruikt. De code in figuur 1.50 B levert dezelfde piramide op.

```
function draw() {
 for (var laag=1;laag<=aantalLagen;laag++){</pre>
    tekenRij(laag);
    translate(0, hoogte);
  }
}
function tekenRij(aantalStenen) {
  inspringen =
    (aantalLagen-aantalStenen)*0.5*breedte;
  push();
  translate(inspringen,0);
  for (var steen = 0; steen < 4; steen++) {</pre>
    rect(breedte*steen,0, breedte, hoogte);
  }
  pop();
}
```

#### FIGUUR 1.49 A

Hoewel beide codes hetzelfde eindresultaat opleveren, is de gebruikt programmeertechniek totaal anders.

De variant rechts gebruikt **recursie**. Recursie is een programmeertechniek die je gebruikt in situaties waarbij een opdracht logisch opgedeeld kan worden in meerdere opdrachten die hetzelfde zijn qua vorm, maar dan eenvoudiger.

Kenmerkend voor recursie is dat er een functie is die zichzelf aanroept. De functie tekenPiramide in figuur 1. bevat zelf weer de coderegel tekenPiramide. Het idee daarachter is als volgt:

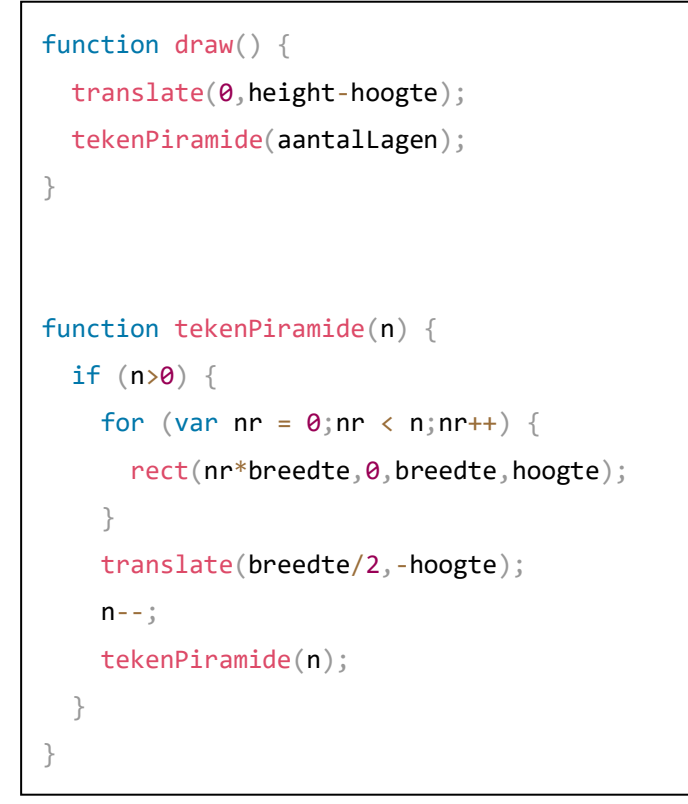

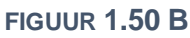

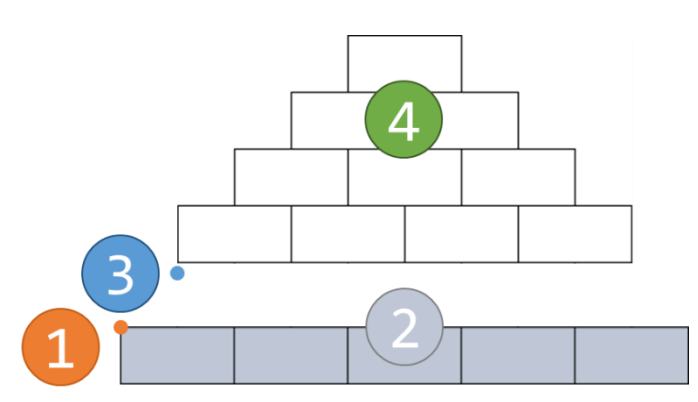

**FIGUUR 1.50** 

Als je een piramide van n = 5 lagen van onderaf begint te tekenen, dan heb je na het tekenen van de onderste laag stenen daarna nog 4 lagen te gaan. Die 4 lagen vormen zelf ook een piramide! Als we na het tekenen van één laag de functie tekenPiramide voor n = 4 uitvoeren, krijgen we uiteindelijk een piramide van 5 lagen. In stappen (zie figuur 1.50):

- Verplaats (translate) de tekenpositie naar het begin van de eerste laag (1)
- Teken de eerste laag stenen van in totaal n = 5 (2)
- Verplaats de tekenpositie naar het beginpunt van de bovenliggende laag (3)
- Geef de opdracht om vanaf dat punt een nieuwe piramide te tekenen voor n-1 = 4 (4)
- Herhaal dit, zolang de piramide nog niet klaar is, dus zolang n > 0.

In figuur 1. zie je deze stappen vertaald naar programeercode. Dit is de code van *voorbeeld 9*. In deze paragraaf gaan we recursie inzetten voor het oplossen van problemen.

# ☆ Opdracht 36 piramide

In opdracht 35 heb je een piramide geprogrammeerd. In *voorbeeld 9* wordt dezelfde piramide geprogrammeerd, maar nu met recursie.

186.Open *H1O36.js* in jouw *editor*. Bekijk het resultaat in de browser. 187.Zorg dat een piramide met 10 lagen wordt getekend.

Hoewel de functie tekenPiramide zichzelf aanroept, gaat het programma niet oneindig lang door. Dit komt omdat de programmeur een voorwaarde heeft ingebouwd.

188. Wanneer stopt de functie met de uitvoer? Ofwel: wat is de stopconditie?

Als we het aantal lagen groter maken, neemt de grootte van het canvas ook toe. Het canvas is op dit moment  $10 \times 90 = 900$  pixels breed en 450 pixels hoog. We willen bereiken dat het canvas altijd een grootte van 900 × 450 pixels heeft en dat het programma zelf uitrekent hoe breed en hoog de stenen dan kunnen worden.

189.Pas de code aan, zodat bovenstaand doel wordt bereikt. 190.Maak een piramide met 100 lagen.

### 🛠 Opdracht 37 Droste-effect

In figuur 1.52 zie je een wereldberoemd cacaoblik van de Nederlandse firma Droste. Op het cacaoblik staat een serveerster die een dienblad vasthoudt met daarop een cacaoblik met daarop een verpleegster die een dienblad vasthoudt met een cacaoblik met daarop... etc. Deze eindeloze herhaling wordt, ook in het buitenland (!), het **Droste-effect** genoemd. Het is een voorbeeld van recursie.

191.Open *H1O37.js* in jouw *editor*. Bekijk het resultaat in de browser. Je ziet een kamer met een deur. Aan de wand hangt een groot zwart schilderij.

We willen dat op het schilderij het beeld van de kamer wordt herhaald. Dit beeld wordt gemaakt met de functie tekenKamer. Als we hier recursie willen toepassen, moeten we zorgen dat de functie tekenKamer zichzelf aanroept.

192.Voeg aan het eind van de functie de volgende regel toe: tekenKamer(0.5);

Als het goed is zie je nu het Droste-effect.

193.Gaat dit programma oneindig door? Of is er een stopconditie? Zo ja, onder welke voorwaarde stopt dit programma?

We kunnen nu onderdelen toevoegen aan de kamer en kleuren aanpassen, zoals het voorbeeld in figuur 1.53.

- 194.Voeg een grote bal toe onder het schilderij. Bekijk het resultaat.
- 195.Pas de kleuren van de kamer aan, zodat ze passen bij jouw smaak.
- 196.Voeg minimaal één ander object toe aan de ruimte. In figuur 1.53 hebben wij gekozen voor de bloem die we eerder dit hoofdstuk hebt getekend, maar je kunt ook kiezen voor iets geheel nieuws.

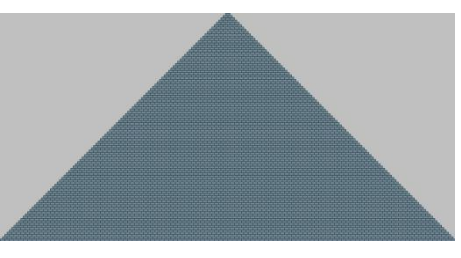

FIGUUR 1.51

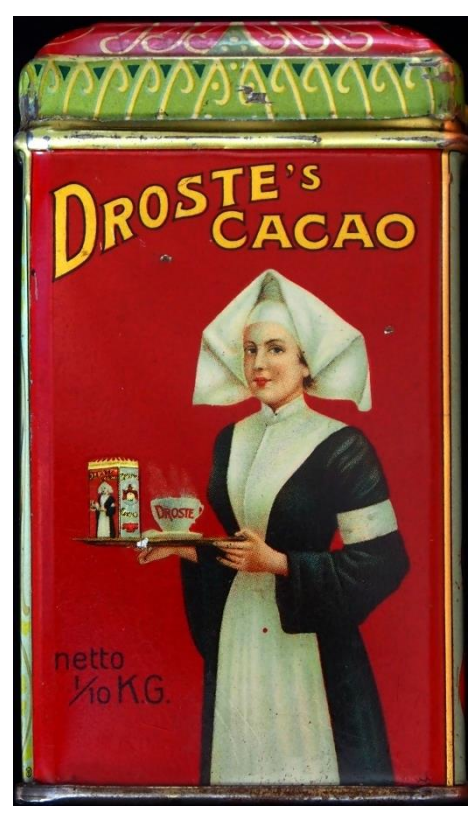

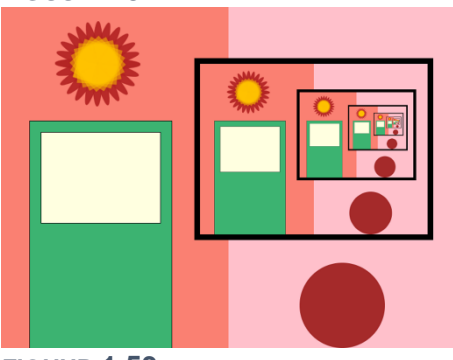

FIGUUR 1.53

# COpdracht 38 Cantorverzameling

Bij de vorige opdracht hebben we de functie scale gebruikt om het Droste-effect te creëren. Dat is een handige truc, maar zeker niet noodzakelijk. In deze opdracht kijken we naar de Cantorverzameling.

De tekening in figuur 1.54 is gemaakt door een functie cantor te schrijven. Deze functie voert de volgende stappen uit:

- Teken een rechthoek met een zekere lengte (breedte canvas)
- Verplaats een stukje naar onderen
- Teken nu twee keer een rechthoek met 1/3 deel van de vorige lengte, namelijk éénmaal vooraan en eenmaal tot aan het eind, ofwel vanaf 2/3 deel van de rechthoek erboven
- Herhaal bovenstaande stappen

197.Open H1O38. is in jouw editor. Bestudeer de functie cantor. Bekijk het resultaat in de browser.

Op dit moment zien we maar één rechthoek en, voor het gemak, de lengte van die rechthoek. We kunnen van de functie cantor een recursieve functie maken door te zorgen dat de functie zichzelf aanroept.

198.Haal de // weg in regel 23 en bekijk het resultaat.

199.Kopieer regel 23 naar regel 24 en pas de parameter x aan zodanig dat de tweede rechthoek op 2/3 deel van de vorige rechthoek eveneens verschijnt.

De code bevat een stopconditie. Als de lengte kleiner wordt dan 1, dan stopt de herhaling.

200. Verwijder de stopconditie uit de code, zodat het programma steeds doorgaat.

201. Verklaar dat de herhalingen aan de linkerkant nog te zien zijn, maar aan de rechterkant niet.

# **Opdracht 39 fractal van cirkels**

Als je inzoomt op de Cantorverzameling in figuur 1.54, dan zie je eigenlijk hetzelfde patroon als in de huidige uitgezoomde versie. Het maakt niet uit hoe ver je inzoomt: je ziet steeds eenzelfde patroon. Dat is een kenmerk van een fractal. Fractals worden doorgaans getekend met behulp van recursie.

De vorm in figuur 1.55 is gemaakt met behulp van recursie.

- 202.Open H1O39.js in jouw editor. Bestudeer de functie tekenCirkel. Bekijk het resultaat in de browser. Wat is de betekenis van het getal dat linksboven in beeld staat?
- 203. Pas de stopconditie aan, zodat het programma pas stopt als de diameter van de cirkel 5 is. Hoeveel cirkels worden er nu getekend?

Net als bij de Cantorverzameling kunnen we onze recursieve functie interessanter maken door te zorgen dat de functie zichzelf meer dan eens aanroept.

- 204.Maak een schets op papier van wat je verwacht te zien als regel 24 wordt aangepast tot: tekenCirkel(x + 0.5\*D, y, D\*0.5);
- 205.Controleer je verwachting.
- 206. Voeg in regel 25 een vergelijkbare regel toe, zodat, vanuit het midden naar links toe, hetzelfde patroon ontstaat als naar rechts.
- 207. In de code hierboven staat D\*0.5. Hoeveel cirkels krijg je als je FIGUUR 1.56 de 0.5 in 0.6 verandert voor beide regels met tekenCirkel?
- 208.En hoeveel zijn het er voor 0.75?

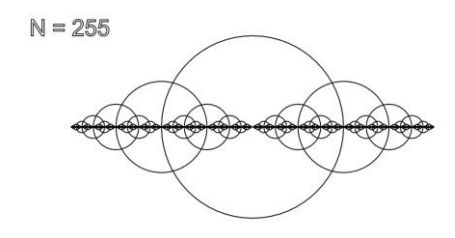

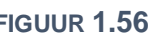

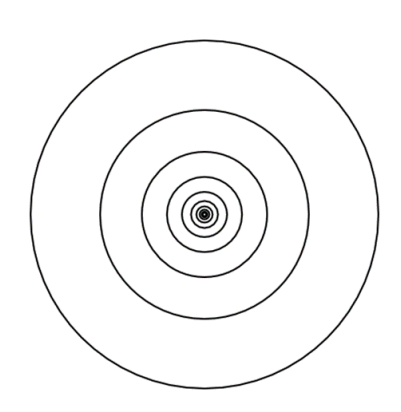

|    | 11   | П  |    |  | <br> |  |
|----|------|----|----|--|------|--|
|    |      |    |    |  |      |  |
|    |      |    |    |  |      |  |
| FI | GUUR | 1. | 54 |  |      |  |

# 🛠 Opdracht 40 Sierpinski-driehoek

Met recursie kunnen we met slechts enkele regels code complexe figuren maken. Een voorbeeld hiervan is de Sierpinski-driehoek. In figuur 1.57 zie je zijn eerste ontwikkelstappen. Herken je het recursieve patroon?

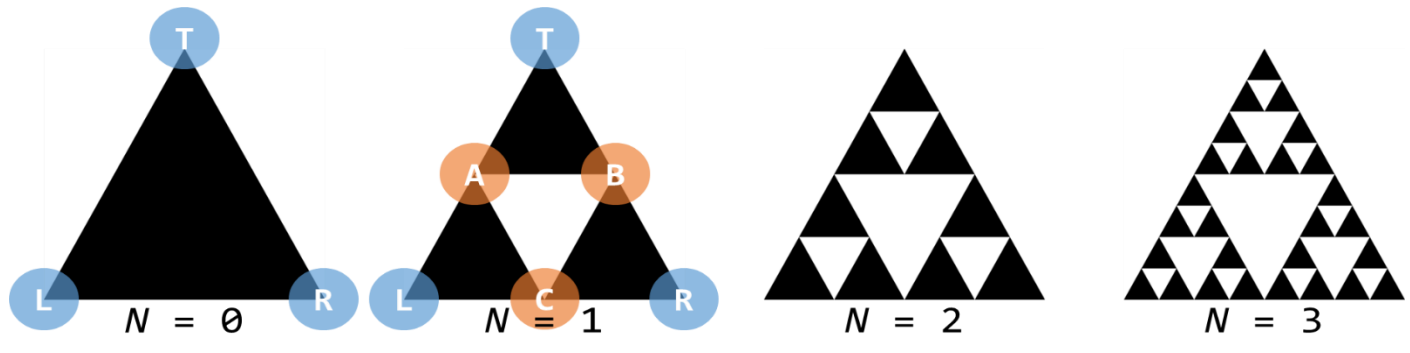

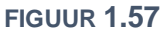

Als uitgangspunt nemen we een eerste driehoek (N = 0) bestaande uit drie punten T (top), L (links) en R (rechts). Voor N = 1 zien we het patroon van een **Sierpinski-driehoek**: er zijn nu drie driehoeken, getekend vanaf de punten T, I en R en de middelpunten van de zijden A, B en C. Als we voor elk van de drie driehoeken deze stap herhalen krijgen we negen driehoeken ( $3 \cdot 3 = 9$ ; N = 2) en daarna zevenentwintig driehoeken ( $3 \cdot 3 \cdot 3 = 27$ ; N = 3) enzovoorts. Dit patroon is zeer geschikt om met behulp van recursie te programmeren!

We hebben de Sierpinski-driehoek al deels voor je geprogrammeerd. In de code zijn voor de in de figuur gemarkeerde punten T, L en R al variabelen gemaakt voor hun x- en y-coördinaten. Datzelfde geldt voor de punten A en B.

- 209. Open H1O40. js in jouw editor. Merk op dat in regel 1 de waarde van N kan worden ingesteld.
- 210.Bekijk de regels die de x- en y-coördinaten van de punten T, L en R beschrijven. Begrijp je ze?
- 211.In de functie sierpinski zijn de punten *A* en *B* beschreven op basis van *T*, *L* en *R*. Voor het punt *C* kloppen de coderegels nog niet. Pas de regels voor Cx en Cy aan.
- 212.Bekijk het resultaat in de browser. Als je het goed gedaan hebt zie je de driehoek TAB.
- 213. Verhoog N naar 2 en vervolgens naar 3. Wat zie je?

De driehoek TAB zie je, omdat de functie sierpinski zich in regel 45 zelf aanroept voor de punten *T*, *A* en *B*. Let op: als parameter wordt nu n - 1 meegegeven. Dit zorgt voor n = 0, waardoor de functie naar het else-deel gaat. Daar wordt (pas) de driehoek getekend.

Om het volledige patroon (voor N = 1 in figuur 1.57) te krijgen moeten we de functie sierpinski zichzelf ook laten aanroepen voor de driehoeken ALC en BCR.

- 214. Voeg twee coderegels toe om dit te bereiken (in de regels 46 en 47).
- 215.Zet *N* weer terug naar 1. Voer de code uit en controleer of het resultaat klopt met figuur 1.57.
- 216. Verhoog N naar 2 en vervolgens naar 3. Komt dit overeen met figuur 1.57?
- 217.De waarde van *N* is beperkt tot een maximum van 10. Hoeveel driehoeken zie je dan op het scherm? (Natuurlijk ga je niet tellen, maar rekenen!)

De functie sierpinski roept zichzelf nu drie keer aan. Overzie jij in welke volgorde de driehoeken nu worden getekend?

- 218.Maak een schets op papier voor N = 3 en geef hierin met een volgnummer aan in welke volgorde de driehoeken volgens jou worden getekend.
- 219.Zorg dat *N* de waarde 3 heeft en haal de // weg voor regel 50, zodat de driehoeken in een steeds lichtere grijstint worden getekend. Klopt jouw voorspelling bij de vorige vraag?

220.Maak een functie kiesKleur die een willekeurige (random) kleur instelt.

221.Roep de functie kiesKleur aan, vlak voor de regel met triangle.

(De grijstinten komen hiermee te vervallen).

222. Verander N (niet te hoog!) tot het eindresultaat je bevalt.

# H2 OBJECTEN

# 2.1 Inleiding (camelCase)

In hoofdstuk 1 heb je kennis gemaakt met het programmeren in Javascript en P5 (Processing). Daarbij lag de nadruk op het toepassen van een aantal basisprincipes zoals variabelen, functies, herhalingen en voorwaarden die je waarschijnlijk al bij eerdere programmeerlessen had gezien. Misschien is het je opgevallen dat we in de code soms hoofdletters gebruiken. Vanaf nu doen we dit zoals hieronder:

| <pre>var naam = 'JOS';</pre>          | // een variabele (met tekst) bestaande uit één woord              |
|---------------------------------------|-------------------------------------------------------------------|
| <pre>var aantalBomen = 2;</pre>       | <pre>// een variabele (numeriek) bestaande uit twee woorden</pre> |
| <pre>noFill();</pre>                  | // een bestaande P5-functie                                       |
| <pre>createCanvas(50,20);</pre>       | // een bestaande P5-functie                                       |
| <pre>function tekenStenen() { }</pre> | // een zelfgemaakte functie                                       |
| <pre>class Vijand() { }</pre>         | // een klasse van een object                                      |
| <pre>voldemort = new Vijand()</pre>   | // een instantie van de klasse Vijand                             |

Deze stijl van notatie heet (*lower*) camel case (camelCase). Belangrijkste kenmerk is dat bij samengestelde woorden of zinnen (zoals *noFill* of *aantalBomen*) de afzonderlijke elementen beginnen met een hoofdletter, behalve de eerste. Deze manier van noteren ken je vast van de *iPhone*. Behalve *lower* bestaat er ook *Upper CamelCase* die je zonder dat je het wist al kent van *PlayStation* en *SpongeBob*.

De laatste twee voorbeelden met Vijand wijken af van de afspraak, (want het begint met een hoofdletter). Deze notatie gaan we gebruiken voor het maken van (een klasse van) **objecten**. In dit hoofdstuk leer je wat objecten zijn. We beginnen met een paar bijzondere objecten: afbeeldingen en lijsten.

# 2.2 afbeeldingen

```
In figuur 2.1 zie je een beeld uit voorbeeld 10 waarin twee
afbeeldingen als sprites worden gebruikt:
een rij bomen als achtergrond en een kever die door de lucht vliegt.
Die plaatjes laden we vooraf met de functie preload:
function preload() {
   bomen = loadImage("images/bomen.jpg");
```

```
kever = loadImage("images/sprites/kever.png");
}
```

De afbeeldingen staan in aparte bestanden in jouw werkomgeving in de map *images*. Tussen de "" geef je aan waar het bestand staat. Het bestand kever.png is bijzonder, omdat hij een transparante achtergrond heeft. Hierdoor lijkt het alsof kever door de lucht vliegt. Net als een getal of een tekst, kun je een plaatje opslaan in een variabele (zoals hier bomen en kever). In het vervolg van je

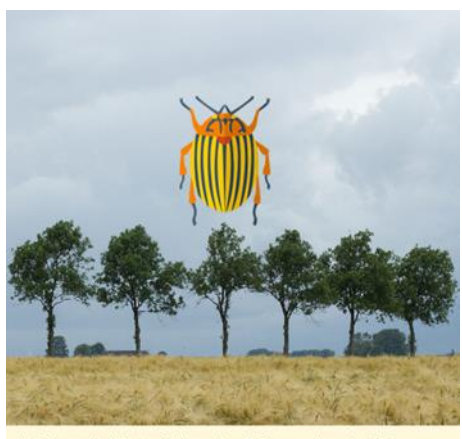

Het keverplaatje heeft breedte 128 px en hoogte 128 px.

FIGUUR 2.1

programma kun je verwijzen naar deze variabelen. P5 weet dan zelf dat het om een variabele van het type afbeelding gaat. Een afbeelding is een voorbeeld van een (bijzonder) **object**.

Kenmerkend voor een object is dat er **eigenschappen** aan gekoppeld zijn. Zo heeft een afbeelding een breedte en hoogte in pixels. Door eerst de naam van het object te noemen en met een punt aan de eigenschap te verbinden, kun je eigenschappen gebruiken of opvragen: kever.width en kever.height.

*Voorbeeld 10* laat twee manieren zien om de afbeeldingen ook echt in het canvas te tonen: background(bomen); en image(kever,40,60);. In de volgende opdrachten ga je hier mee werken. Bovendien leer je een aantal extra trucs die je met afbeeldingen kunt uithalen.

### Opdracht 1 afbeeldingen laden en tonen

- 1. Open *H2O01.js* in jouw *editor*. Dit is de code van *voorbeeld 10* met enkele toevoegingen. Bekijk het resultaat in de *browser*.
- 2. Pas regel 20 aan naar background(kater); zodat we als achtergrond het beeld uit figuur 2.2 krijgen.
- 3. In de preload is de bijbehorende jpg-afbeelding geladen. De bestandsnaam is de naam van de kater. Hoe heet hij?
- We kunnen dezelfde afbeelding ook laden met regel 21. Verwijder de // voor image(kater,0,0); en bekijk het resultaat. Probeer uit te leggen waarom we niet hetzelfde zien.
- 5. Verander regel 20 in background('grey'); en verander de getallen 0,0 in regel 21. Welke functies hebben ze?
- Pas regel 21 aan tot image(kater, 25, 25, 400, 400);. Wat zie je? Wat is de betekenis van 400, 400?
- Haal de// weg bij regel 24 zodat de kever uit voorbeeld 10 weer te zien is. Verklaar de beweging die de kever maakt.
- 8. Zorg dat kever met grootte 30 × 30 (pixels) wordt afgebeeld.

#### **Opdracht 2 meer oefenen met afbeeldingen**

9. Open *H2O02.js* in jouw *editor*. Bekijk het resultaat in de *browser*. Je ziet het bovenste deel van figuur 2.3.

In de map *images* heb je behalve het bestand *brieck.jpg* ook afbeeldingen van de Eiffeltoren en een piano.

- 10. Voeg de afbeelding van de toren toe op de wit gemarkeerde plek. Laad de afbeelding met loadImage in preload.
- 11. Voeg ook de foto van de piano toe. Zorg dat de onderlinge afstand tussen de foto's steeds hetzelfde is.

Boven de foto van de kater staan de afmetingen van de foto in pixels. De breedte en de hoogte zijn eigenschappen van het object kater. Ze worden opgevraagd met kater.width en kater.height.

12. Voeg vergelijkbare tekst toe voor de toren en de piano. Welke afbeelding heeft de meeste pixels?

#### **Opdracht 3 bewegende foto I**

- 13. Open H2O03.js in jouw editor en je browser.
- 14. Wat is de beginwaarde van de variabele strandX?

We gaan nu *dezelfde foto* (figuur 2.4) twee keer achter elkaar tonen, zodanig dat de foto's precies op elkaar aansluiten. In regel 16 staat de bijbehorende coderegel:

image(strand,strandX + strand.width,0)

- 15. Wat is de beginwaarde van strandX + strand.width? Ofwel: waar wordt deze foto in eerste instantie getekend?
- 16. Haal de // weg in regel 16 en bekijk het resultaat. Zie jij waar de foto's op elkaar aansluiten?

We hebben nu een bewegende achtergrond, maar na korte tijd zijn de foto's allebei uit beeld. Moeten we nu een derde foto toevoegen?

Nee! Er zijn nooit meer dan twee foto's tegelijkertijd in beeld. Als de foto's zich over één fotobreedte (strand.width; dit is hier ook de breedte van het canvas!) hebben verplaatst, kunnen we de beginsituatie weer herstellen door strandX terug te zetten naar de beginwaarde (0).

17. Voer deze opdracht uit. HINT: gebruik een if-constructie om dit voor elkaar te krijgen.

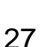

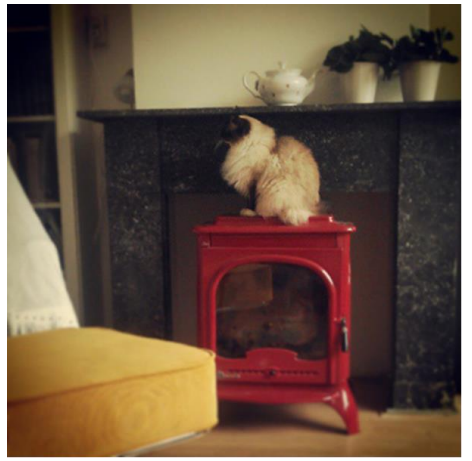

FIGUUR 2.2

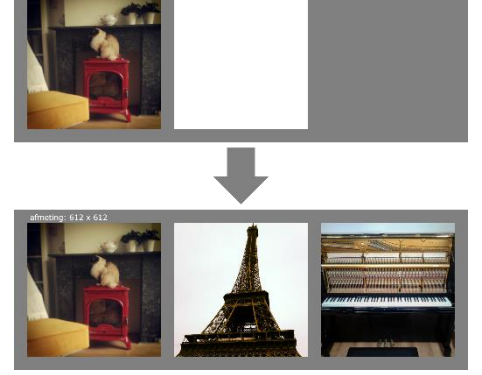

FIGUUR 2.3

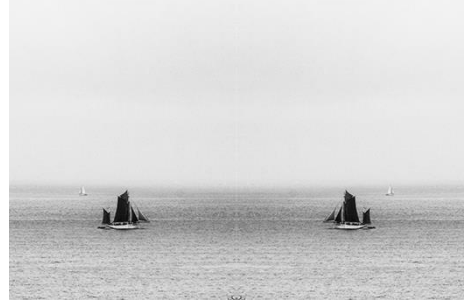

FIGUUR 2.4

# **\bigstar** Opdracht 4 obfuscator VI: bewegende foto II

- 18. Bekijk *OBF06*. Deze toont de bewegende foto van de vorige opdracht. Als je de pijl naar rechts indrukt, verandert de bewegingsrichting van de foto.
- 19. Open *H2O04.js* in jouw *editor*. Bekijk het resultaat in de *browser*.

Als je nu de pijl naar rechts indrukt, zie je dat het mis gaat als strandX groter is dan 0 (zie figuur 2.5) of kleiner dan -600.

20. Breid de code uit zodat jouw resultaat hetzelfde is als OBF06.

#### **Opdracht 5 overloper I: intro**

In dit hoofdstuk gaan we in stappen een spel maken dat *overloper* heet. Bij elke stap vertellen we je meer over de inhoud en de regels van het spel. Kortgezegd moet de speler proberen vanaf de linkerkant van het scherm de overkant te bereiken. Hierbij moet hij obstakels ontwijken. Als *game character* gebruiken we Jos: onze *Javascript Object Sprite* die je nog kent uit Hoofdstuk 1.

In deze opdracht maken we het speelveld en een raster (figuur 2.6) dat ons helpt bij de ontwikkeling van het spel.

- 21. Open H2O05.js in jouw editor. Bekijk het resultaat.
- 22. Het raster bestaat uit cellen (vierkantjes) met een lengte die hier celGrootte heet. In welke regel wordt deze lengte berekent? Wat is de afmeting van de cellen (in pixels)?
- 23. De functie tekenRaster() tekent op dit moment maar één cel. Maak een dubbele herhaling met een for-loop om het volledige raster te tekenen. Volg de instructies in het bestand of kijk terug naar de opdracht in hoofdstuk 1 waar je dit hebt geleerd.
- 24. In de **preload** is een afbeeldingsobject brug gemaakt. Voeg deze afbeelding in als achtergrond. Let op: zorg dat het raster over de foto heen wordt getekend.
- 25. Voeg de sprite spriteJos in zodat je het eindresultaat in figuur 2.7 krijgt. Gebruik de variabelen xJos en yJos om Jos op de juiste plek te krijgen.

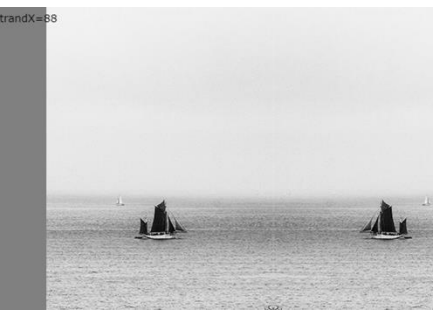

FIGUUR 2.5

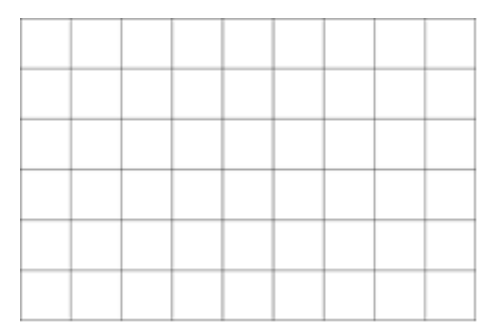

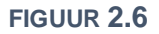

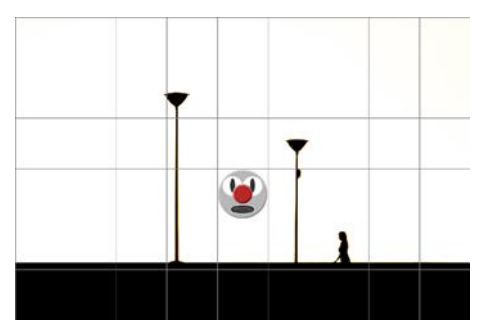

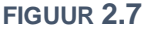

#### **Opdracht 6 overloper II: interactie met een sprite**

- 26. Open *H2O06.js* in jouw *editor*. Bekijk het resultaat. Druk hierbij op de pijl naar rechts. Hoe groot zijn de stappen die Jos maakt?
- 27. Breid de besturing uit, zodat Jos ook naar links en naar boven en onder kan.

Als Jos aan de linker- of rechterkant van het canvas is, kan hij niet verder. Dit is gedaan met de regel: xJos = constrain(xJos,0,width - celGrootte);

28. Leg uit waarom de functie constrain gebruik maakt van het attribuut width - celGrootte.

29. Zorg dat Jos ook boven en onder op het speelveld blijft.

Van sommige stukjes code kun je voorspellen wat ze doen, ook al bevatten ze een functie die je nog niet eerder hebt gezien.

- 30. Probeer de code in figuur 2.8 te lezen. Voorspel wat het resultaat zal zijn van deze code.
- 31. Kopieer de code in figuur 2.8 naar het eind van de draw.Wat gebeurt er? Onder welke voorwaarden / in wele situatie?
- 32. Probeer nu ook eens: spriteJos.filter(ERODE); .

```
if (xJos == 6*celGrootte
   && yJos == 4*celGrootte) {
    spriteJos.resize(50,50);
}
```

#### FIGUUR 2.8

### 2.3 lijsten: arrays

In de vorige paragraaf hebben we leren werken met afbeeldingen. Een afbeelding is een bijzonder voorbeeld van een object. Kenmerkend voor objecten is dat ze eigenschappen hebben zoals een breedte (foto.width) en dat je ze kunt vragen om iets te doen, zoals van grootte veranderen (foto.resize(50,50);). Zie figuur 2.9.

Ook een lijst of **array** is een object. Het biedt de mogelijkheid om een reeks van gegevens die bij elkaar horen op te slaan onder één naam.

Dat zoiets handig kan zijn, laat de code in figuur 2.10 zien. Als je alle namen van je klasgenoten (of spelers van je game!) wilt opslaan, wordt het wel erg onhandig, als je die namen één voor één in aparte variabelen moet opslaan. De variabele klas is hier een array: een lijst met alle namen op onder één noemer.

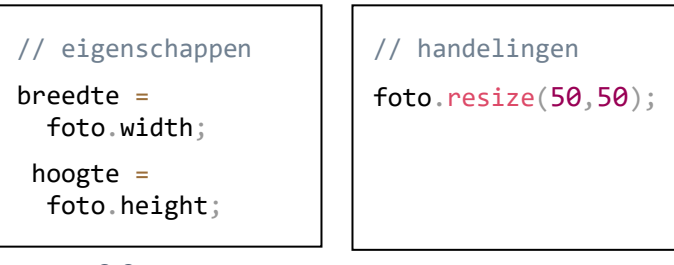

FIGUUR 2.9

```
var naam1 = "Bob";
var naam2 = "Alice";
var naam3 = "Eve";
// alle namen in één lijst:
var klas = new Array("Bob","Alice","Eve");
```

FIGUUR 2.10

Een array is een reeds bestaande soort object (of klasse). Een nieuwe lijst maak je met new Array. Alle elementen van de lijst krijgen een volgnummer. We beginnen weer te tellen bij 0, dus let goed op: het tweede element ("Alice" in figuur 2.10) heeft volgnummer 1, want bij "Bob" hoort volgnummer 0.

Omdat een array een object is, heeft het net als een afbeelding eigenschappen en kun je het object vragen om iets te doen (figuur 2.11).

Om de inhoud van het derde element (met volgnummer 2) op te vragen uit de array klas gebruik je klas[2]; en met klas.length krijg je het aantal elementen in de lijst terug.

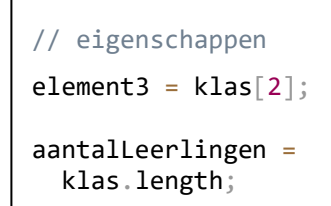

```
// handelingen
klas.push("Trent");
klas.pop();
klas.shift();
klas.sort();
```

FIGUUR **2.11** 

Er zijn heel veel voorgeprogrammeerde handelingen die je aan een array kunt vragen. De belangrijkste voor ons staan in figuur 2.11:

- Met push() kun je iets toevoegen aan je lijst. Tussen haakjes vul je het element in dat je wilt toevoegen aan je lijst. Dit element komt standaard achteraan in de lijst te staan.
- Met pop() verwijder je het laatste element.
- Met shift() verwijder je juist het eerste element.
- Met sort() sorteer je de array (alfabetisch / numeriek).

Omdat de elementen in een array een volgnummer meekrijgen, kun je ze met een for-loop (zie § 1.7) één voor één uitlezen en verwerken. Door klas.length te gebruiken, bepaalt de computer zelf hoe vaak de loop moet worden herhaald:

```
for (var n = 0;n < klas.length;n++) {
   text(klas[n],65,40*(n + 1));
}</pre>
```

Bovenstaande code levert het resultaat in figuur 2.12. De teller n krijgt achtereenvolgens de waarde 0 t/m 3 (dus tot 4), want er wordt geteld *tot* (en dus niet *tot en met*) klas.length = 4. De namen staan 65 pixels uit de kantlijn. In dit geval komen de namen onder elkaar, omdat voor de verticale positie opnieuw de teller n is gebruikt. Omdat n steeds groter wordt, komen de namen steeds verder naar beneden. Bob Alice Eve Trent

```
FIGUUR 2.12
```

# Opdracht 7 oefenen met arrays

- 33. Open *H2O07.js* in jouw *editor*. Dit is de code van *voorbeeld 11* met enkele aanpassingen. Bekijk het resultaat in de *browser*. De array vierkanten bevat de lengte van een zijde van drie vierkanten.
- 34. Gebruik de functie push() om in regel 12 jouw eigen naam aan de array namen toe te voegen.
- 35. Voeg in regel 13 een coderegel toe, zodat de array namen alfabetisch wordt gesorteerd. Zie theorie.
- 36. Op regel 18 begint een for-loop. Wat is de grootste waarde die teller zal aannemen?
- 37. Met regel 21 wordt de omtrek van de vierkanten berekend en getoond. Regel 22 is voor de oppervlakte. Deze regel is nog niet af. Vul de regel aan, zodat de waarden overeenkomen met figuur 2.13.
- 38. Voeg in regel 14 een coderegel toe om het eerste element uit de array vierkanten te verwijderen. Zie theorie.

#### **Opdracht 8 huizenrij**

39. Open *H2O08.js* in jouw *editor*. Bekijk het resultaat in de *browser*. Je ziet het bovenste deel van figuur 2.14.

Het is de bedoeling dat we het onderste beeld uit figuur 2.14 gaan programmeren. We zien zes huizen. Alle huizen hebben een nummer en een eigenaar. De bijbehorende gegevens staan in de twee arrays huisNummers en huisEigenaren (zie bovenaan in de code).

- 40. Maak een for-loop die de huidige regels 18 en 19 herhaalt. Gebruik de lengte van de array huisNummers om het juiste aantal herhalingen te krijgen.
- 41. Alle huizen hebben nummer 13, door het tweede argument van tekenHuis(kleur, 13); Vervang het argument 13 door een stukje code, zodanig dat alle huizen een huisnummer uit de array huisNummers krijgen.
- 42. Voer de volgende stappen uit om de namen van de huiseigenaren op de huizen te krijgen:
  - Voeg een extra parameter naam toe aan de functie tekenHuis.
  - Pas de regel text("naam", 20, 165); aan, zodat deze gebruik maakt van deze parameter
  - Pas de for-loop aan, zodat er bij het aanroepen van de functie tekenHuis gebruik gemaakt wordt van de array huisEigenaren.

De huizen in figuur 2.14 hebben afwisselend de kleur *lightgray* en *darkgrey*. Dat is geprogrammeerd door in de for-loop, na het tekenen van een huis, toe te voegen:

Als de waarde van de variabele kleur gelijk is aan "lightgray", maak hem dan "darkgrey" en andersom.

43. Gebruik een *if-else* om de grijstint van de huizen te laten afwisselen.

#### **Opdracht 9 obfuscator VII: pixels**

44. Bekijk *OBF07*. Je ziet een mozaïek-versie van de kater in figuur 2.2, net als in figuur 2.15.

Als een foto-object geladen is, kun je met de functie loadPixels() van elke pixel van de foto informatie opvragen. *Voorbeeld 12* demonstreert hoe je met get kleurinformatie (in RGB-formaat) kunt opvragen. Voor elke pixel bevat het plaatje een array voor de hoeveelheid rood, groen en blauw van de pixelkleur.

- 45. Open *H2O09.js* in jouw *editor*. Dit is *voorbeeld 12*. Bestudeer de code en in het bijzonder de manier waarop kleurinformatie wordt opgevraagd.
- 46. Bouw op basis van de gegeven code OBF07 na.

| 23   | omtrek = 92  | opp = 529 |
|------|--------------|-----------|
| 18 📮 | omtrek = 72  | opp = 324 |
| 11   | omtrek = 44  | opp = 121 |
| 30   | omtrek = 120 | opp = 900 |

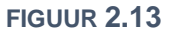

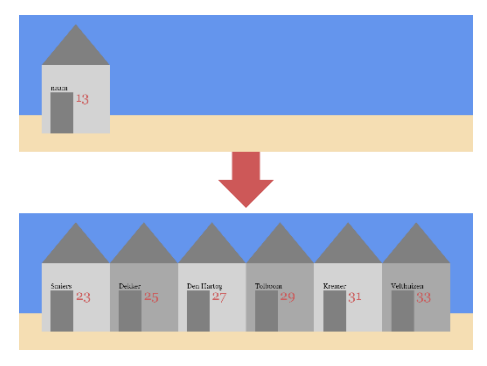

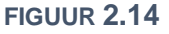

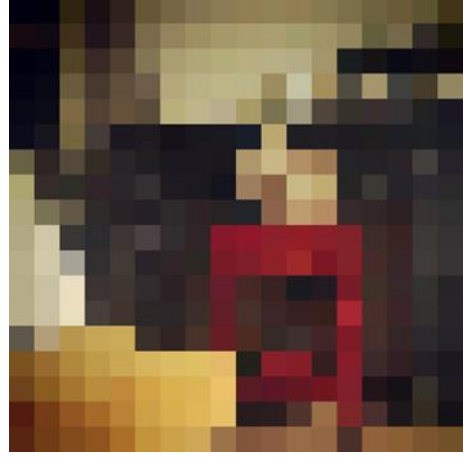

**FIGUUR 2.15** 

#### 2.4 animatie: een array van plaatjes

Een **sprite** kan één plaatje zijn, maar de term *sprite* wordt ook vaak gebruikt voor een bewegende plaatje of animatie. De beweging of animatie ontstaat door verschillende beeldjes of **frames** achter elkaar te tonen. Vroeger werden voor het maken van tekenfilms 24 frames getekend voor maar één seconde film. Als je de frames goed op elkaar laat aansluiten, creëer je daarmee de illusie van een vloeiende beweging.

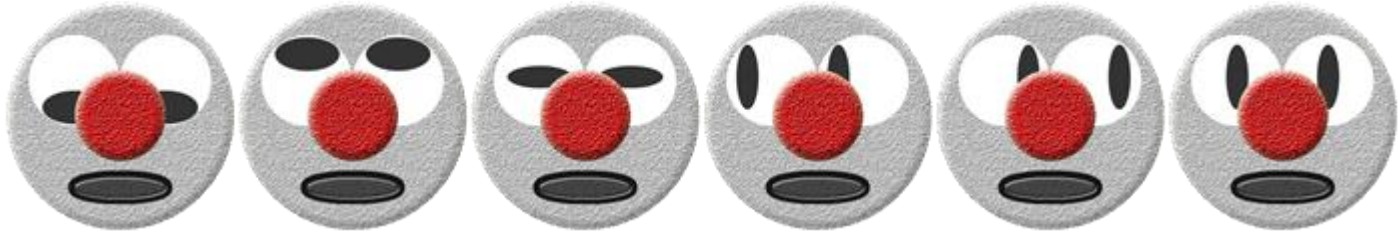

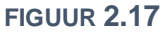

Hierboven zie je zes beeldjes van Jos, die we nummeren van 0 t/m 5. In *voorbeeld 13* zijn ze gebruikt om een array van plaatjes te maken. De gebruikte code staat in figuur 2.16:

- var animatie = [];
   Met [] maak je een nieuwe, lege array.
- loadImage("Jos-" + b + ".png"); In de for-loop wordt steeds een ander beeldje geladen, want de variabele b loopt van 0 t/m 5. We laden daarom achtereenvolgens de bestanden Jos-0.png t/m Jos-5.png.

o animatie.push(nieuw beeldje);

| <pre>var animatie = []; // maak een lege array var aantalBeeldjes = 6;</pre>                                                                                                  |
|----------------------------------------------------------------------------------------------------|
| <pre>function preload() {</pre>                                                                                                    |
| <pre>for (var b = 0;b &lt; aantalBeeldjes;b++) {     nieuw_beeldje =                                loadImage("Jos-" + b + ".png");     animatie.push(nieuw_beeldje); }</pre> |
| }                                                                                                    |

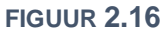

De functie push voegt steeds een nieuw element toe aan de array animatie. Na het uitvoeren van de for-loop hebben we dus een lijst met beeldjes: de array animatie is gevuld.

De volgende stap is om die beeldjes of frames achter elkaar te tonen. In hoofdstuk 1 hebben we kennis gemaakt met de loopfunctie draw die steeds opnieuw wordt uitgevoerd. Met frameRate stel je in hoeveel loops er per seconde zijn. Voorbeeld: frameRate(2) zorgt voor 2 frames per seconde; elke frame of loop duurt dus 1/2 = 0.5 seconde. P5 kent een standaardvariabele frameCount die bijhoudt hoe vaak de loopfunctie draw is uitgevoerd vanaf het moment dat het programma geladen is.

In figuur 2.18 zie je hoe je dit in de draw kunt gebruiken om elke loop (frame) een ander beeldje kunt laden:

```
o nummer++;
```

We gebruiken een variabele om bij te houden wat het juiste nummer van het frame is. Als het plaatje getoond is wordt het nummer met 1 verhoogd.

 image(animatie[nummer],0,0);
 laat het juiste plaatje uit onze array met beeldjes zien. Voorbeeld: animatie[3] is het 4<sup>e</sup> (!) plaatje.

```
o if (nummer == aantalBeeldjes) {
    nummer = 0;
}
```

Het laatste plaatje heeft nummer 5, dus nummer 6 bestaat niet. Als we bij dit nummer zijn, moet hij opnieuw beginnen bij 0.

```
var nummer = 0;
function draw() {
    image(animatie[nummer],0,0);
    nummer++;
    if (nummer == aantalBeeldjes) {
        nummer = 0;
    }
}
```

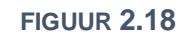

In de volgende paragraaf leren we een andere tactiek kennen, waarbij alle beeldjes in één bestand staan.

### Opdracht 10 oefenen met animaties

- 47. Open H2O10.js in jouw editor. Dit is de code van voorbeeld 13. Bekijk het resultaat in de browser.
- 48. Voorspel wat je ziet als je regel 23 aanpast tot image(animatie[nummer], 80, 160, 300, 300); Controleer je voorspelling.
- 49. Wat verandert er aan wat je ziet wanneer je de *framerate* (frameRate) ophoogt van 2 naar 5?
- 50. Als we alleen de eerste drie beeldjes (zie figuur 2.17) in de array laden, bewegen de ogen van Jos alleen nog van beneden naar boven (en weer terug). Verwerk dit in jouw programma.

#### **Opdracht 11 frameCount en modulus**

Op het internet zijn verschillende programma's te vinden om zelf sprites mee te tekenen. Ook zijn er talloze creatievelingen die hun werk met de wereld delen, zoals <u>Mitchell Vizensky</u>. Van hem gebruiken we een serie beeldjes van een tovenaar (<u>bron</u>). De beeldjes zijn al voor je gedownload in jouw werkomgeving in de submap *images/sprites/wizard/opdracht\_11A* met zes beeldjes (figuur 2.19).

- 51. Open H2O11.js in jouw editor en bestudeer de code.
- 52. Leg uit wat de betekenis is van de regel:
   breedte = animatie[0].width;
- 53. De gebruikte plaatjes zijn maar klein. Ze worden groter op het canvas getoond dan ze werkelijk zijn. Hoeveel keer groter?

In de theorie maken we gebruik van een variabele nummer om het juiste beeldje uit de array te halen. Met een nieuwe operator kunnen we ook gebruik maken van frameCount. Deze wiskundige truc heet **modulus**.

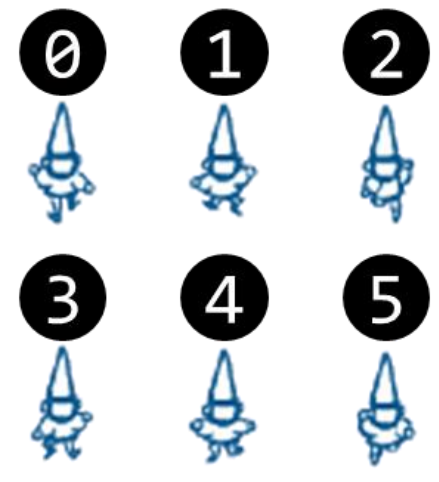

**FIGUUR 2.19** 

De modulus is een bovengrens. In ons geval 6 (aantalBeeldjes = 6). Met modulo rekenen (hiervoor wordt het procentteken gebruikt) kunnen we nu de *restwaarde van een deling* bepalen. Dat klinkt ingewikkeld maar is met een paar voorbeelden is het te begrijpen:

10 % 6 = 4 : Als je 10 deelt door 6, dan past de 6 er één keer in en houd je nog 4 over. 12 % 6 = 0 : Als je 12 deelt door 6, dan past de 6 precies twee keer. Je houdt geen ( $\theta$ ) restant over. 5 % 6 = 5 : Als je 5 deelt door 6, dan past de 6 er nul keer in en houd je dus 5 over.

De frameCount bevat het aantal keren dat de loopfunctie draw is uitgevoerd en wordt dus steeds met 1 verhoogd. Als we als volgnummer voor de array met beeldjes frameCount % aantalBeeldjes invullen, dan is de uitkomst achtereenvolgens 0, 1, 2, 3, 4, 5 en dan opnieuw 0, 1, 2, 3, 4, 5, etc.

54. Vervang jouw draw door de code in figuur 2.20. Bekijk het resultaat. (De regels voor de achtergrond en de teksten zijn niet veranderd.)

```
function draw() {
    background('lavender');
    nummer = frameCount % aantalBeeldjes;
    image(animatie[nummer],150,0,breedte,hoogte);
    text("frameCount=" + frameCount,5,40);
    text("nummer=" + nummer,5,70);
}
```

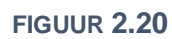

Als je afbeeldingen in je programma laadt, moet je goed letten op de bestandslocatie (de map of in het Engels: *directory*) en de precieze bestandsnaam. Als de computer de afbeelding niet kan vinden omdat je een klein foutje hebt gemaakt, laat hij *Loading…* zien. Onthoud dit: het zal je vast eens gebeuren!

In jouw werkomgeving staat in de map *wizard* in de submap *opdracht\_11B*. Deze bevat een andere serie sprites met andere bestandsnamen en een ander aantal.

- 55. Bekijk de inhoud van de submap *opdracht\_11B*. Hoeveel beeldjes zijn er? Hoe is de bestandsnaam opgebouwd?
- 56. Pas de preload aan zodat de beeldjes uit deze nieuwe map worden geladen. Vergeet niet om voor de variabele aantalBeeldjes het juiste aantal frames in te vullen! Bekijk het resultaat.

# 🛠 Opdracht 12 obfuscator VIII: kijkrichting

In OB08 reageren de ogen van Jos op de positie van de muis. De programmeur heeft dit gedaan door de afbeelding van Jos in gedachten op te delen in vijf delen A, B, C, D en E (figuur 2.21). Als de muis in gebied A is kijkt Jos naar links, in B naar rechts, in C naar boven en in D naar beneden. Als de muis zich in E bevindt kijkt Jos recht vooruit (net als wanneer de pagina wordt geladen).

57. Bekijk OBF08 en beweeg daarbij je muis over de figuur. Stel vast welk plaatje in welke situatie wordt geladen en welk volgnummer van de array animatie hoort bij dit plaatje.

Ter herinnering: voor de positie van de muis heeft P5 de standaardvariabelen mouseX en mouseY.

- 58. Open H2O12. js in jouw editor en bestudeer de code.
- 59. Bouw op basis van de gegeven code OBF08 na. HINT: Gebruik *if* en *else* om de variabele nummer de juiste waarde te geven.

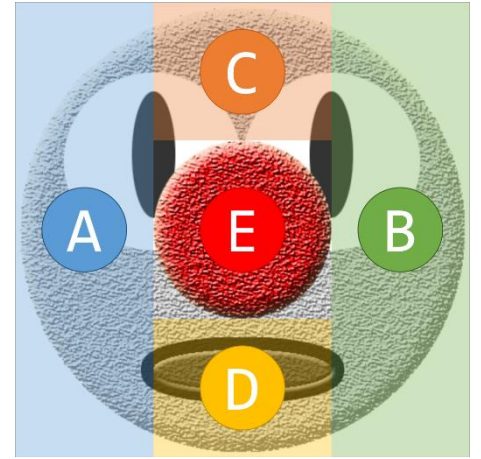

**FIGUUR 2.21** 

#### **Opdracht 13 overloper III: sprites invoegen**

We gaan weer een stukje aan ons spel overloper (figuur 2.22) toevoegen. We gebruiken de bestanden in de map images/sprites/Jos100px om Jos meer tot leven te laten komen.

- 60. Open H2O13. js in jouw editor en bestudeer de code. Dit is het eindresultaat van overloper II. Wel is alvast een lege array animatie gemaakt in regel 5 en is regel 14 toegevoegd om het eerste beeldje uit de map te laden.
- 61. Gebruik een for-loop om alle zes beeldies uit de genoemde map te laden in de array animatie.
- 62. In regel 7 is de variabele nummer gedeclareerd met de waarde 3. Gebruik deze variabele om te zorgen dat het plaatje met volgnummer 3 wordt getoond als het programma wordt geladen.

In de vorige overloper-opdracht hebben we er al voor gezorgd dat Jos te besturen is met de pijltjestoetsen. Het doel van deze opdracht is dat aan Jos te zien is naar welke kant hij als laatste gelopen is, zoals in figuur 2.22.

Voorbeeld: Als op de linker pijl is gedrukt, willen we dat Jos vanaf dat moment naar links kijkt (tot er op een andere pijl wordt gedrukt). In figuur 2.24 zie je de code die nodig is om dit te bereiken.

63. Pas het programma aan zodat aan bovenstaande eisen wordt voldaan (voor alle bewegingsrichtingen).

De plaatjes die we nu gebruiken zijn allemaal precies 100 x 100 pixels. Die afmetingen passen precies bij onze keuzes voor de grootte van ons raster en de afmetingen van het canvas. Want: de grootte van één cel is nu exact gelijk aan de grootte van één afbeelding. Wat nu als dit niet zo is?

- 64. Verdubbel het aantal rijen en kolommen (zie regel 1 en 2). Bekijk het resultaat: hoe groot is Jos t.o.v. het raster? Hoe beweegt hij nu?
- 65. Pas de regel met image aan, zodat Jos weer precies in één cel FIGUUR 2.24 past.

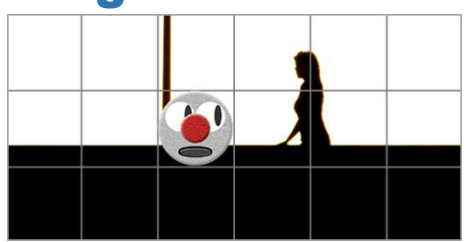

**FIGUUR 2.22** 

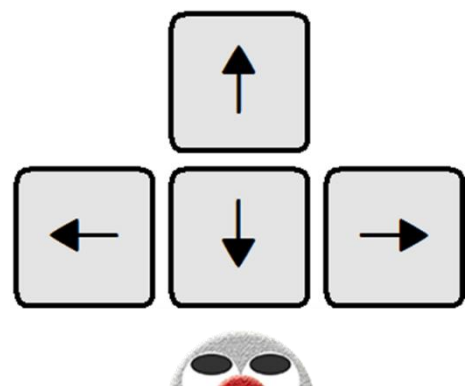

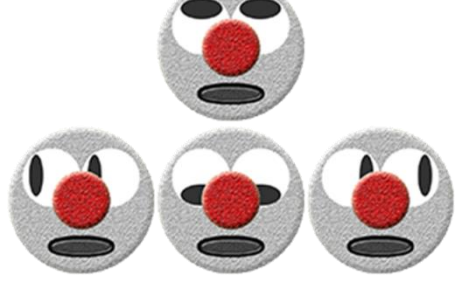

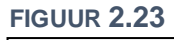

| <pre>if (keyIsDown(LEFT_ARROW)) {</pre> |  |  |  |  |  |  |
|-----------------------------------------|--|--|--|--|--|--|
| xJos -= celGrootte;                     |  |  |  |  |  |  |
| nummer = 2;                             |  |  |  |  |  |  |
| }                                       |  |  |  |  |  |  |

# ★ 2.5 VERDIEPING: spritesheets

In de vorige paragraaf hebben we geleerd om animaties te maken met een array van plaatjes. In de praktijk wordt vaak gewerkt met maar één grote afbeelding waarin alle losse beeldjes achter elkaar zijn geplaatst, zoals in figuur 2.25. Deze **spritesheet** heeft frames van 460 × 460 pixels, dus de hele afbeelding is één frame is 4140 × 920 pixels groot ( $9 \times 460 = 4140$  en  $2 \times 460 = 920$ ).

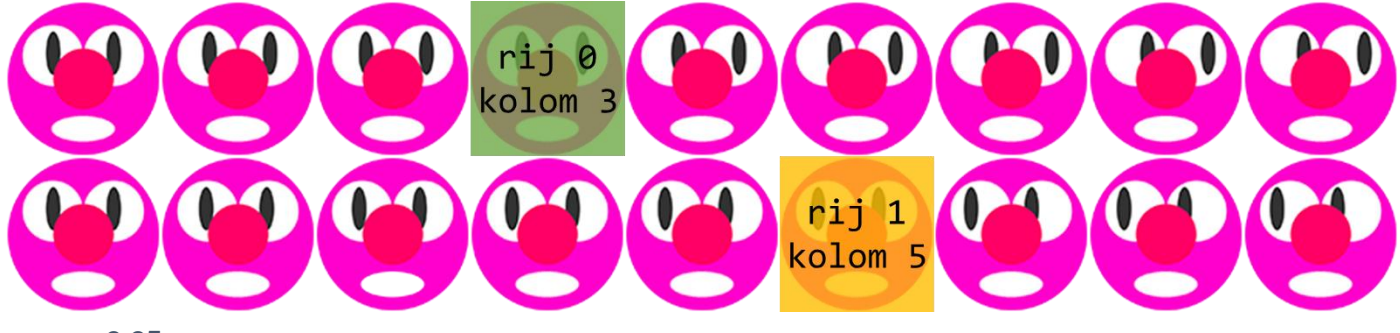

**FIGUUR 2.25** 

Om een afbeelding in het canvas te tonen gebruiken we de functie <u>image</u>. We hebben al gezien dat je aan deze functie niet altijd hetzelfde aantal parameters hoeft mee te geven. Ter herinnering:

- o image(kater,10,25);
- Plaats het object (of: de afbeelding) kater en toon het (op ware grootte) op positie x = 10 en y = 25o image(kater, 10, 25, 50, 40);

Toon kater op positie x = 10 en y = 25, maar nu met breedte 50 en hoogte 40

Ons doel is om maar een klein stukje van onze spritesheet te tonen. Hiervoor is extra informatie nodig. Om het groen gemarkeerde deel uit de spritesheet van figuur 2.25 te selecteren, gebruiken we:

- image(spriteSheet, 10, 25, 50, 50, 1380, 0, 460, 460);Toon spriteSheet op positie x = 10 en y = 25, met breedte en hoogte 50.
  - Ga binnen de gebruikte afbeelding eerst naar de linkerbovenhoek van het groene vlak:
  - 1380 (3 × 460) opzij en 0 naar beneden. Selecteer vanaf dat punt een gebied van 460 × 460 pixels.

Dit zijn wel erg veel attributen. We zetten het daarom nog eens rustig op een rij voor het geel gemarkeerde frame dat je selecteert met image(spriteSheet,10,25,50,50,2300,460,60,460) De betekenis van deze waarden wordt toegelicht in onderstaande tabel waarin we vier delen zien:

| Waar op het ca<br>afbeelding wor | anvas moet de<br>den geplaatst? | Hoe groot moe worden weerge | de afbeelding Waar zit de linkerbovenhoek van het (gele) vlak? |             | aar zit de linkerbovenhoek Welk gedeelte wil je vanaf o<br>n het (gele) vlak? linkerbovenhoek selecteren |         | wil je vanaf de<br>ek selecteren? |
|----------------------------------|---------------------------------|-----------------------------|----------------------------------------------------------------|-------------|----------------------------------------------------------------------------------------------------|---------|-----------------------------------|
| x canvas                         | y canvas                        | breedte                     | hoogte                                                         | x sprite    | <b>y</b> sprite                                                                                          | breedte | hoogte                            |
| 10                               | 25                              | 50                          | 50                                                             | 2300        | 460                                                                                                    | 460     | 460                               |
|                                  |                                 |                             |                                                                | 5 × 460     | 1 × 460                                                                                                  | sBr     | sHo                               |
| х                                | у                               | br                          | ho                                                             | kolom × sBr | rij×sHo                                                                                                  | sBr     | sHo                               |

De tabel laat zien dat je kunt werken met de volgnummers voor rij en kolom. In voorbeeld 14 zijn de variabelen zo gemaakt dat de volgende twee regels dezelfde uitkomst hebben:

image(spriteSheet,10,25,50,50, 2300,460,460,460); image(spriteSheet,x,y,br,ho,kolom\*sBr,rij\*sHo,sBr,sHo);

Het gebruik van al die variabelen is in eerste instantie ingewikkelder, maar zorgt wel dat we, als we een andere sprite willen gebruiken, niets meer aan onze code hoeven te veranderen om het te laten werken! Je hoeft alleen nog zelf het aantal rijen en kolommen te tellen en daarna doet de computer de rest.

Als we ook nog de truc met het modulo rekenen uit de vorige paragraaf toepassen, kunnen we het kolomnummer laten oplopen met frameCount % aantalSpriteKolommen. Als we de sprite naar links willen laten kijken zoals in de onderste rij (rij = 1) van figuur 2.25 dan komen we tot:

image(spriteSheet,x,y,br,ho,(frameCount % aantalSpriteKolommen)\*sBr,1\*sHo,sBr,sHo);

## $\bigstar$ Opdracht 14 oefenen met spritesheets

- 66. Open *H2O14.js* in jouw *editor*. Bekijk het resultaat in de *browser*. Je ziet een variant op *voorbeeld 14* met links een animatie en rechts één frame uit de animatie (figuur 2.26).
- 67. Bestudeer de code. Welk frame wordt op dit moment rechts getoond in figuur 2.26?
- 68. Er is één frame waarbij ons *game character* met de naam Alice de inkleuring van de mond mist (zie figuur 2.26 links).Pas regel 38 aan, zodat dit frame steeds aan de rechterkant wordt getoond. Welke getallen moet je invullen?
- 69. Verander de waarde van de variabele schaal in 0.33 Waarom verandert het rechterplaatje niet mee?
- 70. Hoe snel kun jij wisselen tussen van links naar rechts kijken? Pas de framerate aan, zodat Alice net zo snel van kijkrichting wisselt als jij.

### 🛠 Opdracht 15 Pony

Online zijn vele spritesheets te vinden. Kijk vooral zelf rond of maak je eigen spritesheet. Hiervoor zijn gratis programma's beschikbaar. In deze opdracht gebruiken we de spritesheet *Pony* (bron) van TrueFrenzy (Markus Boch). De spritesheet (figuur 2.27) is al voor je gedownload in jouw werkomgeving in de map *images/sprites*.

- 71. Open *H2O15.js* in jouw *editor*. Als je kijkt naar het resultaat in de *browser* dan zie je *Pony* die alleen vooruit loopt. Ofwel: alleen de beeldjes uit de bovenste rij worden doorlopen.
- 72. Zorg dat de animatie één voor één alle rijen doorloopt en weer terugkeert naar de bovenste rij als alle frames zijn geweest.

### 🛠 Opdracht 16 obfuscator IX: Pony besturen

De spritesheet in figuur 2.27 bevat vier rijen van animaties die je zou kunnen opvatten als vier looprichtingen. Eerder hebben we al geleerd hoe we een object kunnen laten reageren op de pijltjestoetsen om het over het canvas te laten bewegen.

73. Bekijk *OBF09* en druk op de pijltjestoetsen. Je kunt *Pony* over het canvas laten lopen.

We gaan *OBF09* nabouwen. Denk hierbij aan de volgende aandachtspunten en hints:

- De besturing gaat met de pijltjestoetsen. In figuur 2.28 kun je zien welke richting bij welke rij van de spritesheet hoort.
- Als Pony van looprichting wisselt, betekent dit voor de animatie dat de waarde van de variabele rij moet veranderen.
- Als *Pony* een rand van het canvas bereikt, kan hij niet verder lopen. Dit is bereikt met de functie constrain. Gebruik hierbij de breedte van het frame, zoals die op het canvas verschijnt.

74. Bouw OBF09 na volgens bovenstaande aanwijzingen.

*OB09* bevat wel iets vreemds: de animatie gaat door, ook als we geen enkele pijltjestoets indrukken. We willen eigenlijk dat *Pony* helemaal stil blijft staan (op hetzelfde frame) als er niet op een toets wordt gedrukt.

75. Pas jouw code aan zodat ook aan deze extra eis wordt voldaan.

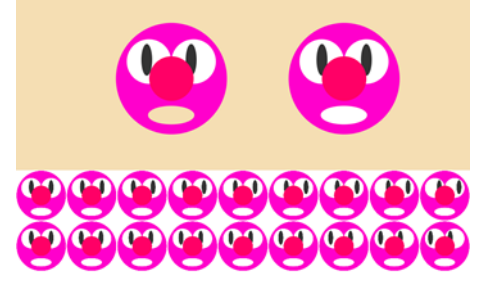

FIGUUR **2.26** 

ä 8 30 8 30 X 3 R R Ŕ E. Ŵ Ŵ Ŵ 8

FIGUUR **2.27** 

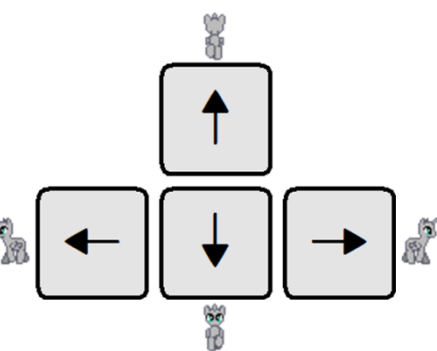

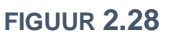

### 2.6 zelf objecten maken

In de vorige paragrafen heb je kennis gemaakt met de bijzondere objecten afbeelding en lijst (array). Ze zijn bijzonder, omdat hun werking afwijkt van andere objecten, maar belangrijk voor nu is dat we hebben gezien dat ze eigenschappen hebben en dat je ze kunt vragen om een handeling uit te voeren (figuur 2.29).

```
AFBEELDINGEN
```

```
// attributen: eigenschappen
spriteJos.width;
spriteJos.height;
// methodes: handelingen
spriteJos.hide();
```

LIJSTEN (ARRAYS)
// attributen: eigenschappen
klas.length;
klas[2];
// methodes: handelingen
klas.sort();
klas.push("Trent");

**OBJECT** kever

// attributen: eigenschappen
kever.x;
kever.y;

// methodes: handelingen
kever.beweeg();

#### **FIGUUR 2.29**

Het maken van programma's met objecten wordt **object-georiënteerd** programmeren genoemd. Het is een bepaalde tactiek van programmeren, ook wel programmeer-**paradigma** genoemd, waarbij je eigenschappen en handelingen koppelt onder één noemer: het **object**. Een voorbeeld:

In *voorbeeld 10* (zie ook § 2.2) laten we een kever over het canvas bewegen. Er is een variabele kever voor de bijbehorende sprite en er zijn variabelen keverX en keverY om zijn positie mee te bepalen. Daarnaast is er code om de kever te laten bewegen.

Eigenlijk is dit onhandig, want dit zijn allemaal *losse* stukjes code en gegevens, terwijl ze eigenlijk *bij elkaar* horen. Net zoals bij de afbeeldingen en lijsten, willen we de kever vragen om informatie over zichzelf te geven of om iets voor ons te doen, zoals in het rechterblok van figuur 2.29. We willen van de kever een **object** maken.

In *voorbeeld 15* is de kever van *voorbeeld 10* nogmaals te zien, maar nu object-georiënteerd. De declaratie van ons object kever zie je in figuur 2.30.

Een eigenschap van een object heet een **attribuut**. In dit voorbeeld zijn er drie attributen: x, y en sprite. De eerste twee hebben we meteen een waarde gegeven, maar sprite blijft nog even *leeg* (omdat we daar straks in de **preload** een afbeelding inladen). Als je een attribuut nog niet meteen een waarde meegeeft, kun je dat aangeven met null. Let goed op het gebruik van { }, : en , bij het maken van een object. Dat komt heel precies!

Een handeling van een object heet een **methode**. Als we de kever vragen om te bewegen via de methode beweeg(), dan worden drie regels uitgevoerd. Deze regels gebruiken de attributen x, y en sprite, maar wel steeds voorafgegaan door this.

```
var kever = {
    // attribuut
    x: 100,
    y: 150,
    sprite: null,
    // methode
    beweeg() {
        this.x += random(-5,5);
        this.y += random(-5,5);
        image(this.sprite,this.x,this.y);
    }
};
```

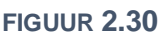

Het gebruik van this is even wennen. Het is een verwijzing naar een attribuut of methode van het object zelf. In ons voorbeeld is dat (de) kever. Je schrijft dan this.x (en niet kever.x) omdat het gaat om eigenschappen en handelingen van *dit* object. Dat gebruiken van this doe je alleen bij het maken van een object. In het hoofdprogramma gebruik je de naam die je aan het object hebt gegeven; voor een attribuut:

```
text("De kever bevindt zich op x-positie" + kever.x,0,0);
```

en voor een methode:

kever.beweeg();
# Opdracht 17 werken met objecten

- 76. Open *H*2*O*17.*j*s in jouw *editor*. Dit is de code van *voorbeeld* 15 met enkele kleine aanpassingen. Bekijk het resultaat in de *browser*.
- 77. De tekst onderaan verandert op dit moment niet mee als de positie van de kever verandert. Pas de code aan, zodat de actuele waarden van x en y worden getoond.
- 78. Voeg een attribuut naam toe aan het object kever en geef als waarde een zelfbedachte naam mee. LET OP: omdat een naam een tekst is, moet deze tussen aanhalingstekens.
- 79. Pas de getoonde tekst aan zodat in plaats van "*Het object kever*" de door jou gekozen naam verschijnt. Gebruik de code kever naam voor het tonen van de naam.

# **Opdracht 18 Jos als object**

80. Open *H*2*O*18.*j*s in jouw *editor*. Bekijk het resultaat in de *browser*. Je ziet de getekende versie van Jos uit hoofdstuk 1.

In hoofdstuk 1 werd Jos getekend met een zelfgemaakte functie. De coderegels staan nu als methode teken binnen het object jos.

- 81. Hoeveel attributen heeft het object jos?
- 82. Wat is op dit moment de waarde van het attribuut jos.x?
- 83. De methode teken heeft nu als parameter muispositieX. De bedoeling is dat Jos ook echt gaat meebewegen met de muis.
  Pas de regel jos.teken(500); aan, zodat Jos reageert op de x-positie van de muis.

We willen dat Jos groter wordt als hij naar rechts beweegt en kleiner als hij naar links beweegt.

- 84. Voeg de volgende regel toe aan teken in regel 9: this.schaal = this.x / (0.25\*width);
- 85. Zorg dat in de tekst bovenaan behalve de x-positie ook de schaal van Jos wordt getoond.
- 86. Pas de code aan, zodat Jos ook reageert op de y-positie van de muis. Doe de volgende stappen:
  - Zorg dat de methode teken een extra parameter muispositieY krijgt.
  - Gebruik de functie constrain om te zorgen dat y (van Jos) tussen de 100 en 150 blijft.
  - Zorg dat bij het aanroepen van de methode teken de y-positie van de muis als parameter wordt meegegeven.

### **Opdracht 19 overloper IV: het raster als object**

In deze opdracht gaan we het paradigma van object-georiënteerd programmeren toepassen op het spel *overloper* dat als rode draad door dit hoofdstuk loopt. We beginnen met het raster.

- 87. Open H2O19.js in jouw editor en bestudeer de code. Dit is qua werking het eindresultaat van overloper III.
- 88. Maak een object raster met de attributen aantalRijen, aantalKolommen en celGrootte en geef ze achtereenvolgens de waarden 6, 6 en null mee.
- 89. Voeg de methode berekenCelGrootte() toe aan het object raster volgens het voorbeeld in figuur 2.32.
- 90. Om de celGrootte te berekenen, moet deze methode nog wel worden aangeroepen. Vraag binnen de setup het object raster om de methode berekenCelGrootte() uit te voeren.
- 91. De *oude* variabele celGrootte willen we niet meer gebruiken. Pas alle coderegels die celGrootte gebruiken aan, zodat ze het attribuut raster.celGrootte gebruiken.
- 92. Voeg de methode teken() toe aan het object raster, zodat de regel raster.teken(); zorgt voor het tekenen van het raster. Gebruik de coderegels uit de *oude* functie tekenRaster() als basis.
- 93. Welke oude coderegels kun je nu allemaal verwijderen?
- 94. Voeg de regel raster.teken(); toe aan de draw. Wordt het raster nog steeds getekend?

**FIGUUR 2.31** 

dt getekend met schaal = 1.82 op x-positie (middelpunt neus) 455.

```
berekenCelGrootte() {
  this.celGrootte =
   width/this.aantalKolommen;
}
```

#### FIGUUR 2.32

### **Opdracht 20 overloper V: het bijzondere object jos**

In de vorige opdracht heb je zelf van het raster een object gemaakt. In dit geval hebben we alvast het object jos voor je gemaakt. Doel van deze opdracht is dat je begrijpt wat ze betekenen.

95. Open H2O20.js in jouw editor. Hoeveel attributen heeft object jos? En welke methodes heeft jos?

Eén van de attributen van jos is de stapGrootte. In eerste instantie heeft deze geen waarde (null).

- 96. Door welke coderegel krijgt stapGrootte wel een waarde? Welke waarde is dat?
- 97. Verklaar door naar de code te kijken waarom jos bij een beweging naar links een andere afstand aflegt dan in de overige richtingen.
- 98. Pas de code aan, zodat jos bij een beweging naar links ook een afstand jos.stapGrootte aflegt.

Eén van de attributen van jos is zelf een object, namelijk de array animatie. In de preload worden alle afbeeldingen (frames) die we gebruiken in de array animatie geladen.

99. Leg in je eigen woorden uit wat de betekenis is van jos.animatie.push(frame); (regel 61).

100. Doe een voorspelling over wat je op het scherm zal zien als de coderegel
 text(jos.animatie[3].width,5,15);

aan het eind van draw wordt toegevoegd. Controleer daarna of je voorspelling klopt.

- 101. Maak het aantal rijen en kolommen van het raster drie keer zo groot (18 respectievelijk 27).
- 102.De draw is ons hoofdprogramma. Uit hoeveel coderegels bestaat draw nog, nu we werken met objecten?

# **Opdracht 21 zoekspelletje I**

Zie je de donkergele cirkel op de foto in figuur 2.33? We gaan een spel maken waarbij de speler de cirkel moet vinden en aanklikken. Te makkelijk? Elke keer dat je goed klikt, verschijnt de cirkel op een andere plek, maar dan kleiner en iets meer doorzichtig.

103.Open *H2O21.js* in jouw *editor* en bestudeer de code. Voer de code uit. Wat gebeurt er als je op een toets drukt?

Het zwarte scherm dat verschijnt als je op een toets drukt, is bedoeld als hulp voor de programmeur (of als *cheat* voor de speler!): Als je de cirkel kwijt bent, kan het zijn dat je een programmeerfout hebt gemaakt of dat je hem zelf niet kunt vinden. Door op een knop te drukken, kun je vaststellen wat er aan de hand is.

104.Verklaar dat de cirkel op een andere plek verschijnt als je de pagina opnieuw laadt.

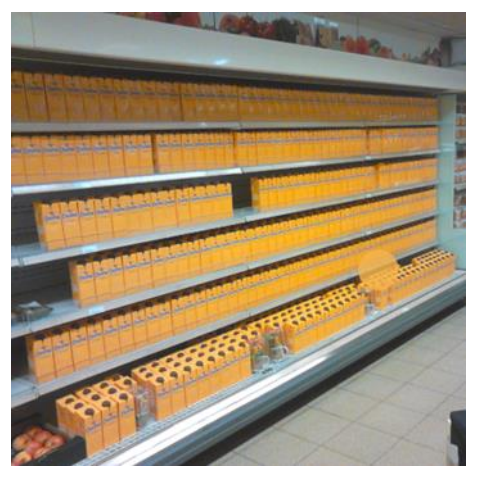

FIGUUR 2.33

Het object cirkel heeft een methode controleerRaak() die de volgende stappen moet gaan uitvoeren:

- Bepalen van de afstand van de muis tot het middelpunt van de cirkel. Hiervoor is al een coderegel: afstandMuisCirkel = dist(mouseX,mouseY,this.x,this.y);
   (Zie de uitleg van dist in opdracht 22 van H1 of de reference: https://p5js.org/reference/#/p5/dist)
- Als het raak is, moet het attribuut alpha (die de doorzichtigheid van cirkel bepaalt) 20% kleiner worden, ofwel de vorige waarde maal 80%. Bovendien moet de cirkel een nieuwe plek kiezen.
- 105.Breid de methode controleerRaak() uit zodat aan alle eisen is voldaan. Gebruik een if-structuur en het feit dat het *raak* is, als de onderlinge afstand kleiner of gelijk is aan de straal van de cirkel. Hint: in hoofdstuk 1 hebben we if (mouseIsPressed == true) gebruikt, om te controleren of de speler met de muis klikt.
- 106.Het object cirkel heeft een attribuut aantalRaak. Zorg dat deze met één wordt verhoogd, als iemand raak klikt. Maak vervolgens een coderegel in de draw die zorgt dat je op het scherm kunt zien hoe vaak je raak hebt geklikt. Gebruik hierbij de text-functie.

# $\bigstar$ Opdracht 22 natuurlijk bewegen

In *voorbeeld 16* zie je een bal die tegen de wanden van het canvas terugkaatst. De bal is hier een object. De beweging van de bal lijkt misschien wel op een beweging die je vaker in spellen ziet, maar het lijkt niet erg op de beweging van een echte bal. Die stuitert meer zoals in figuur 2.34.

In deze opdracht gaan we de bal natuurlijker laten vallen en stuiteren.

- 107.Open H2O22.js in jouw editor en bestudeer de code.
- 108. Hoeveel attributen heeft object bal? En welke methodes heeft bal?
- 109.Wat is de waarde van bal.y na het uitvoeren van de setup?

#### In de methode beweeg staan de coderegels:

```
if (this.x <= this.straal || this.x >= canvas.width - this.straal) {
   this.snelheidX *= -this.demping; }
```

Als een bal ergens tegenaan botst, verliest het doorgaans een deel van zijn snelheid. In dit geval verliest hij nog geen snelheid, omdat this.demping de waarde 1.0 heeft. Als dit wordt veranderd naar 0.95 verliest de bal 5% van zijn snelheid, want de nieuwe waarde is nog 95% (0.95) van de vorige waarde. Merk op: door canvas.width te gebruiken, maken we hier gebruik van het feit dat canvas zelf ook een object is!

- 110.Voor welke (getals-) waarden van this.x weerkaatst de bal hier?
- 111.Stel this.demping in op 0.95 en bekijk het resultaat.

Als je voldoende geduld hebt bij de laatste opdracht, dan heb je misschien gezien dat de bal op een gegeven moment tegen de rand van het canvas blijft *plakken*. Dat probleem lossen we straks in deze opdracht op. Eerst gaan we de beweging van de bal natuurlijker maken.

De bal beweegt op dit moment in een rechte lijn. In het echt valt een bal naar beneden, omdat de aarde eraan trekt. Tijdens het vallen gaat de bal steeds sneller: er is een *versnelling*. Als de bal weer omhoog beweegt, remt hij juist af, tot het hoogste punt waar de snelheid 0 is.

- 112. Geef het attribuut snelheidY de beginwaarde 0 en demping de waarde 0.9.
- 113. Voeg een nieuw attribuut versnelling toe met beginwaarde 0.2.
- 114. Voeg als eerste regel van de methode beweeg de volgende coderegel toe: this.snelheidY += this.versnelling
- Bij elke stap in de beweging wordt nu 0.2 opgeteld bij de snelheid van dat moment.
- 115. Bekijk het resultaat. Hoe zorgt deze regel ervoor dat de bal afremt als hij naar boven gaat?

We zien opnieuw dat de bal op een zeker moment aan de rand van het canvas blijft *plakken*. Hoe kan dat? De tekening in figuur 2.35 toont schematisch wat er gebeurt. De hoogte van de bal wordt na elke loop van draw opnieuw berekend. De bal verplaatst zich hierdoor in stapjes. Op een bepaald moment komt de bal onder de rand van het canvas (groen gekleurd). De verticale snelheid moet dan omkeren, want de bal moet weer omhoog:this.snelheidY\*=-0.95;

Nu kan het gebeuren (het hoeft niet!), dat het middelpunt van de bal bij de eerstvolgende stap nog steeds onder de rand van het canvas zit (rood gekleurd). Het programma zal hierop reageren door opnieuw de snelheid om te keren, waardoor de bal weer naar beneden gaat. Dat was niet de bedoeling! Een manier om dit op te lossen is om de bal precies aan de onderkant van het canvas te plaatsen, op het moment

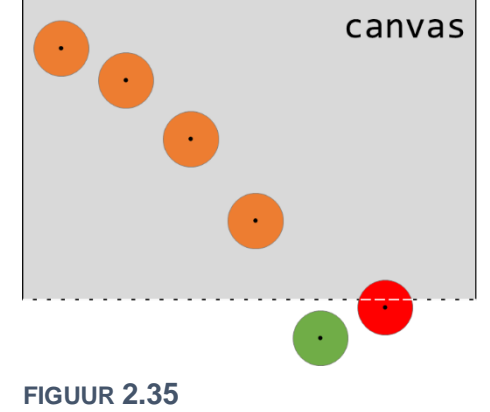

dat deze op de groen gemarkeerde plek belandt: this.y = canvas.height - this.straal;

- 116.Leg uit waarom this.straal hier nog van de hoogte van het canvas wordt afgetrokken.
- 117.Pas de 2<sup>e</sup> if-structuur aan zodat er komt te staan: if (this.y>=canvas.height-this.straal) { zodat deze alleen nog reageert als de bal onderaan het canvas is.
- 118.Voeg daarna aan de regel this.y = canvas.height this.straal; toe aan deze if-structuur.
- 119.Ziet het resultaat er *echt* uit? Pas desnoods de demping aan totdat je tevreden bent.

FIGUUR 2.34

# 🛠 Opdracht 23 obfuscator X: speelkaarten kiezen

Een pak met speelkaarten bestaat uit 52 verschillende kaarten: 13 verschillende kaarten in de soorten klaver, schoppen, ruiten en harten. Als je *OBF10* bekijkt, kun je als speler willekeurig vier kaarten uit het pak van 52 kiezen door met de muis te klikken. Het resultaat ziet eruit zoals in figuur 2.36.

120.Bekijk OBF10 en klik een aantal keren met je muis.

121.Open *H*2O23.*js* in jouw editor en bestudeer de code. Bekijk het resultaat in de *browser*. Het scherm toont telkens opnieuw een willekeurig gekozen speelkaart.

De code bevat al drie objecten:

- Het object kaartSoorten is een array met de vier soorten kaarten in het spel, afgekort met letters. Deze lijst wordt gebruikt voor het laden van de plaatjes.
- Het object kaartSpel is een array met daarin alle 52 afbeeldingen behorende bij de verschillende kaarten. (Die afbeeldingen zijn eigenlijk ook nog objecten!)
- Het object speler dat een kaart uit kaartSpel kan trekken (trekKaart()) en zijn getrokken kaarten (attribuut getrokkenKaarten) op het scherm kan laten zien (methode toonKaarten). Hierbij wordt de wiskundefunctie floor gebruikt, die alle kommagetallen (die door random worden gekozen) naar beneden afrondt. Zie ook de reference: <a href="https://p5js.org/reference/#/p5/floor">https://p5js.org/reference/#/p5/floor</a>

De code van H2O23.js is nog niet af. Een aantal stappen die nog moeten worden gezet zijn:

- De methode toonKaarten toont op dit moment de laatst getrokken kaart, maar moet alle getrokken kaarten netjes op een rij tonen.
- Op dit moment wordt automatisch steeds een nieuwe kaart getrokken, maar dit moet alleen als er wordt geklikt en er minder dan vier kaarten zijn getrokken.
- Als er al vier kaarten zijn getrokken en er toch weer wordt geklikt, moet er een tekst verschijnen.

122. Pas de code aan, zodat het gedrag van jouw programma gelijk is aan OBF10.

In theorie is het nu nog mogelijk dat je twee keer dezelfde kaart trekt, zoals in figuur 2.37 (tenzij je daar al aan hebt gedacht!).

123.Breid de methode trekKaart uit, zodat deze voorkomt dat er twee keer dezelfde kaart wordt getrokken. Een mogelijke oplossing is: controleer voordat de getrokken kaart aan getrokkenKaarten wordt toegevoegd of deze al in de lijst zit.

### **Opdracht 24 dobbelstenen I**

124.Open *H2O24.js* in jouw *editor* en bestudeer de code. Voer de code uit. Wat gebeurt er als je met je muis klikt?

De code om het object dobbelSteen te maken is best uitgebreid. Dit komt vooral door de methode teken() die regelt dat de witte stippen op de steen bij elk aantal ogen op de juiste plaats worden getekend. Deze methode is helemaal klaar.

In de methode gooi staat this.ogen = floor(random(0,6)) + 1; De wiskundefunctie floor rondt alle kommagetallen (die door random worden gekozen) naar beneden af.

- 125.Wat is het verschil in mogelijke uitkomsten tussen round(random(0,6)) en floor(random(0,6))?
- 126.Geef de dobbelsteen zijden van 200 pixels en zwarte stippen.
- 127.Maak een attribuut totaal dat het totaal van alle worpen bijhoudt en zorg dat dit totaal steeds zichtbaar is in het canvas.

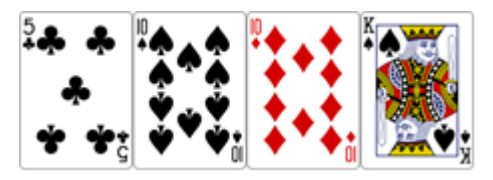

**FIGUUR 2.36** 

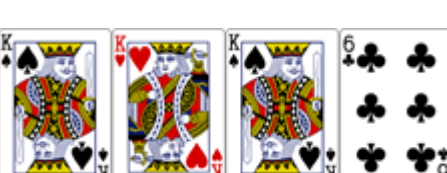

**FIGUUR 2.37** 

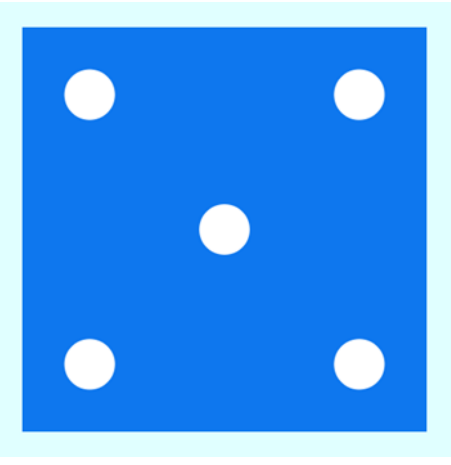

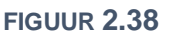

# 2.7 een object dat ja of nee antwoordt

Objecten hebben attributen en methodes. Met een methode kan een handeling worden verricht. Dit kan ook betekenen het programma (of een ander object) aan een object iets vraagt en dat het antwoord geeft.

In hoofdstuk 1 heb je misschien *jager en prooi* gemaakt, waarin je een vierkantje (de *jager*) met de pijltjestoetsen kan besturen om een rechthoek (de *prooi*) te raken. Als het raak is, verandert de prooi van kleur. Hierbij moet het programma voortdurend de vraag stellen: *raakt de jager de prooi of niet*?

In *voorbeeld 17* is *jager en prooi* opnieuw gemaakt, maar nu in het object-georiënteerde paradigma. Het programma stelt steeds twee vragen:

- Jager, zit je vlakbij de rand?
- Prooi, wordt je geraakt door jager?

Deze hebben slechts twee mogelijke uitkomsten: het is *waar* of *niet waar*, in het Engels **true** of **false**.

In figuur 2.39 zie de methode vlakbijRand() van het object jager dat een antwoord teruggeeft met return. Dat antwoord is true of false op basis van de x-positie this.x van het object jager.

De methode doet zijn werk pas als je hem aanroept. Dat zie je in figuur 2.40: als de jager zich te dicht bij de rand van het canvas bevindt, wordt de achtergrond van het canvas rood. Merk op: tussen de () van de if staat nu geen vergelijking meer (zoals hoogte > 150). In plaats daarvan roepen we de methode vlakbijRand() aan. Die geeft antwoord met *ja* of *nee*.

```
vlakbijRand() {
    if (this.x < 10 || this.x > 990) {
        return true;
    }
    else {
        return false;
    }
}
```

FIGUUR 2.39

```
if (jager.vlakbijRand()) {
    background('red');
}
else {
    background('orange');
}
```

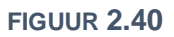

De vraag aan de prooi of hij geraakt wordt door de jager is anders dan de vraag aan de jager of hij vlakbij de rand zit, omdat het object prooi hiervoor informatie nodig heeft van het object jager (waar ben je?).

figuur 2.41 toont het voor nu belangrijkste deel van de code waarmee het object prooi is gemaakt. Het attribuut benGeraakt is hier geen getal of tekst, maar bevat de waarde false. Een attribuut of variabele die waar of niet waar is, heet een **boolean**.

De methode wordJeGeraakt heeft een zekere vijand als parameter. Dat is een object! Door eigenschappen van die vijand te vergelijken met zijn eigen eigenschappen, weet prooi of hij geraakt wordt. Is dit het geval, dan krijgt het attribuut benGeraakt de waarde true. De boolean benGeraakt wordt daarna in de methode teken() gebruikt om de vulkleur te bepalen.

We vragen de prooi of hij wordt geraakt door de jager met de coderegel: prooi.wordJeGeraakt(jager);

Merk op dat hier als vijand jager wordt ingevuld.

*Voorbeeld* 17 is nog niet helemaal af. Dat doen we in de volgende opdracht.

```
var prooi = {
  x: 800,
  y: 175,
  benGeraakt: false,
  wordJeGeraakt(vijand) {
   if (vijand.x >= this.x - vijand.zijde) {
      this.benGeraakt = true;
   }
  },
  teken() {
   if(this.benGeraakt) {
      fill('white');
  else {
      fill('green');
  }
}
```

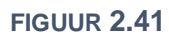

# 🕙 Opdracht 25 jager en prooi

128.Open *H2O25.js* in jouw *editor*. Dit is de code van *voorbeeld 17*. Bekijk het resultaat in de *browser*. 129.Bekijk de methode vlakbijRand() van het object jager. Hoeveel pixels mag de jager maximaal

- van de rand van het canvas zitten als hij wil voorkomen dat de achtergrond rood kleurt?
- 130.De methode vlakbijRand() werkt nu alleen voor de linker- en rechterrand van het canvas. Pas de code aan, zodat deze ook voor de boven- en onderrand van het canvas werkt.
- 131.Ook de methode wordJeGeraakt van het object prooi is nog niet af. Wat gaat er mis?
- 132. Vul de methode wordJeGeraakt aan, zodat de prooi wit kleurt als hij geraakt is door de jager.
- 133.We willen dat de prooi weer tot leven komt, als de jager te dicht bij de rand komt. Pas het programma aan, zodat de boolean benGeraakt weer de waarde true krijgt, als het object jager zich vlakbij (of tegen) de rand bevindt.

# **Opdracht 26 heet!**

In deze opdracht gebruiken we opnieuw het object jos dat we in opdracht 18 voor het eerst hebben gebruikt. Jos (het object jos) bevindt zich in de buurt van een gevaarlijk vuur. Als hij te dichtbij komt krijgt hij een rood (*red*; zie figuur 2.42 rechts) hoofd. Gaat hij weer verder weg staan dan kleurt zijn hoofd weer zalmroze (*salmon*; zie figuur 2.42 links).

- 134.Open *H2O26.js* in jouw *editor* en bestudeer de code. Voer de code uit.
- 135.Zoek uit hoe het object vuur van kleur en grootte wisselt.

Op dit moment kleurt het hoofd van Jos nog niet als hij te dichtbij het vuur komt. Hiervoor is binnen het object jos al wel een methode isVlakbij gemaakt. Deze maakt gebruik van de dist-functie.

- 136.Bestudeer de methode isVlakbij. Beschrijf in je eigen woorden wanneer deze methode de waarde true als antwoord teruggeeft.

Pas de code aan zodat het gezicht van Jos rood kleurt als hij te dicht in de buurt van het vuur komt.

# Copdracht 27 obfuscator XI: stoplicht

In figuur 2.44 zie je een stoplicht dat verbonden is met een detectielus. Als er iets over de grijze rechthoek rolt, gaat het stoplicht op groen (2). Als de lus niets meer detecteert gaat de tijd lopen. Op een bepaald moment gaat het stoplicht op oranje (1) en even later naar rood (0).

Het object stoplicht gebruikt de methode bepaalStand om het stoplicht op rood, oranje of groen te zetten. Als parameter gebruikt deze methode de boolean ikVoelIets van het object detectielus. Het is de bedoeling dat ikVoelIets van waarde kan veranderen met behulp van de methode detecteer van het object detectielus.

138.Bekijk OBF11.

- 139.Open *H2O27.js* in jouw editor en bestudeer de code.
- 140.Pas de methode detecteer aan zodanig dat jouw programma hetzelfde gedrag vertoont als *OBF11*.

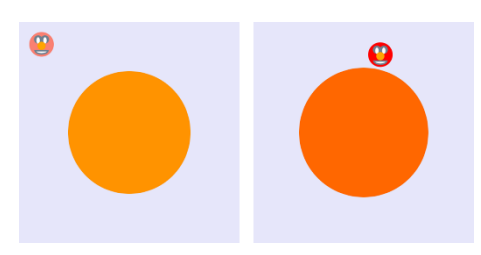

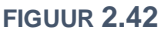

if ( ..... ) { jos.kleur = 'red'; } else { jos.kleur = 'salmon';

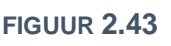

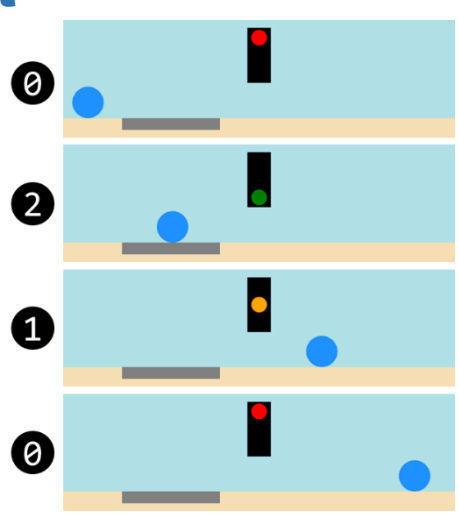

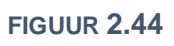

### **Opdracht 28 overloper VI: een vijand voor jos**

Bij de introductie van het spel *overloper* is verteld dat het de bedoeling is dat Jos de overkant bereikt en dat hij daarbij obstakels moet ontwijken. In figuur 2.45 zie je een eerste obstakel: Alice.

141.Open *H2O28.js* in jouw *editor* en bestudeer de code. Dit is het eindresultaat van opdracht 20, aangevuld met een nieuw object Alice. Kijk in het bijzonder naar de code van dit object.

Alice staat nu stil, maar ook voor haar is er een methode om te bewegen. Hierin wordt de wiskundefunctie floor gebruikt, die alle kommagetallen (die door random worden gekozen) naar beneden afrondt. Zie ook de *reference*: <u>https://p5js.org/reference/#/p5/floor</u>

142.Bestudeer de methode beweeg() van Alice en voorspel welk resultaat deze methode zal hebben. 143.Zorg dat Alice gaat bewegen (in de draw). Klopt de manier van bewegen met jouw voorspelling? 144.Is het mogelijk dat Alice gedurende een frame stil blijft staan? Leg uit.

Het spel moet stoppen als Jos door Alice wordt geraakt. Om dat te bereiken is in de draw de code uit figuur 2.46 toegevoegd die gebruik maakt van de methode wordtGeraakt van Jos. We stellen hiermee de vraag of Jos geraakt wordt door Alice. Zo ja, dan stopt het spel.

145.Pas de methode wordtGeraakt aan, zodat deze waarde true teruggeeft, als Jos en Alice zich op dezelfde plaats bevinden.

### **Opdracht 29 overloper VII: gehaald**

We hebben al veel gewerkt aan het spel overloper, maar op dit moment kun je het spel nog niet winnen. Er zijn vele manieren waarop we dit zouden kunnen programmeren. De vraag *heeft Jos de overkant gehaald* is ook te beantwoorden met ja of nee. Gezien het thema van deze paragraaf kiezen we daarom bij de oplossing voor een boolean gehaald als attribuut van het object jos.

- 146.Open *H2O29.js* in jouw *editor* en bestudeer de code. Dit is het eindresultaat van opdracht 28.
- 147. Voeg een attribuut gehaald toe aan het object jos en geef deze de beginwaarde false.

Op dit moment kan Jos niet buiten het canvas omdat zowel jos.x als jos.y wordt beperkt door een constrain-functie. Voor jos.x is dit:

this.x = constrain(this.x,0,canvas.width - raster.celGrootte);

- 148.Verander de laatste parameter van deze coderegel naar canvas.width. Welk resultaat verwacht je? Controleer het resultaat.
- 149.Wat is de waarde van jos.x als Jos rechts uit beeld is verdwenen?

Als Jos rechts uit beeld is verdwenen (zoals in figuur 2.47), moet de boolean gehaald de waarde true krijgen.

150.Voeg onderaan de methode beweeg (van jos) een if-structuur toe die dit regelt. Gebruik het antwoord op de vorige vraag.

Als de overkant is gehaald, willen we dat het spel stopt en in beeld komt te staan dat je hebt gewonnen, zoals in figuur 2.48.

151.Voeg een if-structuur toe aan de draw zodat er een eindscherm verschijnt als de overkant is gehaald.

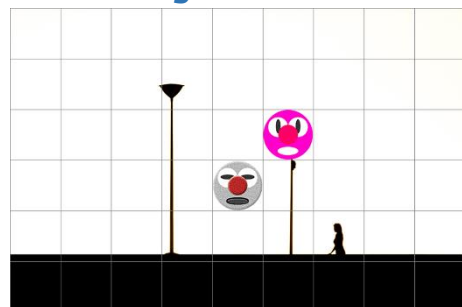

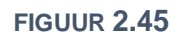

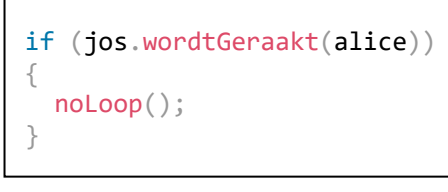

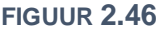

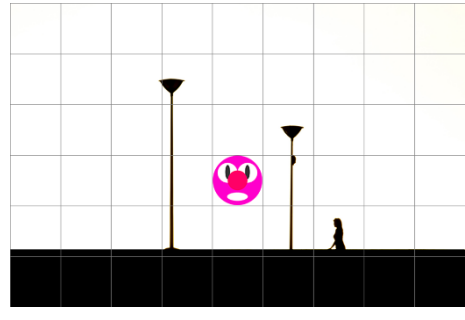

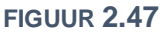

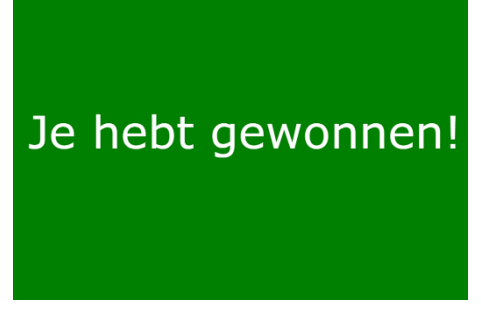

#### FIGUUR **2.48**

#### 44

# 2.8 een klasse van objecten

Het spel *overloper* loopt als rode draad door dit hoofdstuk. In de vorige paragraaf is een vijand (Alice) toegevoegd. Stel nu dat we een tweede vijand willen toevoegen om het spel lastiger te maken. Dat kan door alle code van het object Alice te kopiëren en daarna een nieuwe naam voor dit object te bedenken. Erg logisch is dat niet, want we krijgen hierdoor allemaal 'dubbele code', bijvoorbeeld voor de methode beweeg. En wat als we een kleine aanpassing willen doen? Moet dat dan op twee plaatsen in de code? Veel liever zouden we één basiscode schrijven waar we steeds nieuwe versies van kunnen maken. Zo'n basis heet een **klasse**. Een nieuw exemplaar ervan – een nieuw object - heet een **instantie** van de klasse.

Instantie, klasse en object zijn belangrijke begrippen. Vergelijk het met het maken van voorwerpen met een 3D-printer. Eerst maak je een basis op de computer met een 3D-tekenprogramma. Dit is de klasse. Vervolgens kun je met de 3D-printer zoveel instanties printen als je wilt. Die instanties zijn de objecten.

In *voorbeeld 18* zie je de bomen uit figuur 2.49. Het zijn drie objecten van dezelfde klasse. Daarom hebben ze veel overeenkomsten:

- De bomen hebben allemaal dezelfde eigenschappen. Dit zijn de attributen leeftijd, kleur en x. Hun waarde verschilt wel per instantie van de klasse Boom!
- De bomen worden allemaal volgens dezelfde tactiek getekend.
- $\circ~$  De bomen kunnen allemaal groeien (zie boven en onder).

In figuur 2.50 zie je de code waarmee de algemene basis voor alle bomen, de **klasse**, is gemaakt. Let goed op het gebruik van {} en merk op dat er hier niet, zoals bij een object, gebruik gemaakt wordt van komma's. Een klassenaam begint met een hoofdletter.

Een instantie van de klasse Boom maak je met een regel zoals: boom1 = new Boom(1, 'olive', 130);

Dit kun je lezen als: maak een nieuwe versie (instantie) van de klasse Boom en geef dit object de naam boom1. Zorg dat de leeftijd van deze boom 1 is, de kleur van de bladeren 'olive' en de x-positie 130. Deze drie argumenten verwijzen naar de drie parameters van (de) constructor waarmee een nieuwe instantie wordt *geconstrueerd*. De klasse Boom heeft hiermee drie attributen leeftijd, kleur en x gekregen.

Met de klasse kunnen we nu eenvoudig nieuwe instanties maken: boom2 = new Boom(5, 'forestgreen', 300); boom3 = new Boom(3, 'yellowgreen', 600);

De objecten bestaan op dit moment alleen in het geheugen van de computer. Net als in de vorige paragraaf moeten we methodes aanroepen om de objecten op het scherm te tekenen en in dit geval de boom te laten groeien. In figuur 2.51 zie je dat dit nog steeds gaat zoals je in de vorige paragraaf hebt geleerd.

Wanneer gebruik je een klasse? Daar zijn niet alle informatici het over eens. Sommigen vinden dat je alleen een klasse hoeft te maken als je meer *dezelfde* (vergelijkbare) objecten in je programma gebruikt, dus: meerdere instanties van dezelfde klasse. Dat scheelt veel dubbel werk en zorgt ervoor dat je in één handeling alle instanties kunt aanpassen. Anderen stellen dat je altijd een klasse moet maken, ook als je er uiteindelijk maar één object mee maakt. Dit heeft in ieder geval als voordeel dat je werkt met één codestijl voor alle objecten. Mede daarom volgen we in deze module vanaf nu die laatste tactiek.

#### **FIGUUR 2.49**

```
class Boom {
    constructor(td,kl,x) {
        this.leeftijd = td;
        this.kleur = kl;
        this.x = x;
    }
    groei() {
        if (this.leeftijd<20) {
            this.leeftijd++;
        }
    }
    teken() {
        // zie bestand
    }
}</pre>
```

#### FIGUUR **2.50**

```
function draw() {
   boom1.teken();
   boom1.groei();
}
```

#### FIGUUR **2.51**

# Opdracht 30 de klasse Boom

152.Open *H2O30.js* in jouw *editor*. Dit is de code van *voorbeeld* 18. Bekijk het resultaat in de *browser*. 153.De bomen stoppen op een zeker moment met groeien. Welke leeftijd hebben ze dan?

- 154.Voeg twee objecten toe met de namen boom4 en boom5. Kies zelf een geschikte leeftijd, kleur en plek voor de bomen. Natuurlijk zorg je er ook voor dat de bomen op het scherm verschijnen en groeien.
- 155.Alle stammen hebben nu dezelfde kleur. Welke kleur is dat? Pas de kleur van de stam aan naar *burlywood*.

We willen zorgen dat alle bomen een eigen kleur van de stam kunnen krijgen, zoals in figuur 2.52. Dat kan met de volgende drie stappen:

- Aan de constructor moet een attribuut kleurStam worden toegevoegd.
- Bij het aanmaken van instanties van Boom moet worden meegegeven wat de kleur van de stam van die (instantie van) Boom is.
- Bij het tekenen van de bomen moet gebruik gemaakt worden van het nieuwe attribuut kleurStam.

156. Voer bovenstaande stappen uit. Kies zelf kleuren voor de stammen van de verschillende bomen.

### **Opdracht 31 dobbelstenen II**

- 157.Open *H2O31.js* in jouw *editor* en bestudeer de code. Deze bevat het object dobbelSteen uit opdracht 24.
- 158.Pas de code van het object dobbelSteen aan naar een klasse DobbelSteen. Zorg er hierbij voor dat bij het aanmaken van een instantie van de klasse alleen het attribuut x (de x-positie van de dobbelsteen) ingesteld hoeft te worden.
- 159.Maak een instantie van de klasse DobbelSteen door aan de setup de volgende coderegel toe te voegen: dob1 = new DobbelSteen(25);
- 160.Pas de coderegels in de draw aan zodat dob1 wordt gegooid en getekend als er met de muis wordt geklikt.
- 161.Voeg twee nieuwe instanties dob2 en dob3 toe en zorg dat alle drie de dobbelstenen tegelijkertijd gegooid en getoond worden.
- 162.Breid het programma uit, zodat het totaal aantal ogen van de worp op het scherm wordt getoond, zoals in figuur 2.53.

# 🛠 Opdracht 32 obfuscator XII: (b)-eet

Bij het spel *(b-)eet* bestuur je een vis die een prooi wil opeten. Lukt dat niet, dan ben je af; lukt het wel, dan kun je een tweede prooi vangen.

- 163.Bekijk *OBF12* en probeer een aantal prooien te vangen door de pijltoetsen voor naar boven en beneden te gebruiken. Als dat lukt gaat de vis sneller zwemmen en wordt de prooi op een nieuwe willekeurige (*random*) verticale plek geplaatst.
- 164.Open *H2O32.js* in jouw *editor* en bestudeer de code. Bekijk het resultaat in de *browser*.

165.Maak het spel af door de volgende stappen te doen:

- Pas de methode zwem() van de klasse Vis aan, zodat een vis omhoog en omlaag kan worden bestuurd.
- Zorg dat garnaal een nieuwe willekeurig gekozen verticale positie krijgt, als hij is opgegeten
- Zorg dat de snelheid van gup met 3 toeneemt als hij een garnaal opgegeten heeft.

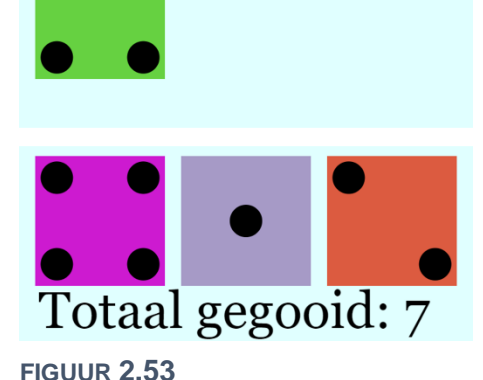

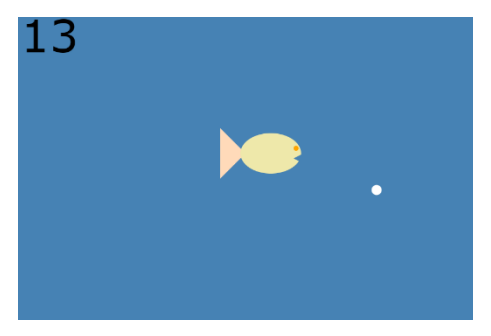

FIGUUR **2.54** 

voor de stammen van de versch

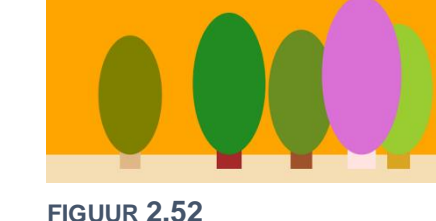

# **Opdracht 33 overloper VIII: werken met een klasse**

Vanaf nu willen we voor alle objecten werken vanuit een klasse, dus ook voor de objecten in *overloper*. In deze opdracht hebben we alvast een begin voor je gemaakt. Er is een klasse Jos gemaakt. Het object eve is een instantie van de klasse Jos. Vanaf nu heet het object waarmee we spelen dus Eve (object eve)! Daarnaast is er een klasse Vijand gemaakt. Het object alice is een instantie van Vijand.

- 166.Open *H2O33.js* in jouw *editor* en bestudeer de code. Bekijk het resultaat in de browser.
- 167.Voor het object raster is nog geen klasse gemaakt. Schrijf de code om tot een klasse Raster en maak hiermee een instantie raster (let op het verschil: de klasse is met een hoofdletter, het object is met kleine letter) die wordt gebruikt.
- 168.Zorg dat het raster weer verschijnt. Bedenk zelf welke aanpassingen hiervoor nog nodig zijn in de setup en de draw.

Om het spel moeilijker te maken, voegen we een tweede vijand toe met de objectnaam bob. Bob lijkt op Alice, maar heeft een andere mond (zie figuur 2.55). De bijbehorende afbeelding vindt je in de map: *images/sprites/Bob100px/Bob.png* 

- 169.Voeg het object bob toe aan het programma. Zorg er hierbij voor dat hij zijn eigen sprite en startpositie krijgt.
- 170.Heb je er al aan gedacht dat het spel nu is afgelopen als Jos door Alice of door Bob wordt geraakt? Zo niet, breid dan je programma uit zodat ook aan deze eis is voldaan.

# **Opdracht 34 overloper IX: een eigen plek**

Misschien heb je al gezien dat het in de vorige opdracht mogelijk is dat Alice en Bob zich op dezelfde plek bevinden. Hun afbeeldingen staan dan over elkaar, waardoor het lijkt alsof er nog maar één vijand is. Hoe kunnen we dit voorkomen?

Een mogelijk tactiek is de volgende:

- Laat zowel Alice als Bob bewegen.
- Controleer daarna of Alice en Bob zich op dezelfde plek bevinden.
- Is dat het geval? Vraag dan aan Bob om zich nogmaals te bewegen.

171.Open *H2O34.js* in jouw *editor* en bestudeer de code. Dit is de eindversie van de vorige opdracht. 172.Voeg een if-constructie in de draw toe die controleert of Alice en Bob zich op dezelfde plek

bevinden. Als dit het geval is, moet bob.beweeg() nogmaals worden uitgevoerd.

173.Bedenk minimaal twee bezwaren tegen de gekozen aanpak.

# **Opdracht 35 overloper X: wie is aan de beurt?**

In het spel *overloper* kunnen alle objecten nu tegelijkertijd bewegen. We kunnen er een tactisch spel van maken door om en om Eve (de speler) en haar vijanden Alice en Bob (de computer) een stap te laten zetten en te zorgen dat Eve niet meer naar links (achteruit) kan.

- 174.Open *H2O35.js* in jouw *editor* en bestudeer de code. Hoe zie je in de code dat Eve niet meer naar links kan bewegen?
- 175.De klasse Jos heeft een nieuw attribuut. Het is een boolean. Wat is de naam van deze boolean? Wat is de beginwaarde?
- 176.Voeg de code in figuur 2.56 toe aan de draw onder raster.teken();. Hoe bewegen de drie objecten nu?
- 177.Welke regel moet op de plaats van // worden toegevoegd zodat de objecten om en om bewegen?

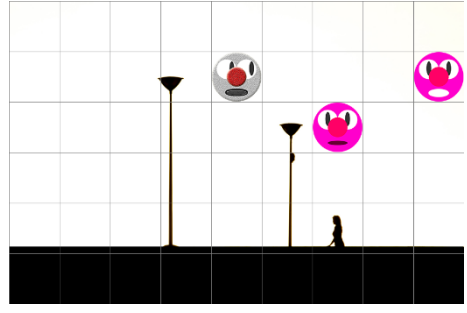

**FIGUUR 2.55** 

if (eve.aanDeBeurt) { eve.beweeg(); else { alice.beweeg(); bob.beweeg(); // }

FIGUUR **2.56** 

### 2.9 een array van objecten

In de vorige paragraaf heb je kennis gemaakt met klassen. Als je één keer een **klasse** hebt gemaakt, is het heel eenvoudig om een nieuwe **instantie** van die klasse te maken met <u>new</u>, zoals met de drie bomen in *voorbeeld 18*.

Door het gebruik van een klasse hoeven we methodes zoals groei() en teken() slechts één keer te programmeren. Daarna roepen we dezelfde methode voor elke instantie van de klasse Boom opnieuw aan, zoals in figuur 2.57.

Toch ziet de code er een beetje onhandig uit. En stel nu eens dat je niet drie maar tien bomen hebt zoals in figuur 2.58? Of zelfs honderd bomen? In dat geval wil je alle bomen in één handeling vragen om te groeien en niet elke boom apart.

Eerder in dit hoofdstuk hebben we gezien dat je een **array** kunt gebruiken om gegevens die bij elkaar horen onder één objectnaam te bewaren. Voor het maken van de animaties (sprites) hebben we al een lijst van objecten (namelijk afbeeldingen) gemaakt. De code om een lijst van objecten van de klasse Boom te maken is vergelijkbaar:

```
var bomen = []; // maakt een lege array
function setup() {
  for (var b = 0; b < 10; b++) {
     bomen.push(new Boom());
   }
}</pre>
```

```
function draw() {
   boom1.teken();
   boom2.teken();
   boom3.teken();
   boom1.groei();
   boom2.groei();
   boom3.groei();
}
```

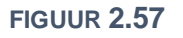

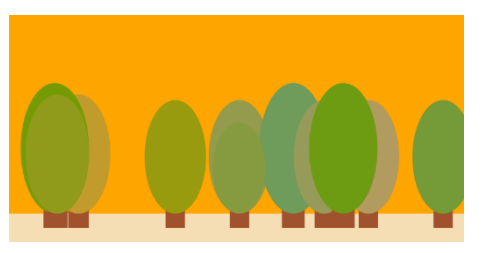

for(n=0;n<bomen.length;n++)</pre>

bomen[n].teken(); bomen[n].groei();

**FIGUUR 2.58** 

{

}

**FIGUUR 2.59** 

Met de methode push voeg je een element toe aan een lijst. Om het extra beknopt te houden staat tussen de () van de methode niet een object, maar de opdracht om een object te maken: new Boom(). Met de herhaling (for) vraag je nu tien keer om een nieuwe boom aan de lijst met bomen toe te voegen. In *voorbeeld 19* is het hele programma uitgewerkt.

In figuur 2.57 zie je hoe in *voorbeeld 18* één voor één aan alle bomen werd gevraagd om te groeien. Hoe doen we dat, nu we een hele lijst met bomen hebben? We gebruiken opnieuw een for-loop om de lijst (met de naam) bomen te doorlopen; figuur 2.59 toont de exacte code.

Ter herinnering: met bomen[3] duiden we het (vierde!) element uit de lijst aan. In dit geval is dit element een object van de klasse Boom met de methodes groei() en teken(). Omdat de teller n loopt van 0 tot en met 9, vragen we hier met slechts een paar regels code aan tien bomen om te groeien en zichzelf te tekenen. En willen we honderd of duizend bomen, dan kan dat nog steeds met deze regels!

# **Opdracht 36 een array van bomen**

178.Open *H2O36.js* in jouw *editor*. Dit is de code van *voorbeeld 19*. Bekijk het resultaat in de *browser*. 179.Pas de code aan zodat er niet tien maar twintig bomen worden getekend.

- 180.Wat verwacht je te zien als aan het begin van de draw de coderegel bomen[10].G = 0; wordt toegevoegd? Controleer je voorspelling.
- 181.De bomen kunnen op dit moment 20 jaar oud worden. Pas dit aan naar tien jaar.

Als bomen tien jaar oud zijn, gaan ze dood. Dit betekent voor het programma dat ze niet meer moeten worden getekend.

182.Gebruik een if-constructie in de for-loop van de draw om dit te programmeren. Als je het programma uitvoert heb je als het goed is aan het eind geen bomen meer over!

# **Opdracht 37 knikkerbak I**

In *voorbeeld 16* is een object bal gemaakt dat tegen de wanden van het canvas weerkaatst. Op basis van de code is een klasse Knikker gemaakt waarmee we een grote bak met knikkers gaan maken.

- 183.Open *H2O37.js* in jouw *editor* en bestudeer de code. Bekijk het resultaat in de *browser*.
- 184.Op regel 29 is een lege array knikkerVerzameling gemaakt. Vul deze lijst met tien instanties van de klasse Knikker op de manier die in de theorie wordt beschreven.
- 185.Gebruik een for-loop in de draw om alle knikkers te laten bewegen en te tekenen, zoals in figuur 2.60.

### **Opdracht 38 knikkerbak II: interactie met de muis**

We gaan de knikkerbak uit de vorige opdracht uitbreiden zodat het programma reageert op de muis, door gebruik te maken van de boolean mouseIsPressed die standaard in Processing zit en waar je al eerder kennis mee hebt gemaakt.

- 186.Open *H2O38.js* in jouw *editor* en bestudeer de code. Voorspel op basis van de code wat je zult zien als er met de muis wordt geklikt.
- 187.Bekijk het resultaat in de browser. Klopt je voorspelling? Begrijp je wat er gebeurt?

Ten opzichte van de vorige opdracht is het vullen van de lijst met knikkers verandert. In de setup staat nu: knikkerVerzameling.push(new Knikker(random(20,980),random(20,280),'white'));

188. Welke betekenis hebben de drie parameters die aan Knikker worden meegegeven?

Als op de muis wordt gedrukt, willen we bereiken dat er een nieuwe knikker wordt toegevoegd aan de lijst. Deze knikker moet verschijnen op de plek waar de muis zich bevindt als er wordt geknikt.

189.Pas de code aan, zodat dit doel wordt bereikt. Maak de nieuwe knikkers rood, zodat je goed kunt zien welke de nieuwe zijn.

In figuur 2.61 is zojuist één keer met de muis geklikt. Toch zie je meerdere rode knikkers.

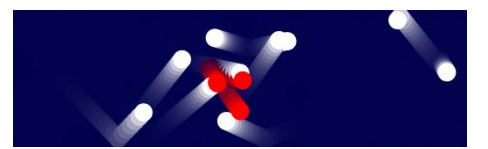

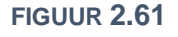

190.Geef hiervoor de verklaring.

### ኛ Opdracht 39 knikkerbak III: beweeg naar de muis

In figuur 2.62 zie je een veel gebruikt principe bij het maken van games: **lineaire interpolatie**. Het wordt onder andere gebruikt om objecten naar elkaar toe te laten bewegen.

In de tekening bevindt de groene knikker zich in eerst op x = 20 en de muis op x = 60. De onderlinge afstand is dus 60 - 40 = 20. We willen programmeren dat de groene knikker een stap zet die 25% (kwart) van de onderlinge afstand is. Die stap is dus  $40 \cdot 0.25 = 10$ .

In een wiskundige formule met variabelen is de grootte van de stap:

$$stap = (x_{muis} - x_{knikker}) \cdot 0,25$$

- 191.De groene knikker beweegt naar rechts, maar de blauwe knikker beweegt naar links. Klopt de formule ook voor blauw?
- 192.Open *H2O39.js* in jouw *editor* en bestudeer de code. De klasse Knikker bevat een methode gaNaarMuis die nu nog leeg is.
- 193.Vul de methode gaNaarMuis zodanig aan dat de knikker zich bij elke aanroep zowel in de x-richting als de y-richting 25% van de onderlinge afstand richting de muis beweegt.
- 194. Verander het percentage naar 5% en bekijk het eindresultaat.

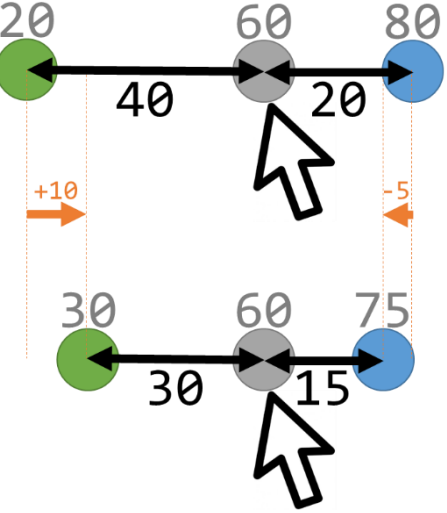

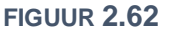

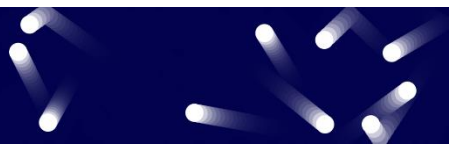

FIGUUR **2.60** 

# **Opdracht 40 overloper XI: een array met bommen**

Om het spel *overloper* uitdagender te maken gaan we het raster vullen met een aantal bommen. Als je Eve op een bom laat stappen, ben je af. Het eindresultaat ziet eruit zoals in figuur 2.63, maar we beginnen eerst met één bom.

Voor Eve is een nieuw attribuut sta0pBom gemaakt. Het is de bedoeling dat deze boolean straks de waarde is true krijgt, als Eve zich op de plek van een bom bevindt.

195.Open *H2O40.js* in jouw *editor* en bestudeer de code. Hierin is een nieuwe klasse Bom opgenomen, waarmee één instantie is gemaakt.

De constructor van de klasse Bom bevat de volgende regels:

this.x = floor(random(1, raster.aantalKolommen))\*raster.celGrootte; this.y = floor(random(0, raster.aantalRijen))\*raster.celGrootte;

196.Welke mogelijke waarden hebben this.x en this.y?

197.Bedenk een mogelijke reden waarom de programmeur ervoor gekozen heeft om voor this.x als argument van de functie random een 1 in te vullen in plaats van 0.

198.Op regel 73 is een lege array bommenArray gemaakt. Vul deze lijst met tien instanties van Bom.

- 199.Gebruik een for-loop in de draw om alle bommen te tonen. Als je nu nog coderegels met bom1 hebt, moet je die verwijderen.
- 200.Controleer het resultaat. Hoeveel bommen zie je?

201.Geef twee redenen waarom je, als je het spel laadt, niet altijd tien bommen ziet.

Alice en Bob kunnen gewoon over bommen heenlopen, maar als Eve op een bom staat, moet het spel afgelopen zijn. Om dit te bereiken is voor Eve (in de klasse Jos) de methode staatOp gemaakt, met als parameter de array met bommen. Deze wordt al aangeroepen (met Eve.staatOp (bommenArray)), maar bevat nog niet de juiste code. Om dit te bereiken moeten de volgende stappen worden gezet:

- Maak een for-loop die één voor één de bommen uit de array langsloopt
- Controleer voor elke bom of de positie van Eve overeenkomt met die van de bom
- Is dat zo? Verander dan staOpBom in true.
- Klaar met de lijst? Geef dan de waarde van staOpBom terug.
- 202.Pas de methode staatOp aan op basis van bovenstaande stappen en controleer het eindresultaat.
- 203.Leg uit dat het in theorie mogelijk is dat er een spel ontstaat dat niet te winnen is.
- 204. Voer de volgende stappen uit om tot een eindversie van overloper te komen, vergelijkbaar met figuur 2.64:
  - Pas het raster aan zodat het 18 x 12 cellen bevat
  - Kies voor dit grotere speelveld (216 cellen!) zelf een geschikt aantal bommen.
  - Kies zelf een mooie afbeelding als achtergrond
  - Zet het tekenen van het raster uit

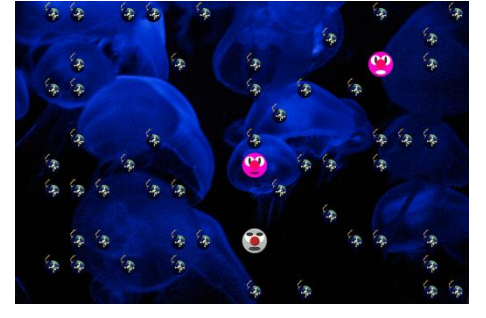

**FIGUUR 2.64** 

# 🛠 Opdracht 41 obfuscator XIII: bouncer

Een laatste uitdaging in dit hoofdstuk: bij het spel *bouncer* kun je door met je muis te klikken nieuwe ballen laten stuiteren, totdat één van de ballen de grond heeft geraakt. Maar pas op: vervolgens moet jij alle gestuiterde ballen wegklikken, voordat ze voor een tweede keer de grond raakt. Hoeveel risico neem jij?

205.Bekijk OBF13. Probeer het spel een paar keer uit.

206.Open *H2O41.js* in jouw *editor* en bestudeer de code. Hierin is al geprogrammeerd dat je nieuwe ballen kunt maken, totdat één van de ballen gestuiterd is.

207. Vul H2O41. js aan zodat deze zich net zo gedraagt als OBF13.

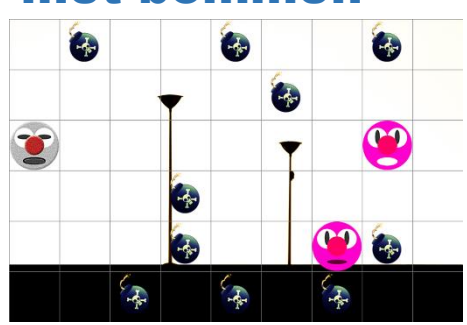

FIGUUR **2.63** 

# ☆ Opdracht 42 overloper XII: overerving

Een belangrijke eigenschap van object-geörienteerd programmeren is **overerving** dat je misschien al kent van het maken van websites met HTML & CSS.

In figuur 2.65 zie je een tekening met vier blokken. De bovenste drie zijn gemaakt met de klasse *Blok* en de onderste is een instantie van de klasse *Spiegel*. Als je de attributen en methodes van beide klasses bekijkt, zie je dat er een grote overlap is tussen deze twee klasses.

Je zou kunnen zeggen dat de klasse *Spiegel* grotendeels een uitbreiding is van de klasse *Blok* met één extra attribuut randK1eur en één extra methode keer0m. Kunnen we *Spiegel* programmeren als uitbreiding van *Blok*?

- 208.Open *H2O42.js* in jouw *editor* en bestudeer de code. Let in het bijzonder op de drie klasses Bom, Vijand en Jos.
- 209.Neem figuur 2.66 over en geef (in het linker deel) aan voor welke attributen en methodes er overlap is tussen de drie klasses.

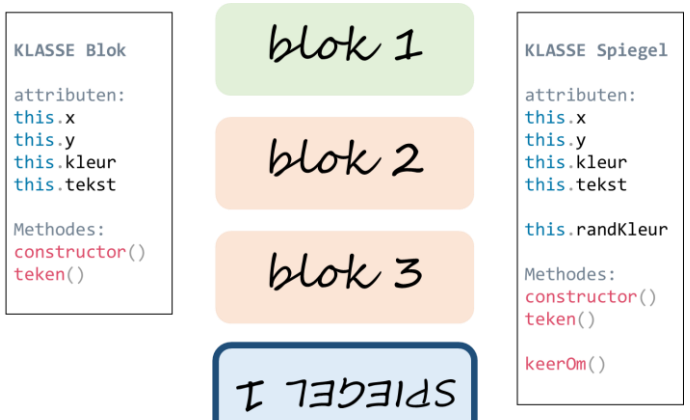

#### **FIGUUR 2.65**

|                            | Bom, Vijand & Jos | ١. |                     | Bom | Vijand | Jos |
|----------------------------|-------------------|----|---------------------|-----|--------|-----|
| overlappende<br>attributen |                   |    | eigen<br>attributen |     |        |     |
| overlappende<br>methodes   |                   |    | eigen<br>methodes   |     |        |     |

#### **FIGUUR 2.66**

210.Vul het schema verder aan door aan te geven welke attributen en methodes uniek zijn voor de verschillende klasses.

Zowel Bom, Vijand als Jos is een object met een zekere positie en afbeelding in het raster dat met de methode teken op het verschijnt. Hiervoor worden drie keer dezelfde coderegels gebruikt. Als oplossing maken we een **superklasse** rasterObject. Op basis van de superklasse maken we vervolgens drie nieuwe **subklasse**s Bom, Vijand en Jos die daarna hun eigen unieke attributen en methodes krijgen maar de overlappende attributen en methodes *erven* van de superklasse. Dit heet overerving.

211. De klasse Bom overlapt volledig met de andere klasses. Verander daarom de naam *Bom* naar *rasterObject*. Vergeet niet om ook regel 112 (waarin bommen worden gemaakt) aan te passen.

Ten opzichte van rasterObject heeft Vijand alleen één extra methode beweeg. We kunnen daarom een uitbreiding van de superklasse maken met extends.

- 212. Verander regel 14 naar class Vijand extends rasterObject {
- 213. Verwijder alle methodes uit de klasse Vijand die ook al in de rasterObject staan. Als het goed is houd je alleen code voor de methode beweeg over. Stel de juiste werking van het spel vast.

Ten opzichte van rasterObject heeft Jos niet alleen andere methodes, maar ook een aantal attributen. Hiervoor is, in tegenstelling tot de klasse Vijand daarom nog een constructor nodig.

- 214.Gebruik extends om te zorgen dat de klasse Jos een subklasse van rasterObject wordt.
- 215.Vervang de constructor door de code in figuur 2.67.
- 216.Probeer te bedenken wat de regel super(sprite,stap) doet.
- 217.Verwijder alle methodes uit de klasse Jos die ook al in de rasterObject staan (behalve de constructor). Controleer de juiste werking van het spel.

```
constructor(sprite,stap) {
   super(sprite,stap);
   this.gehaald = false;
   this.aanDeBeurt = true;
   this.staOpBom = false;
}
```

#### **FIGUUR 2.67**

218.Bij jouw controle heb je gemerkt dat Jos niet meer netjes aan de linkerkant van het scherm begint. Breid de constructor uit met regels voor this.x uit om dit op te lossen.

# H3 GAME DESIGN

# **3.1 Inleiding (Wat is een spel?)**

Wat is een game? Bij het nadenken over het antwoord op die vraag denk je misschien aan games die je hebt gespeeld zoals *Minecraft, Fortnite, Overwatch, FIFA 19, The Legend of Zelda* etc. Dit zijn voorbeelden van uitgebreide, complexe spellen waar grote teams van programmeurs jarenlang aan hebben gewerkt.

Voorbeeld: aan *The Legend of Zelda: Breathe of the Wild* (2017) is vijf jaar lang gewerkt door meer dan 300 ontwikkelaars!

Het kan veel eenvoudiger: ook *Zoekspelletje* (figuur 3.1 boven) en *Bouncer* (onder) uit het vorige hoofdstuk zijn voorbeelden van spellen. Het belangrijkste element dat een game onderscheidt van b.v. een film of een boek is dat je zelf invloed kunt uitoefenen op de uitkomst (interactiviteit). Een paar algemene kenmerken van games:

- speler (-s)
- interactie / keuze (spelers kunnen het spel beïnvloeden)
- spelregels
- uitdaging / doel / competitie
- resultaat / score / uitkomst
- voortgang
- levels / niveau
- terugkoppeling (tekst, beeld, geluid)
- abstractie (versimpeling t.o.v. de echte wereld)
- emotie van de speler (plezier, stress, frustratie, focus)

Spellen zijn er in vele soorten. In dit hoofdstuk concentreren we ons vooral op eenvoudige spellen waarbij behendigheid, strategie / slimheid en geluk (denk ook aan *random*) een rol spelen. Aan het eind van dit hoofdstuk heb je hopelijk voldoende geleerd om zelf een spel te kunnen bedenken, ontwerpen en programmeren.

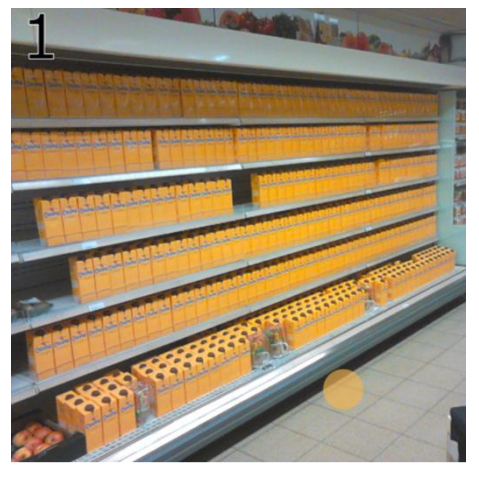

N:7 score:0

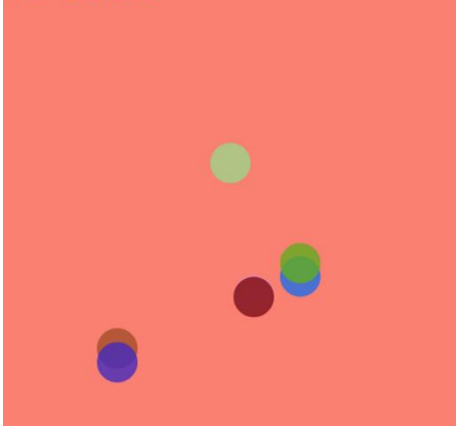

FIGUUR 3.1

# **Opdracht 1 Nadenken over Bouncer**

- 1. Open *H3O01.js* in de browser (het is niet nodig om de code in jouw *editor* te openen) en probeer het spel te spelen.
- 2. De spelregels staan niet vermeld. Lukt het je om erachter te komen hoe het spel werkt? Vraag eventueel een medeleerling of je leraar. Geef een beschrijving van de spelregels.
- 3. In de theorie hierboven staan kenmerken van games opgesomd. Geef voor elk kenmerk aan of, en zo ja op welke manier, dit in het spel naar voren komt.
- 4. Geef voor onderstaande spelelementen aan of, en zo ja hoe, ze terugkomen in Bouncer.
  - a. behendigheid
  - b. strategie / slimheid
  - c. geluk
- 5. Er is een slimme strategie om tot een hele hoge score te komen. Heb je die manier ontdekt?
- 6. De *slimme strategie* maakt het spel minder uitdagend dan de spelmaker had bedoeld. Beschrijf een aanpassing (niet in programmeercode, maar in woorden) die deze *slimme strategie* blokkeert.
- 7. Het spel is eigenlijk niet zo heel goed gemaakt. Er zijn veel verbeteringen mogelijk, zowel qua programmeercode als op het gebied van spelbeleving. Bedenk minimaal vijf aanpassingen om dit spel te verbeteren (zonder dat je de aard van het spel te veel te verandert).
- 8. Wanneer vind jij een game leuk? Gebruik de kenmerken uit de theorie en vraag 4 in je antwoord.
- 9. Games worden niet alleen gespeeld omdat ze leuk zijn. Bedenk drie mogelijke doelen van games.

# **3.2 Het object spel & flowcharts**

In *voorbeeld 20* kun je het spel *Galgje* spelen. Bij dit spel kiest de computer een woord dat getoond wordt als een reeks streepjes (zie figuur 3.2 boven). De speler moet dit woord vinden door letters te raden. Is een letter goed, dan verschijnt het op de juiste positie (-s) binnen het woord tot het geraden is. Raad je een letter die niet in het woord zit, dan wordt een stukje van een galg getekend. Is de tekening van de galg af, dan heb je verloren (zie figuur 3.2 onder).

In figuur 3.3 zie je een **flowchart** van *Galgje* waarin de hoofdstructuur van het spel te zien is. Dit diagram bevat de volgende elementen:

- *ellips* geeft het begin of eind van een programma (of proces)
- afgeronde rechthoek geeft een proces weer met één of meerdere stappen
- ruit geeft aan dat er een beslissing of keuze is
- trapezium geeft aan dat er sprake is van een invoer van een gebruiker

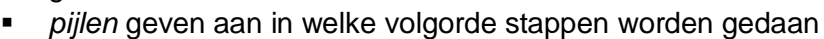

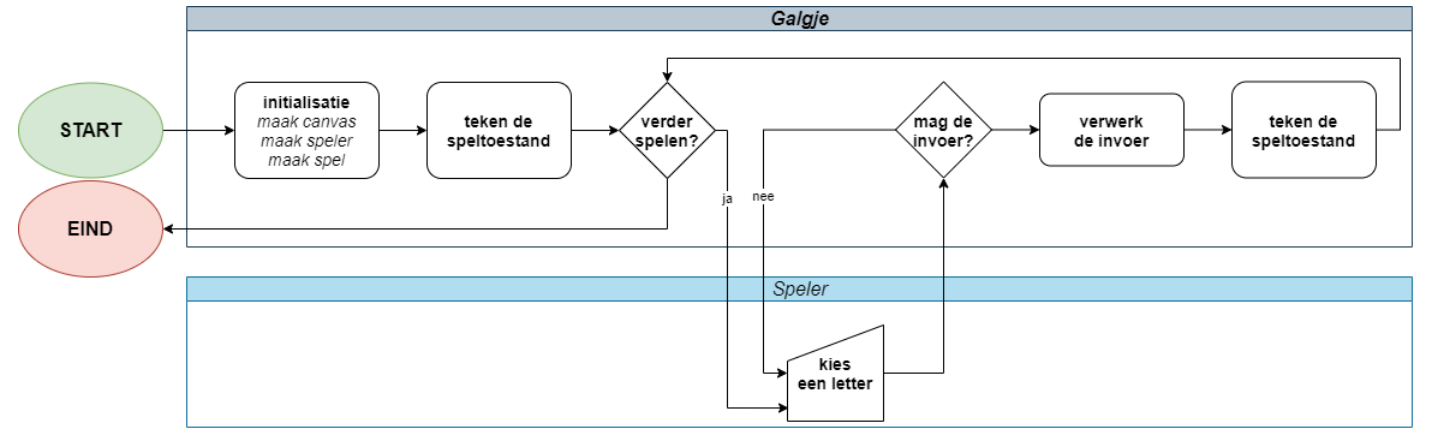

#### FIGUUR 3.3

In de flowchart van figuur 3.3 zijn de stappen onderverdeeld in twee blokken, behorende bij de klasses *Galgje* (of algemener *Spel*) en *Speler*. Verreweg de meeste processen worden door het spel afgehandeld.

Wanneer je een groter spel wilt maken, is het meestal een goed idee om een flowchart te tekenen. Het dwingt je om goed na te denken over vragen als:

- Welke handelingen moeten worden verricht?
- In welke volgorde moet dat gebeuren?
- Wie is verantwoordelijk voor welke handeling?
- Welke objecten zijn (dus) nodig?

De flowchart van figuur 3.3 is gemaakt voor het spel *Galgje*, maar als je er over nadenkt is het diagram toepasbaar op heel veel spellen met één speler:

- initialisatie Elk spel (of zelfs: programma) begint met het vastleggen van de begininstellingen (preload en setup). Denk aan het aanmaken van variabelen, objecten, het canvas en plaatjes.
- teken speltoestand Je speelt het spel op een beeldscherm. Er moet dus altijd iets te zien zijn. Wat je ziet is bij een spel afhankelijk van de keuze van de speler. Na elke (geldige) keuze krijgt de speltoestand een update. Daarna moet de nieuwe speltoestand dus weer worden getekend.
- mag de invoer? Een spel heeft spelregels die bepalen wat een speler wel en niet mag. Vaak is er een vorm van controle nodig op geef invoer (hier: kies een letter). Bij een juiste invoer volgt verwerk de invoer. Wat wel en niet mag hangt natuurlijk af van de spelregels.
- **verder spelen?** Een spel heeft een begin en een eind. Na elke verandering moet worden vastgesteld of bijvoorbeeld het speldoel is bereikt of dat de speler *af* is.

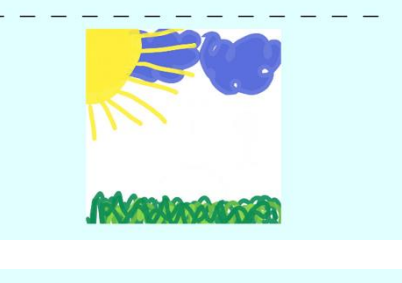

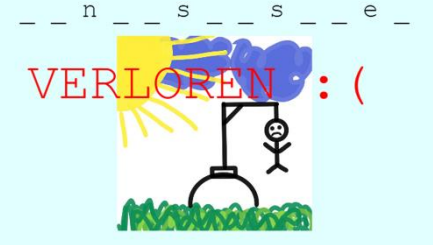

FIGUUR 3.2

Wat levert deze structuur op voor de code van het spel? We gaan hier niet de hele code van *Galgje* bespreken, maar benoemen wel een aantal belangrijke en nieuwe punten.

In figuur 3.4 zie je het **hoofdprogramma** van *Galgje*. Het gedeelte met de grijze achtergrond bevat wat extra code, om de afbeeldingen van het spel te laden. De overige code van het hoofdprogramma bestaat verder alleen nog uit de setup en keyTyped.

Merk op: de loopfunctie draw is hier helemaal verdwenen! Het voortdurend *loopen* is hier niet nodig. Kijk nog maar eens naar de flowchart: na elke invoer (dus: keyTyped) van de speler verwerkt het spel deze invoer en wacht het simpelweg tot de volgende invoer.

In de setup wordt eerst een speler gemaakt (met new Speler). Daarna wordt een instantie van Galgje gemaakt: spel = new Galgje(speler, beeldjes)

Aan deze coderegel kun je zien dat het object spel het object speler meekrijgt. Binnen keyTyped staat dan ook: spel.speler.kiesLetter(); : de speler van het spel wordt gevraagd om de methode kiesLetter uit te voeren, als er op een knop van het toetsenbord wordt gedrukt. Als dit een letter uit het alfabet is, vraagt de speler vervolgens aan het object spel om controleerInvoer uit te voeren, waarin wordt gekeken of het woord niet al volledig is geraden.

Dit is onze eerste kennismaking met een object spel. Vanaf nu zullen we alle spellen maken met een object spel dat één of meerdere andere objecten (zoals speler) zal bevatten.

# **Opdracht 2 Galgje I**

- 10. Open H3O02.js en speel Galgje.
- 11. Open H3O02.js in jouw editor en bestudeer de code. Dit is de code van voorbeeld 20. De constructor van de klasse Speler bevat: this.resterendeBeurten = null; Waar in de code krijgt dit attribuut een waarde? Welke waarde is dat? Hoeveel foute letters mag je dus raden voor je af bent?

In figuur 3.6 zie je een deel van de flowchart van het spel met het keuze-element *mag de invoer*?

- 12. Hoe heet de methode van de klasse Galgje die deze taak uitvoert?
- 13. Onder welke twee (!) voorwaarden wordt de gekozen letter verder verwerkt?

```
var beeldjes = [];
var aantalBeeldjes = 11;
function preload() {
  for (b = 0;b < aantalBeeldjes;b++) {</pre>
    bld = loadImage("galgje("+b+").jpg");
    beeldjes.push(bld);
}
function setup() {
  var myCanvas = createCanvas(700,400);
  myCanvas.parent('processing');
  speler = new Speler('Vincent');
  spel = new Galgje(speler, beeldjes);
  spel.teken();
}
function keyTyped() {
  spel.speler.kiesLetter();
}
```

FIGUUR 3.4

```
class Speler {
  constructor(n) {
    this.naam = n;
    this.resterendeBeurten = null;
  }
  kiesLetter() {
    if (key >= 'a' && key <= 'z') {
      spel.controleerInvoer();
    }
  }
}</pre>
```

FIGUUR 3.5

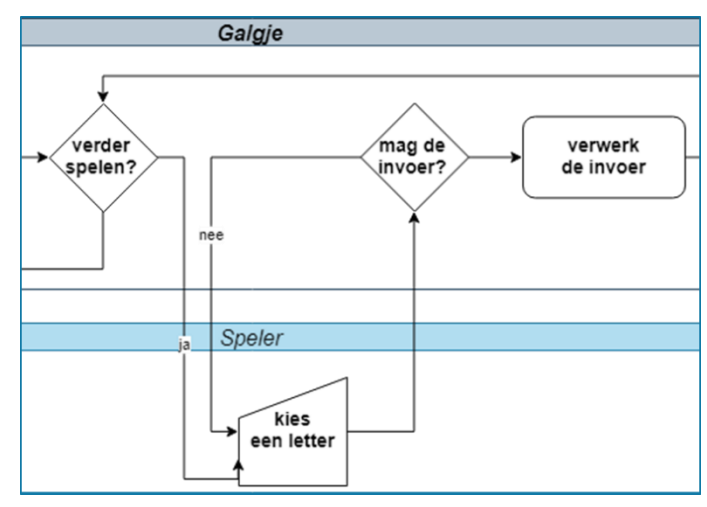

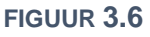

14. Als je de klasse Speler bekijkt, kun je zien dat deze ook al een controle op de invoer uitvoert, voordat het spel zelf de invoer controleert. Welke controle voert het object speler zelf al uit?

# **Opdracht 3 Galgje II: inzet van booleans**

- 15. Open *H3O03.js* in de browser en speel het spel *Galgje* (figuur 3.7) dat wordt beschreven in de theorie van de paragraaf.
- 16. *Galgje* is een spel dat erg bekend is en door heel veel mensen is gespeeld. Bedenk drie kenmerken van het spel die de populariteit zou kunnen verklaren.
- 17. Galgje wordt meestal gespeeld op papier (of het digibord <sup>(2)</sup>).
   Benoem een aantal verschillen tussen die manier van spelen en deze Javascript-versie.
- 18. Bedenk vijf verbeterpunten voor de huidige versie van ons spel. Wat zou er volgens jou veranderd kunnen worden om het spel nog aantrekkelijker te maken? Gebruik eventueel jouw antwoorden van de vorige vragen.

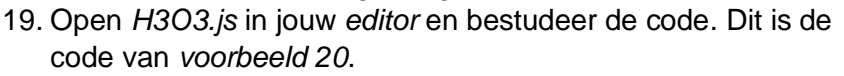

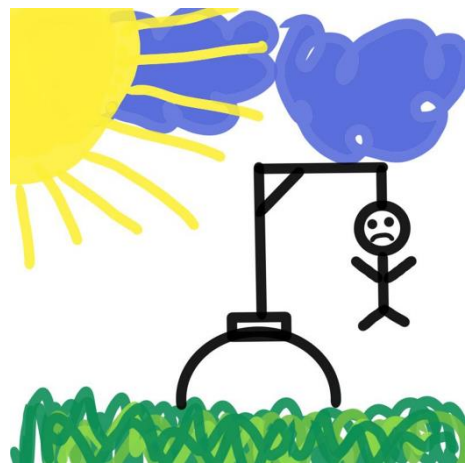

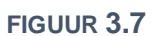

Het proces *verwerk de invoer* in de flowchart van het spel (zie figuur 3.3 of figuur 3.6) komt in de code terug als de methode verwerkInvoer van het object spel (regel 55). De methode sluit af met de code in:

```
if (!letterZitInWoord) {
   this.speler.resterendeBeurten--;
}
```

20. Beschrijf deze Javascript-code in een Nederlandse zin.

De variabele letterZitInWoord is van het type **boolean**. De methode woordIsGeraden bevat eveneens een boolean (geraden), maar geeft bovendien een boolean als antwoord terug met return.

- 21. Op welke twee plaatsen in de code wordt de methode woordIsGeraden aangeroepen?
- 22. Als de speler het woord geraden heeft, verschijnt op dit moment de tekst GEWONNEN :). Pas het programma aan, zodat bij een overwinning de tekst Goed gedaan, Vincent! verschijnt. Maak hierbij gebruik van het attribuut naam van het object speler.
- 23. Pas de setup aan zodat de speler jouw eigen naam krijgt en controleer de werking van jouw code.

# ☆ Opdracht 4 Galgje III: verbeteringen

Bij de vorige opdracht heb je verbeterpunten voor de huidige versie van *Galgje* bedacht. In deze opdracht voeren we de volgende verbeterpunten door:

- De letters die je al hebt geprobeerd, staan in beeld
- Als je twee keer dezelfde verkeerde letter raadt, kost je dat niet twee keer een beurt
- 24. Open *H3O04.js* in jouw *editor* en bestudeer de code. Hoe wordt het te raden woord opgesplitst in losse letters die in de array letters worden bewaard?
- 25. De letters die door de speler worden geprobeerd, worden bewaard in de array pogingen. Gebruik deze array om alle letters die zijn geprobeerd op het canvas te tonen onder de tekening, vergelijkbaar met figuur 3.8.

De speler van het spel in figuur 3.8 heeft achter elkaar de letters 1, e, t, t, e en r geprobeerd. De array pogingen bevat daarom zes waarden. De letters t en e komen hierin twee keer voor.

\_\_\_t\_ler\_\_t\_e

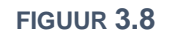

De methode verwerkInvoer van het object spel controleert al of de letter die wordt geraden in het woord zit. Op een vergelijkbare manier kan worden gecontroleerd of de gekozen letter al in de array pogingen zit.

26. Breid de methode verwerkInvoer uit zodat aan de tweede eis van deze opdracht wordt voldaan.

# ☆ Opdracht 5 obfuscator: XIV Galgje IV

In deze opdracht voegen we nog meer verbeteringen toe aan het spel Galgje.

- Een teller toont het aantal resterende beurten tenzij je het woord geraden hebt.
- Als het spel afgelopen is, kun je door op de spatiebalk te drukken een nieuw spel beginnen.
   Gedurende het spel mag het drukken op de spatiebalk geen effect hebben.
- Het spel bevat een array met woorden waaruit willekeurig een opdracht wordt gekozen.

27. Bekijk OBF14. Probeer het spel uit en stel vast of het aan bovenstaande eisen voldoet.

- 28. Open *H3O05.js* in jouw *editor* en bestudeer de code. Breid de code uit, zodat aan de eerste eis (resterende beurten) wordt voldaan.
- 29. De invoer van de speler wordt in eerste instantie verwerkt in keyTyped. Breid deze uit met een voorwaarde, zodanig dat setup (voor een nieuw spel) opnieuw wordt uitgevoerd op het moment dat op de spatiebalk wordt gedrukt. Natuurlijk mag dat alleen aan het eind van en niet tijdens een spel!
- 30. Pas de constructor van Galgje aan zodat het te raden woord willekeurig wordt gekozen uit een array met woorden.

### **Opdracht 6 Gokspel**

In het vorige hoofdstuk hebben we in opdracht 24 een klasse Dobbelsteen gemaakt die we nu opnieuw gaan gebruiken voor een spel met maar een paar eenvoudige spelregels:

- De speler begint met een 'budget' van 5.
- De speler raadt hoeveel ogen er zal worden gegooid. Vervolgens gooit het spel de dobbelsteen.
- Als de speler het goed geraden heeft, krijgt hij er 5 punten bij. Is het fout, dan gaat er 1 punt af.
- Je bent af als er geen budget meer over is. In dat geval start je met de spatiebalk een nieuw spel.
- 31. Open H3O06. js in jouw editor en speel een aantal keren Gokspel.
- 32. Welke aspecten van dit spel zouden het aantrekkelijk kunnen maken om te spelen?
- 33. Reageerde je anders op het spel op het moment dat je een worp goed had voorspeld? Waarom?
- 34. Welk ontwerpelement van het spel zorgt ervoor dat een speler blijft doorspelen?

De programmeur heeft vooraf onderstaande flowchart bedacht met daarin drie (klassen van) objecten:

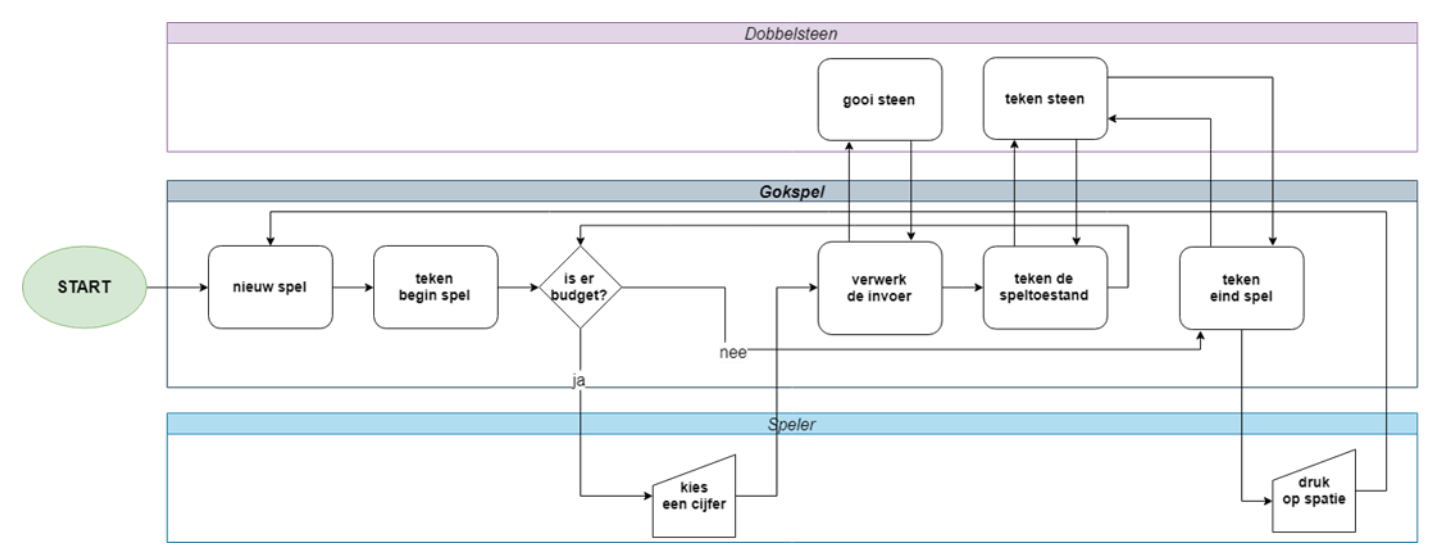

#### FIGUUR 3.9

- 35. Welke overeenkomsten zie je tussen deze flowchart en die van het spel Galgje in figuur 3.3?
- 36. Open H3O06.js in jouw editor. Op welke punten wijkt de code af van de flowchart in figuur 3.9?
- 37. Een nieuw spel beginnen mag alleen als het vorige spel is afgelopen. Met welke code wordt voorkomen dat een speler middenin een spel een nieuw spel kan beginnen met de spatiebalk?
- 38. Regel 101 luidt: this.speler.budget -= this.strafFout; Onder welke voorwaarde (-n) wordt deze coderegel uitgevoerd? Beschrijf de betekenis van deze regel in spreektaal.

# **Opdracht 7 Codekraker I**

In figuur 3.10 zie je een screenshot uit het spel Codekraker.

- 39. Open H3O07.js in de browser (het is niet nodig om de code in jouw editor te openen) en probeer het spel te spelen. Probeer de precieze spelregels te ontdekken door het spel te spelen.
- 40. Beschrijf de spelregels stapsgewijs. De bedoeling is dat je het zo opschrijft, dat een goede programmeur op basis van jouw omschrijving het spel zelf kan programmeren. Zie de vorige opdracht voor een voorbeeld van spelregels.

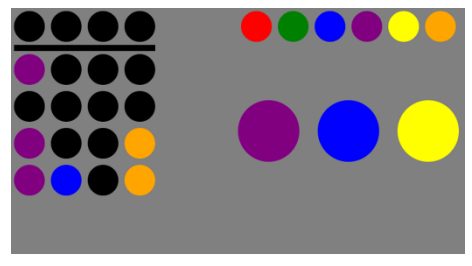

FIGUUR **3.10** 

Het spel Codekraker heeft qua structuur grote overeenkomsten met Gokspel:

Er is een startscherm dat door een actie van de speler verdwijnt. Daarna moet je iets raden. Elke keer dat je iets raadt, controleert het spel of je het goed hebt gedaan. Als je af bent, verschijnt er een eindscherm en kun je ervoor kiezen om nogmaals te spelen. De twee spellen zijn te beschrijven met de algemene flowchart in figuur 3.11. Hierin zijn geen aparte objecten of klassen weergegeven.

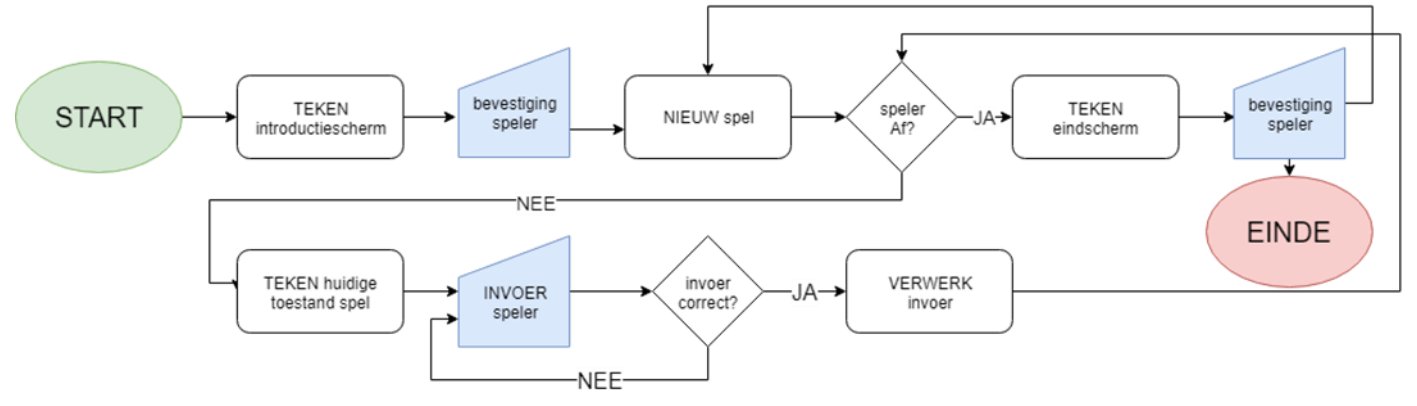

#### FIGUUR 3.11

41. Noem nog twee bestaande spellen die te programmeren zijn volgens het schema van figuur 3.11.

Qua speelervaring lijkt *Codekraker* meer op *Galgje* dan op *Gokspel*, omdat er niet alleen een factor **geluk** is maar je ook na kunt (moet!) denken over een slimme **strategie**.

- 42. Vind je dat het moeten nadenken over een strategie een spel aantrekkelijker maakt? Leg uit.
- 43. Welke strategieën kun je bij het spel Codekraker inzetten?
- 44. Welke strategieën kun je bij het spel Galgje inzetten?
- 45. Beschrijf de factor geluk bij zowel het spel Codekraker als bij het spel Galgje?

#### **Opdracht 8 Nim**

46. Open *H3O08.js* in de browser en speel Nim (figuur 3.12). De spelregels worden uitgelegd op het openingsscherm.

Deze versie van Nim volgt de flowchart van figuur 3.11.

- 47. Open *H3O08.js* in jouw *editor* en zoek de methode die het proces *invoer correct*? uit de flowchart afhandelt.Hoe heet de bijbehorende methode? Wat wordt er allemaal gecontroleerd om vast te stellen of de invoer correct is?
- 48. Heeft de programmeur de munten hier als object geprogrammeerd? Hoe zie je dat?

Er zijn nog 8 munten. Jij nam 1. Ik nam 3. Jij bent aan de beurt, Ids. Neem 1, 2 of 3 munten. FIGUUR 3.12

Als je het spel een paar keer hebt gespeeld, kom je erachter dat je altijd verliest van de computer. Dat komt omdat er een **optimale strategie** voor dit spel is: als je de truc kent, wint de tweede speler altijd.

- 49. Bij welk proces in de flowchart kiest de computer hoeveel munten hij zelf pakt?
- 50. Zoek de bijbehorende methode in de Javascript-code. Wat is de optimale strategie bij dit spel?

# 🛠 Opdracht 9 Codekraker II: verbeterde feedback

Hoe kunnen we de **speelervaring** of algemener **user experience** van *Codekraker* verbeteren? In figuur 3.13 zie je een versie van *Codekraker* die aangepast is ten opzichte van opdracht 7.

- 51. Vergelijk figuur 3.13 met figuur 3.10. Wat is het verschil in feedback op een poging tussen beide spelvarianten?
- 52. Welke extra informatie levert het spel in figuur 3.13 ten opzichte van figuur 3.10?
- 53. Open H3O09. js in jouw editor. Dit is de versie van Codekraker van opdracht 7.
- 54. Navigeer binnen de code naar de methode controleerPoging van de klasse codeKraker en bestudeer de code van de methode.

De regel this.pogingen[this.pogingen.length-1].geraden[p] = true; zorgt er nu voor dat de goed geraden kleuren van een poging op het scherm worden getoond. Bij true wordt de echte kleur getekend, bij false verschijnt een zwarte cirkel.

- 55. Zorg dat na een volledige poging alle kleuren van de poging (en dus niet alleen de goed geraden kleuren) op het scherm verschijnen.
- 56. Zorg dat de zwarte bollen van de geheime code (boven de streep) kleuren, op het moment dat een kleur goed geraden is. HINT: de opdracht is het eerste element van de array met pogingen.

### **3.3 Acties en gebeurtenissen**

Een kenmerk van spellen is **interactiviteit**: de speler kan het verloop van het spel beïnvloeden door een **actie** (*input*) met bijvoorbeeld een toetsenbord, muis of touchscreen. Moderne spelcomputers en telefoons maken ook gebruik van beweging of spraak. In *voorbeeld 21* (toetsenbord), *voorbeeld 22* (muis) en *voorbeeld 23* (touchscreen; zie figuur 3.14) zie je uitwerkingen voor verschillende acties.

De spelbeleving, of algemener de **user experience**, is erg afhankelijk van de manier waarop de speler het spel kan besturen. Besturing gaat niet alleen over de vraag welke hardware (toetsenbord, muis, etc.) er wordt gebruikt. Besturing is ook het aantal handelingen dat tegelijk moet / kan worden gedaan, of de snelheid waarmee je iets moet doen. Zowel het aantal verschillende handelingen als de snelheid van handelen hebben te maken met de **moeilijkheidsgraad** van het spel en de **behendigheid** van de speler. In veel spellen zit een opbouw in moeilijkheidsgraad, bijvoorbeeld door het gebruik van levels. Hier komen we later op terug.

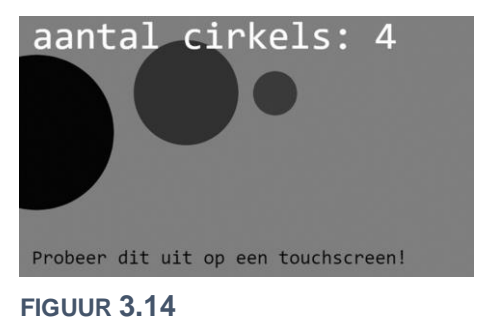

function touchStarted() { cirkels.push(new Cirkel(mouseX,mouseY));

#### **FIGUUR 3.15**

Een game moet continu opletten of er een actie van de speler is. Aan alle mogelijke acties is in Javascript een **event listener** gekoppeld, die een **event handler** vraagt om de invoer van de speler *af te handelen*. Deze bevat een stuk code waarin geprogrammeerd is wat er moet gebeuren bij een bepaalde gebeurtenis. Wat dat precies is, is afhankelijk van de **spelregels**. De functie **touchStarted** in figuur 3.15 is een voorbeeld van een *event handler*. In veel bronnen worden de *event listener* en *event handler* niet apart benoemd, maar wordt voor de combinatie van beide de term *event handler* gebruikt.

Een actie van een speler is slechts één categorie van gebeurtenissen in een spel. Het kaatsen van een bal tegen een muur is een voorbeeld van een gebeurtenis die het gevolg is van spelregels. In dit voorbeeld moet het spel voortdurend opletten of de bal de muur raakt (de 'echte' gebeurtenis: een *event*). Als dit het geval is, moet de bal weerkaatsen (het gevolg van de gebeurtenis), waarbij hij van richting en snelheid verandert, op basis van de spelregels. Het weerkaatsen kun je in één methode programmeren, maar je kunt dit ook opsplitsen in twee methodes: het vaststellen (*Raakt de bal de muur?*) en het verwerken (*Verander van richting*). In deze paragraaf oefenen we met voorbeelden van acties en gebeurtenissen.

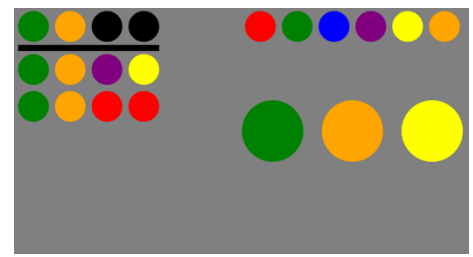

FIGUUR 3.13

# Opdracht 10 Acties met het toetsenbord

57. Bekijk voorbeeld 21 in de browser.

Processing bevat de standaard ingebouwde toetsenbord-variabelen key en keyCode die gebruikt kunnen worden bij een event.

- 58. Druk op verschillende knoppen van je toetsenbord en bekijk de inhoud van de variabelen key en keyCode.
- 59. Welke verschillen zijn er tussen een ingedrukte letter-knop en een daarna weer losgelaten letter-knop?
- 60. Hoe heeft de programmeur ervoor gezorgd dat er bij sommige letters een \* verschijnt, terwijl bij andere letters de letter zelf op het scherm komt? Welke letters verschijnen wèl in het canvas?
- 61. Open *H3O10.js* in de browser en jouw *editor*. Dit is de code van *voorbeeld 20*, maar nu alleen met de twee cirkels en zonder teksten.
- 62. De twee objecten c1 en c2 bewegen met de methode beweeg1 en beweeg2. Leg op basis van de code en je waarneming uit wat het verschil is tussen het gebruik van
  - if (keyCode == LEFT\_ARROW) en
  - if (keyIsDown(LEFT\_ARROW)).

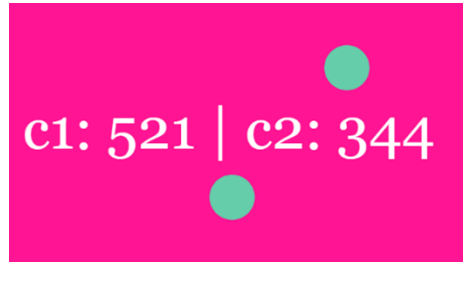

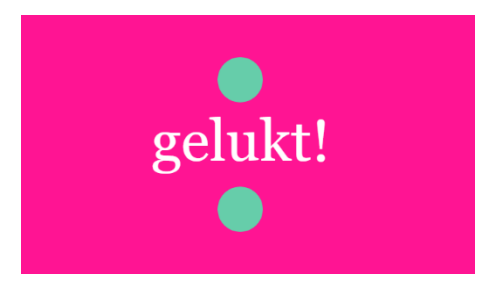

FIGUUR 3.16

De code bevat de *event handler* function keyTyped() die we al vaker gebruikt hebben binnen deze module. Deze functie wordt bij elke toetsaanslag aangeroepen. Tussen de { } kun je vervolgens aangeven hoe de toetsaanslag moet worden afgehandeld.

63. Beschrijf hoe een toetsaanslag op dit moment wordt afgehandeld in *voorbeeld 21*. Wat gebeurt er op het niveau van code en variabelen? En wat is het resultaat voor de speler?

Met deze code als basis kunnen we een eenvoudig spelletje maken. Als je één keer de cirkels in beweging hebt gebracht met de pijltjestoetsen is het moeilijk ze weer precies op dezelfde plaats (x-positie) te krijgen. We maken een spel met de volgende eisen:

- De cirkels bewegen met de pijltjestoetsen (zoals dat nu al geprogrammeerd is)
- Als een letter (of b.v. spatie) wordt ingedrukt, verschijnt een tekst vergelijkbaar met figuur 3.16: Als de x-positie gelijk is staat er *gelukt!* Als dat niet zo is zie je de x-posities van c1 en c2.

64. Pas de code aan, zodat aan bovenstaande eisen is voldaan en speel het spel. (Best lastig, toch?)

### **Opdracht 11 Tennis I**

65. Open H3O11.js in de browser en jouw editor en probeer Tennis uit.

Bij het spelen van het spel kun je het volgende waarnemen:

- Als je naar links of naar rechts wilt, moet je steeds opnieuw op de a of de d drukken: je kunt de knoppen niet ingedrukt houden. Dit komt omdat de event handler keyTyped() slechts één keer reageert als er op een knop wordt gedrukt en dus ook maar één keer spel.r.beweeg() uitvoert.
- Het maakt helemaal niet uit of je de bal raakt of mist: het spel gaat gewoon verder.
- 66. Verplaats de regel spel.r.beweeg() naar het begin van de methode update van de klasse Tennis. Vergeet niet dat je nu spel moet vervangen door this.
- 67. Pas de methode botsTegenWand van de klasse Tennisbal aan, zodat de bal niet meer stuitert tegen de onderkant van het canvas maar het canvas verlaat wanneer je de bal hebt gemist.
- 68. Breid de klasse Tennis uit met een methode eindScherm die een tekst laat zien, als de bal het canvas via de onderkant van het scherm heeft verlaten. Welke extra aanpassingen moet je nog doen om dit te laten werken? HINT: Kijk eventueel terug bij opdracht 6, 7 of 8.

# ☆ Opdracht 12 Tennis II

Hoe kunnen we de spelbeleving van het spel *Tennis I* verbeteren? Als de bal het racket raakt, beweegt deze heel voorspelbaar verder op dezelfde manier als bij het raken van de rand van het canvas. Het zou mooi zijn als de speler dit kan beïnvloeden.

69. Open *H3O12.js* in de browser en jouw *editor*. Dit is de eindversie van *Tennis I*, met enkele kleine aanpassingen. Je ziet nu bovenaan een *botsingsfactor* (zie figuur 3.17).

We willen bereiken dat de beweging van de bal afhangt van de plaats waar de bal het racket raakt.

70. Navigeer naar de methode reageerOpRacket van de klasse Tennisbal. Deze bevat drie regels die zijn uitgezet met /\* \*/. Haal deze weg en speel het spel om te ervaren wat er veranderd is.

De waarde van het attribuut this.factor wordt berekend met: -4 \* ((r.x + 0.5 \* r.breedte) - this.x) / r.breedte;

De groene pijl in figuur 3.18 laat zien wat de betekenis is van:  $(r_x + 0.5 * r_breedte) - this_x$ 

- 71. Wat zijn in theorie de grootste en kleinste waarde van factor?
- 72. Beschrijf in woorden hoe het raakpunt van de bal op het racket de snelheid van de tennisbal beïnvloedt.

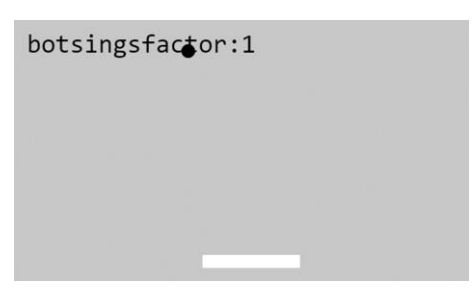

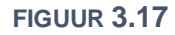

r.x + 0.5 \* r.breedte

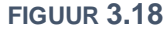

Het kan handig zijn om op deze manier een bal *met effect* te spelen, maar soms wil je ook gewoon dat de bal op een voorspelbare manier verder beweegt (zoals bij *Tennis I*). Het effect moet in- en uitgeschakeld kunnen worden met ENTER. Als het effect *aan* staat, moet het racket oranje zijn (en anders wit).

73. Breid het spel uit, zodat aan deze eisen wordt voldaan. Gebruik hierbij: keyCode == ENTER.

De speler kan nu het horizontale deel van de snelheid veranderen. Deze extra optie heeft het spel iets complexer gemaakt, maar de moeilijkheidsgraad blijft daarna steeds hetzelfde. Daarom willen we dat de *verticale* snelheid van de bal in eerste instantie gelijk is aan this.basissnelheid en daarna telkens met 10% toeneemt als deze het racket verlaat. De maximale *verticale* snelheid is 40.

74. Breid het spel uit, zodat ook aan deze twee eisen wordt voldaan.

# **Opdracht 13 Acties met de muis**

75. Bekijk *voorbeeld* 22 in de browser. Probeer alle functies van je muis uit en bekijk hun invloed.

Processing bevat de standaard ingebouwde muis-variabelen mouseX en mouseY die de muispositie bijhouden en de boolean mouseIsPressed die alleen true is als een muisknop ingedrukt is (en dus weer false wordt als je de knop loslaat). Je kunt mouseIsPressed gebruiken om de gebeurtenis *er wordt geklikt* af te handelen (b.v. met een if-constructie). Verder zijn er voor de muis een aantal *event handlers* beschikbaar: zie de *reference* van P5.

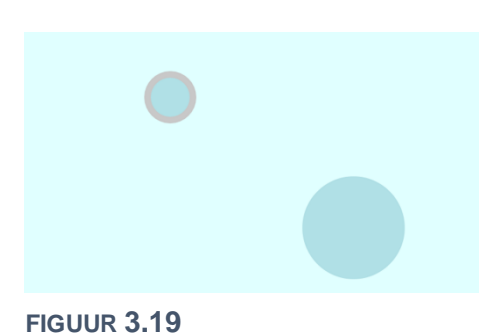

76. Open *H3O13.js* in de browser en jouw *editor*. Dit is de code van *voorbeeld 22*, maar nu alleen met de twee cirkels en zonder teksten. Welke *event handlers* zijn er in de code gebruikt?

We maken een spel met deze code. Doel is om de twee cirkels dezelfde kant op te laten bewegen met dezelfde snelheid, x-positie en diameter. Als dat is gelukt, heb je gewonnen.

77. Maak dit spel. Zorg dat de tekst gelukt! verschijnt op een groene achtergrond als je gewonnen hebt.

# **Opdracht 14 Tennis III**

78. Open H3O14.js in de browser en jouw editor. Dit is de eindversie van Tennis II van opdracht 12.

In *voorbeeld 22* wordt een aantal voorbeelden getoond van muis-events. Gebruik dit voorbeeld en opdracht 13 voor de volgende opdrachten.

- 79. Het spel begint nu als je op de spatiebalk drukt. Zorg dat het spel begint bij een muisclick.
- 80. Zorg dat het racket alleen kan bewegen door met de muis te slepen. Hierbij moet de x-positie van de muis overeenkomen met het midden van het racket.

Waarschijnlijk heb je jouw oplossing nu zo gemaakt, dat je het racket vanuit elke positie kunt slepen. Het maakt niet uit waar de muis is ten opzichte van het racket. Als je een sleepbeweging maakt aan de linkerkant van het scherm, terwijl het racket helemaal rechts staat, dan schiet het racket ineens naar links. We willen dat voorkomen met een extra spelregel of eis:

Alleen als de cursor van de muis het racket raakt, mag je het racket slepen.

81. Breid de klasse Racket uit met een methode raaktMuis die true antwoordt als de muis het racket raakt (en anders false terug geeft). Gebruik deze methode om aan de beschreven eis te voldoen.

Het spel bevat een instelling om de bal *met effect* te kunnen slaan die je met ENTER in- en uit kunt schakelen. We willen bereiken dat metEffect aan en uit kan gaan door het wieltje van de muis te draaien.

82. Pas jouw programma aan zodat aan deze eis wordt voldaan.

Om het spel netjes af te maken verrichten we nog twee stappen:

- 83. Pas de tekst van het beginscherm aan, zodat deze weer klopt met de doorgevoerde aanpassingen.
- 84. Breid de klasse **Spel** uit met een boolean-attribuut afgelopen. Gebruik dit attribuut om te zorgen dat je, als je af bent (dus als afgelopen *waar* is), een nieuw spel kunt beginnen door met de muis te klikken. In dat geval moet setup opnieuw worden uitgevoerd.

# **Opdracht 15 Acties met een touchscreen**

- 85. Bekijk *voorbeeld* 23 op een device met een touchscreen (digibord, smartphone, tablet). Raak het scherm een aantal keren aan.
- 86. Wat gebeurt er als je een vinger over het scherm sleept? Welke event handler reageert dan?
- 87. Wat gebeurt er als je meerdere vingers tegelijk op het scherm zet?

Processing heeft een ingebouwde variabele touches. Dit is een array waarin *live* wordt bijgehouden op welke plaatsen het scherm wordt aangeraakt. Omdat dit op meer dan één plek tegelijk kan zijn, is touches een array.

De coördinaten van een aanraakpunt vind je met touches[0].x en touches[0].y voor het eerste aanraakpunt. Voor het tweede aanraakpunt vervang je de 0 door 1, etc.

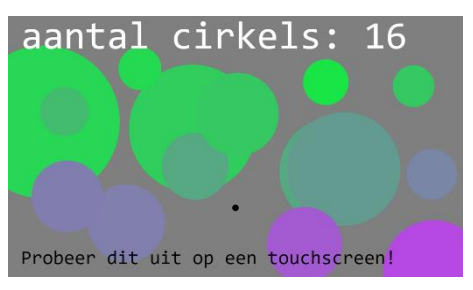

#### FIGUUR 3.20

- 88. Wat bepaalt in voorbeeld 23 de kleur van de cirkels?
- 89. Als je het scherm loslaat, blijft er altijd maar één cirkel staan (ook als je met meerdere vingers het scherm hebt aangeraakt). Welke cirkel blijft staan? Waar wordt dit door bepaald?
- 90. Open H3O15.js in de browser en jouw editor. Dit is de code van voorbeeld 23.
- 91. Welke event handlers zijn er in de code gebruikt?

Als je het scherm een flink aantal keren aanraakt, zijn er volgens de tekst veel cirkels (zie figuur 3.20).

- 92. Hoe wordt het op het scherm getoonde aantal berekend?
- 93. In de draw staan drie regels die zijn uitgezet met /\* \*/. Haal dit weg zodat de regels weer worden uitgevoerd en stel vast wat het resultaat is.
- 94. Eén van de drie regels luidt: cirkels.splice(c,1);. Zoek uit wat deze regel betekent. Gebruik b.v. : <u>https://javascript.info/array-methods</u> of <u>https://www.w3schools.com/js/js\_array\_methods.asp</u>.

# **Opdracht 16 Login-schermpuzzel**

Op veel mobiele telefoons kun je inloggen door een patroon op je scherm te *swipen*. Dit heeft als doel om jou (-w telefoon) te beschermen, maar je kunt het ook zien als een puzzelspel. In deze opdracht bekijken we een eenvoudige versie, gemaakt met de touchscreen-functies van Processing.

- 95. Open *H3O16.js* op een *device* met een touchscreen (digibord, smartphone, tablet) en probeer de inlogcode te kraken.
- 96. Open *H3O16.js* in jouw *editor* en navigeer naar de globale variabele patroon. Had je de code al gekraakt? Zo niet, dan lukt het vast met deze informatie.
- 97. Maakt het uit in welke volgorde je het patroon tekent?
- 98. Welke *event handler* geeft de opdracht om te checken of de ingevoerde code juist is?
- Leg uit waarom het veiliger is om de juistheid van de ingevoerde code niet te checken binnen touchMoved().
- 100.☆ Breid het programma uit, zodat er een code van 4 × 4 moet worden gekraakt.

# ▼ Opdracht 17 obfuscator: XV Racer

In figuur 3.22 zie je een screenshot van *Racer*: een touchscreen-spel waarbij je een auto over een circuit heen moet loodsen, zonder de zwarte randen te raken.

101.Bekijk *OBF15* op een device met touchscreen en speel *Racer*.
102.Open *H3O17.js* in jouw *editor* en bestudeer de code. Bekijk het resultaat in de *browser*. Het scherm toont telkens opnieuw een willekeurig gekozen speelkaart.

De klasse Auto bevat een methode aangeraakt en de klasse Cel een methode wordtGeraakt.

103.Wat is het doel van de methode aangeraakt? Onder welke voorwaarden antwoordt hij true?

Op dit moment kun je met de auto straffeloos over alle cellen rijden. De methode wordtGeraakt moet vaststellen of speler een zwart stuk van het parcours raakt en true antwoorden als dit het geval is.

104.Pas wordtGeraakt aan zodat aan deze eis wordt voldaan.

105.Pas het spel verder aan, zodanig dat het parcours eruit ziet zoals in figuur 3.22 en speel Racer.

# **Opdracht 18 Bluebird I**

Je hebt vast weleens *Flappy Bird* gespeeld. In deze opdracht maken we de variant *Bluebird*.

106.Open H3O18.js in de browser en jouw editor en speel Bluebird.

Dit spel maakt gebruik van afbeeldingen. Dat maakt het lastiger om vast te stellen of de vogel een obstakel raakt dan met een cirkel of rechthoek. De programmeur heeft dit opgelost met een **hitbox**: een rechthoekig gebied (figuur 3.23) waarmee wordt bepaald of het 'raak' is. Vanaf de rand van de afbeelding wordt een marge aangehouden, zodat je alleen af bent als je een obstakel met het gekleurde deel raakt **FIGUUR 3.23** 

107.Bestudeer de methode raakt(vogel) van de klasse Obstakel. Klopt de reeks met voorwaarden?
108.Zorg dat het spel de marge nog steeds gebruikt, maar de hitbox (het rode vlak) niet meer laat zien.
109.Pas het spel aan zodat het met het toetsenbord kan worden gespeeld. Gebruik spatie om te vliegen en Enter om het spel te beginnen.

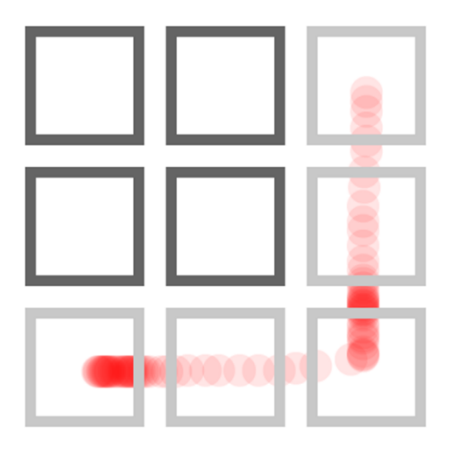

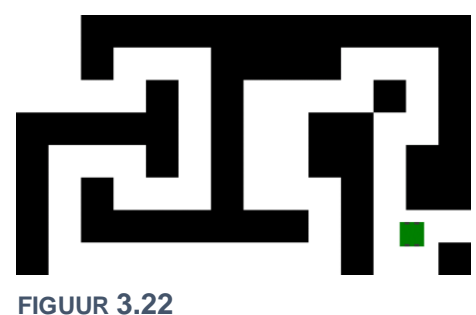

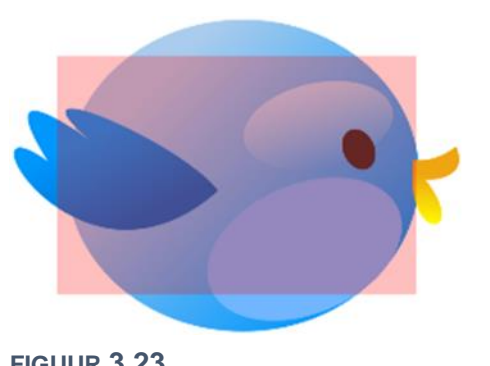

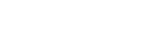

**FIGUUR 3.21** 

# **3.4 Vaste patronen: design patterns**

In paragraaf 3.2 hebben we **flowcharts** gebruikt bij het ontwerpen van spellen. Je hebt daar kunnen zien dat spellen die op het eerste gezicht heel verschillend zijn, qua flowchart erg op elkaar kunnen lijken. We kunnen spellen groeperen op basis van hun ontwerppatroon. Zo'n algemene structuur heet in het Engels een **design pattern**. Dit begrip wordt heel breed ingezet binnen de informatica. Binnen het vakgebied *software engineering* (het maken van programma's) wordt een *design pattern* omschreven als: "een algemene oplossing voor een veelvoorkomend ontwerpprobleem."

Hiermee wordt niet een oplossing in programmeercode bedoeld. Het is een algemene beschrijving van de oplossing van het probleem die je in meerdere situaties (voor ons: meerdere spellen) kunt gebruiken.

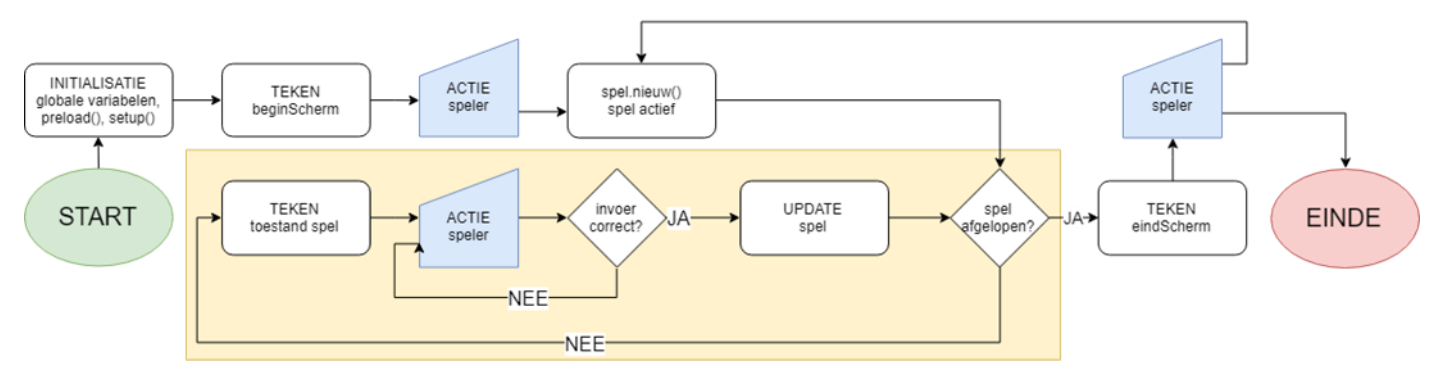

#### FIGUUR 3.24

Als je eerst nadenkt over de vraag welk ontwerppatroon bij jouw spel past, dan kun je dit patroon als basis gebruiken voor het ontwerp van je spel. In figuur 3.24 zie je een flowchart van een vaste structuur die veel elementen bevat die we al eerder hebben toegepast in spellen. Zo biedt dit patroon de mogelijkheid om een nieuw spel te beginnen als het spel is afgelopen. In deze paragraaf gaan we vooral kijken naar het geel gemarkeerde deel waar het spel 'echt' wordt gespeeld.

In figuur 3.25 zie je dit gele deel nogmaals met zes screenshots van spellen die gemaakt kunnen worden met dit ontwerp. Voor deze spellen geldt: De speler doet een actie, het spel doet een *update* en toont daarna de nieuwe speltoestand. Toch is er een subtiel verschil tussen de drie spellen boven de flowchart en de drie spellen onder de flowchart:

Bij de onderste drie spellen betekent een *update* alleen dat de invoer wordt verwerkt en er wordt gekeken of het spel gewonnen of verloren is. Bij de bovenste drie spellen voert het spel tijdens de *update* zelf ook een actie uit, die de **speltoestand** beïnvloedt. Tijdens het spelen krijg je te maken met een nieuwe situatie of opdracht, terwijl bij de onderste drie spellen de opdracht steeds hetzelfde blijft. Dat is van grote invloed op de **speelervaring**.

Bij de spellen in figuur 3.26 verandert de speltoestand ook als de speler niets doet. Dat heeft grote invloed op de **user experience**. Zo val de vogel in het spel *Bluebird* naar beneden als de speler niets doet. De speltoestand verandert dus voortdurend. Hiervoor gebruik je bij dit type spellen de loopfunctie draw als **game-loop**.

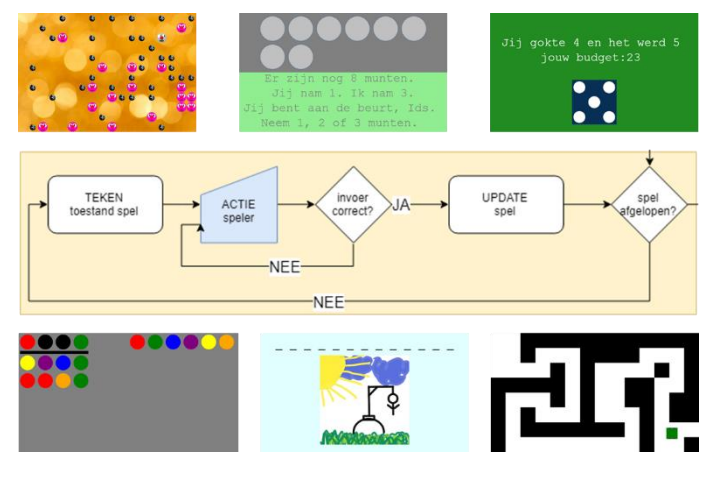

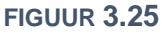

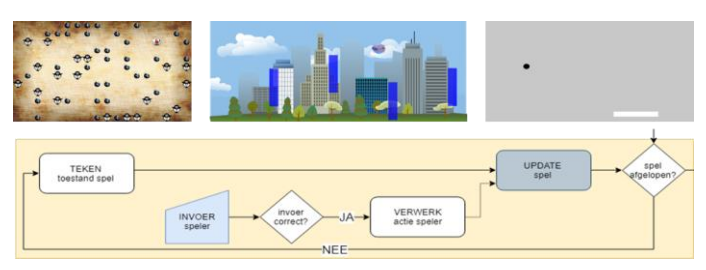

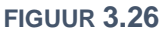

In deze paragraaf bekijken we deze en andere vaste spelstructuren of design patterns.

# Opdracht 19 Varianten van Overloper

Het spel Overloper liep als een rode draad door hoofdstuk 2. In voorbeeld 24 en voorbeeld 25 kun je het spel spelen.

110.Speel beide varianten van Overloper.

- 111.Noem een voordeel dat je als speler hebt bij voorbeeld 24 ten opzichte van voorbeeld 25.
- 112. Andersom: noem een voordeel dat je als speler hebt bij voorbeeld 25 t.o.v. voorbeeld 24.
- 113.Omschrijf het verschil in *user experience* tussen de twee spellen, zoals jij dat ervaart.
- 114.In de variant van *voorbeeld 24* volgt alleen een *update* als de speler een actie uitvoert. Hierbij wordt twee keer gekeken of de speler een bom of een vijand raakt. Leg uit waarom dit noodzakelijk is.

We gaan wat dieper in op de variant van voorbeeld 25.

- 115.Open *H*3O19.*j*s in jouw *editor* en bestudeer de code. Dit is de code van *voorbeeld* 25 (figuur 3.27).
- 116.Navigeer naar het hoofdprogramma. Hoe kun je aan de code zien dat het bij het begin van het spel niet uitmaakt op welke toets je drukt?
- 117.Hoe heeft de programmeur het tempo waarmee de vijanden bewegen geprogrammeerd?
- 118.In de procedure update van de klasse Overloper worden drie hoofdstappen uitgevoerd. Welke?
- 119.Maakt het uit in welke volgorde deze drie stappen worden uitgevoerd?

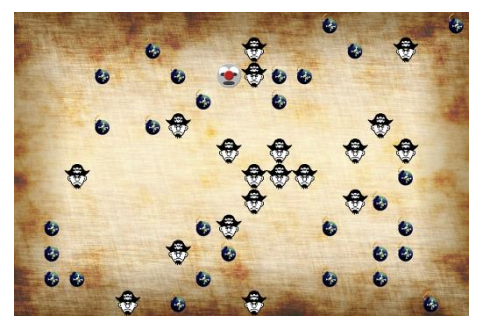

**FIGUUR 3.27** 

### **Opdracht 20 Multi-player simultaan: Tennis IV**

Tot nu toe zijn alle spellen in deze module van het type **single-player**: je speelt het spel alleen. Veel grote spellen zijn **multi-player** games. Dit zijn spellen die je samen kunt spelen of online met grote groepen. Wij beperken ons hier tot spellen die je met z'n tweeën op één computer kunt spelen. Het onderwerp netwerk-games behandelen we niet.

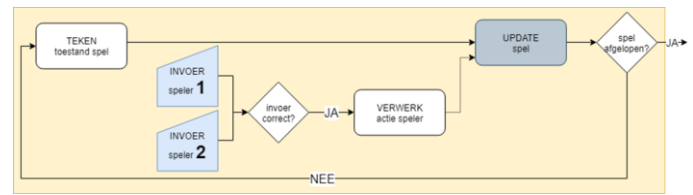

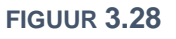

In deze opdracht kijken we opnieuw naar het spel *Tennis*, maar nu voor twee gelijkwaardige spelers. Het is gemaakt volgens de flowchart in figuur 3.28.

- 120.Bestudeer de flowchart. Wat is het verschil ten opzichte van figuur 3.26?
- 121.Open H3O20.js in de browser en jouw editor en speel Tennis met je buurman of buurvrouw.
- 122. Je speelt nu tegen elkaar. Beschrijf hoe dit de manier waarop je het spel beleeft verandert ten opzichte van *alleen spelen*.
- 123.Wat betekent het woord *simultaan*? Bedenk waarom dit spel **simultaan** kan worden genoemd.

Als je de code van dit spel bestudeert, zie je dat deze grotendeels overeen komt met *Tennis III*. De belangrijkste verandering zit hem in het feit dat er nu twee spelers zijn.

- 124.Bekijk de constructor van de klasse Speler. Hoe wordt onderscheid gemaakt tussen de twee spelers? Hoe komen ze aan hun eigen kleur en plek?
- 125.Leg uit dat het ook voor de klasse Tennisbal uitmaakt met welke speler hij te maken heeft. Beschrijf hoe de bal anders moet reageren op de linker speler vergeleken met de rechter speler.
- 126. In welke methode van welke klasse wordt bepaald welke speler er gewonnen heeft?
- 127.Als het spel is afgelopen, kun je met een muisklik een nieuw spel beginnen. Wie heeft de bal uit? Hoe wordt dat bepaald?
- 128.Hoe vaak is de bal overgespeeld? Breid de klasse Tennis uit met het attribuut aantalSlagen dat het aantal slagen telt. Zorg dat dit aantal op het eindscherm wordt getoond.

### **Opdracht 21 Multi-player sequentieel: Vier op 'n rij**

129.Open *H3O21.js* in de browser en jouw *editor* en speel *Vier op 'n rij* met je buurman of buurvrouw. 130.Wat betekent het woord *sequentieel*? Bedenk waarom dit spel **sequentieel** kan worden genoemd.

Je speelt nu tegen elkaar, net als bij *Tennis* (IV) in de vorige opdracht. Toch is de *user experience* bij dit spel heel anders dan bij *Tennis*.

131.Beschrijf overeenkomsten en verschillen in de manier van spelen tussen beide spellen. 132.Noem een voorbeeld van een ander (bord-) spel dat sequentieel kan worden genoemd.

Een sequentieel spel speel je om de beurt. Daarom worden deze spellen in het Engels aangeduid als **turnbased** (*turn* is Engels voor beurt). Een spel als *Tennis* is van de categorie **simultaan** (tegelijkertijd) of **realtime**. Beide spelers kunnen dan voortdurend tegelijkertijd het verloop van het spel beïnvloeden.

133.Noem een voorbeeld van een ander spel dat simultaan kan worden genoemd.

In figuur 3.29 zie je dezelfde flowchart als in figuur 3.25. *Vier op 'n rij* kan met deze flowchart worden beschreven als we ACTIE speler zien als de actie van de *speler die aan de beurt is*: de actieve speler.

Het spel kan niet controleren of het wisselen van de beurt goed gaat: beide spelers gebruiken de muis voor hun invoer. Een speler zou 2x kunnen klikken.

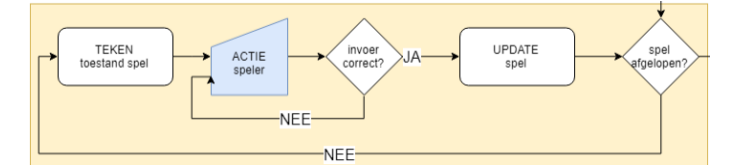

**FIGUUR 3.29** 

134.Bestudeer de code van Vier op 'n rij: wat controleert het spel wèl met controleerZet?

- 135.hoe komt het wisselen van de beurt in de code terug?
- 136.De spellen in figuur 3.25 speel je in je eentje. Toch zou je bij die spellen kunnen spreken van een tweede speler. Wie is die tweede speler (bij bijvoorbeeld *Overloper*)?

In de huidige versie van het spel staat wel een draw, maar deze heeft eigenlijk geen functie, omdat de enige regel met // in commentaar gezet is.

137.Beschrijf wat er verandert aan de user experience, als de // in de draw worden weggehaald.

Het spel stelt op dit moment vast of er een winnaar is, maar dit spel heeft ook de mogelijkheid van gelijk spel.

138.Pas de code aan, zodanig dat ook een gelijkspel kan worden afgehandeld.

#### **Opdracht 22 Multi-player: Hit me!**

Bij het spel *Tennis* spraken we in opdracht 20 van **gelijkwaardige spelers**. Daarmee bedoelen we hier niet dat de spelers hetzelfde niveau van vaardigheid hebben, maar dat ze dezelfde **rol** hebben: ze hebben dezelfde opdracht en dezelfde middelen om die opdracht uit te voeren. Zulke spellen worden **symmetrische spellen** genoemd.

In deze opdracht kijken we naar het spel *Hit me!* uit de categorie **asymmetrische spellen**. Hier zijn **ongelijkwaardige spelers**. Er zijn hier twee rollen die vergelijkbaar zijn met *jager en prooi*.

- • • •

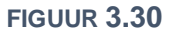

139.Open H3O22.js in de browser en jouw editor en speel Hit me! met je buurman of buurvrouw.

- 140.Bedenk een aanpassing die het voor de schutter (klasse Kanon) makkelijker maakt om te winnen.
- 141.Bedenk een aanpassing die het voor de het doel (klasse Vijand) makkelijker maakt om te winnen.
- 142.Bestudeer de code. Probeer de attributen van de aanwezige klasses zodanig aan te passen dat het ongeveer één minuut duurt om de vijand uit te schakelen als jij met je buurman of buurvrouw speelt.

Op dit moment kan de vijand zien hoeveel levens hij nog heeft.

143.Breid het spel uit, zodat aan de kant van het kanon ook te zien is hoeveel kogels er zijn afgevuurd.

# 3.5 Uitdaging en beloning

Er zijn spellen die je slechts een paar keer (of zelfs maar één keer) speelt en spellen die je met plezier vaker speelt. Wat maakt die spellen aantrekkelijk? Wat zorgt ervoor dat je niet wilt stoppen met spelen of dat je het meteen opnieuw wilt proberen als je af bent?

In de eerste plaats moet een spel voldoende uitdaging bieden. Als een spel te makkelijk is, vind je het al

snel saai. Is het te moeilijk dan kom je *niet op gang* met het spel en haak je gefrustreerd af. Het is belangrijk om snel de juiste **moeilijkheidsgraad** te vinden: een balans tussen die uitdaging en de vaardigheden van de speler (Engels: *balancing*).

Grote *games* zijn ontworpen om je in een **flow** te krijgen. Als je in een flow zit, ben je maximaal gemotiveerd en betrokken en word je volledig in het spel gezogen, doordat het spel voor jou precies de juiste uitdaging biedt. In figuur 3.31 is dit weergegeven in een grafiek.

Naar verloop van tijd zal je vaardigheid toenemen. De moeilijkheidsgraad of uitdaging van het spel moet dan in de juiste mate toenemen om jou in een flow te houden. Een veelgebruikte manier hiervoor is het gebruik van **levels**. Realiseer je dat spelers niet allemaal hetzelfde talent hebben; *het juiste uitdagingsniveau* verschilt!

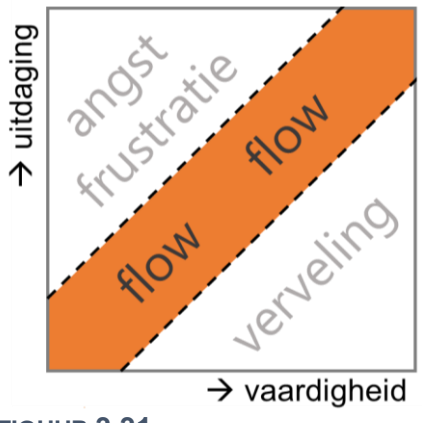

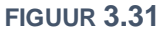

In de tweede plaats moet een spel zorgen dat de speler regelmatig een **beloning** krijgt. Een spel heeft een **doel** of een **opdracht**. Het halen van een doel of level geeft een gevoel van voldoening. Bij veel spellen neemt gedurende het spel (ook tijdens een level) de **score** toe. Het verhogen van de score zorgt met regelmaat voor een succeservaring. Varianten hierop zijn een *aantal levens* of een afnemende *health*. En hoe voelt het als jouw klasgenoten allen een score van onder de 100 halen en jij als enige 101 scoort?

Er zijn vele manieren om met uitdaging en beloning een flow te creëren. De basis hiervoor ligt vast in de **spelregels**. Verandering en verrassing zorgen voor nieuwsgierigheid bij een speler, evenals een verhaal. Een gamewereld met aantrekkelijk beeld en geluid inspireert en zorgt voor emoties en (positieve) prikkels. Probeer je maar eens in te beelden welk effect het op jou heeft als je bij het halen van een score een simpel geluidje hoort. Misschien schrik je er wel van hoe makkelijk je jezelf laat beïnvloeden!

De *user experience* wordt bepaald door wat het spel teruggeeft: dit heet terugkoppeling of **feedback**. Natuurlijk moet de speler hierbij het spel in voldoende mate kunnen beïnvloeden door interactie met b.v. muis, toetsenbord, controller of stem. In deze paragraaf stellen we ons de vraag hoe we de mate van uitdaging – de moeilijkheidsgraad dus – kunnen aanpassen door gebruik te maken van levels. Daarnaast experimenteren we met het ontwerpen van beloning door het inbouwen van feedback via levels en score. We gaan niet uitgebreid in op zaken als vormgeving en verhaallijnen, omdat ze erg veel tijd kosten.

In *voorbeeld 26* zie je een voorbeeld van het gebruik van levels. In dit voorbeeld verschijnt er een tussenscherm als het level is gehaald. In figuur 3.32 zie je een uitbreiding op de flowchart van figuur 3.26 waarin de levels zijn opgenomen.

Na elke spelupdate van de **game-loop** wordt nu niet alleen gecheckt of het spel afgelopen is, maar ook of een level gehaald is. Als een level gehaald is, verschijnt eerst een scherm, waarna er wordt

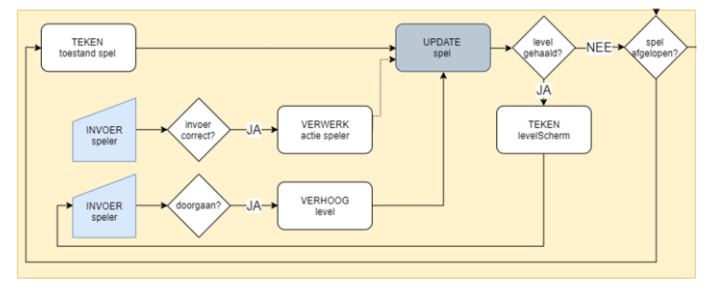

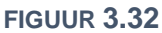

gewacht op de invoer van de speler. Merk op: dit onderscheidt de onderste INVOER SPELER van de bovenste INVOER speler, waarbij het spel ook verder gaat, als er geen invoer is.

Er zijn ook spellen waarbij er geen tussenscherm verschijnt als je een level haalt. Deze spellen gaan continu verder, maar verhogen als een doel gehaald is wel de moeilijkheidsgraad (en soms expliciet het level). *Voorbeeld 27* is hiervan een voorbeeld, maar bijvoorbeeld ook *(b)-eet* (opdracht 32 van hoofdstuk 2) en het dinosaurus-spel dat je in Google Chrome kunt spelen (als je offline bent) vallen in die categorie.

### **Opdracht 23 Jumper I: speelervaring**

In figuur 3.33 zie je een screenshot van het spel *Jumper*. We gaan nadenken over de de *user experience* van dit spel.

- 144.Open H3O23.js in de browser en speel Jumper minstens 5x.
- 145.Is vooraf duidelijk wat het doel is van het spel? En is duidelijk wanneer je gewonnen hebt?
- 146.Bespreek met een klasgenoot de mate van uitdaging m.b.t.:
  - a. de besturing van het object
  - b. het landen en blijven staan op een platform
  - c. het halen van een level
- 147.Welke rol speelt willekeur of kans (random) in dit spel?

Als je een level hebt gehaald, ga je naar een volgend level.

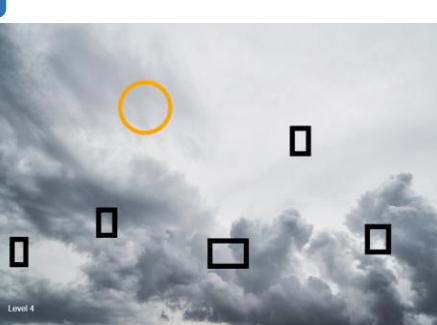

FIGUUR 3.33

- 148.Op welke manier is gezorgd dat de moeilijkheidsgraad toeneemt?
- 149.Bedenk drie andere manieren waarop de moeilijkheidsgraad bij een volgend level zou kunnen toenemen.

In figuur 3.31 zie je een diagram met uitdaging versus vaardigheid.

- 150.Lukte het om het spel bij de eerste poging meteen uit te spelen? Of andersom: had je veel pogingen nodig om voor het eerst level 1 te halen? Waar zat jij in dit diagram op het moment dat...
  - a. ... je voor het eerst Jumper speelde?
  - b. ... je voor het eerst level 3 haalde?
  - c. ... je het spel vijf keer had geprobeerd?

Als je een spel vaker speelt, wordt je vaardiger. Er is sprake dan van een leereffect.

- 151.Heb je in dit geval een leereffect ervaren?
- 152.Bij deze vraag gaan we ervan uit dat je het spel niet bij de eerste poging wist uit te spelen.
  - a. Hoe voelde het om na een aantal pogingen voor het eerst een hoger level te halen?
  - b. Leverde dat ook een ander gevoel op tijdens het spelen van dat hogere level?
  - c. Heb je de neiging om het graag opnieuw te willen proberen als je af bent?
  - d. Hangt je gevoel af van hoe ver je gekomen bent?

Het spel is zodanig geprogrammeerd dat je, als je af bent, weer helemaal overnieuw moet beginnen bij level 1. Dat kan er voor zorgen dat je in figuur 3.31 in het gebied van de *verveling* terecht komt. Dit is te voorkomen door het spel verder te laten bij het level dat niet is gehaald. Als je dus af was in level 4, begint het spel daarna opnieuw in level 4.

153.Vind je dit een betere of slechtere keuze dan steeds opnieuw bij level 1 beginnen. Leg uit. 154.Verwacht je dat dit de manier van spelen van een speler zal veranderen?

- 155.Open H3O23.js in jouw editor en pas de code aan, zodanig dat aan deze eis is voldaan.
- 156.Bij veel spelers zorgt deze aanpassing ervoor dat ze tijdens het spel meer risico nemen.
  - a. Verklaar dit.
  - b. Heb je dit zelf ook zo ervaren?

De programmeur heeft een aantal bewuste keuzes gemaakt bij de ontwikkeling van dit spel. Zo kan de speler b.v. niet links uit het canvas verdwijnen, maar verdwijn je wel boven uit beeld als je te hoog springt.

157.Pas het spel aan, zodanig dat de speler bovenaan niet meer uit beeld kan verdwijnen.

158. Vergelijk de speelervaring van de spelvarianten waarbij je wel en niet boven uit beeld kunt verdwijnen. Welke variant vind je...

- a. ... aantrekkelijker?
- b. ... uitdagender?
- c. ... eerlijker?

Motiveer steeds je antwoord.

### **Opdracht 24 Jumper II: game settings en levels**

Bij de vorige opdracht is je gevraagd om na te denken over manieren waarop je de moeilijkheidsgraad van *Jumper* zou kunnen vergroten. In deze opdracht bekijken we een aantal opties. Misschien had jij ze ook al bedacht.

159.Open *H3O24.js* in de browser en probeer *Jumper* uit te spelen. HINT: Lees verder als het niet lukt!

De game developer heeft een inschatting gemaakt van het instapniveau van spelers. Deze keuzes kun je vinden in de game **settings** (instellingen) van het spel.

- 160.Open *H3O24.js* in jouw editor en bekijk de game settings (bovenaan) en de bijbehorende beschrijving. Leg per instelling uit of een verhoging de moeilijkheidsgraad verhoogt of verlaagt.
- 161.Pas de settings aan zodanig dat het je nèt lukt om het spel in één keer uit te spelen.
- 162.Zijn de instellingen die je nu hebt gekozen ook de beste settings als je dit spel online zou plaatsen voor anderen? Zo niet: wat zou je veranderen? Motiveer je antwoord.
- 163.Beschrijf op welke manier de moeilijkheidsgraad per level toeneemt.
- 164. In figuur 3.34 zie je een screenshot van *Jumper*. Het spel geeft feedback met kleuren. Beschrijf de betekenis van de kleuren oranje, groen, rood, grijs en zwart.

### **Opdracht 25 Jumper III: beloning**

Bij de vorige versies van *Jumper* werd de speler beloond door het halen van een level. In deze opdracht bekijken we of we het spel aantrekkelijker kunnen door de speler op andere manieren te belonen.

165.Open *H3O25.js* in de browser en speel deze versie van *Jumper*. Merk op dat de game settings zijn aangepast.166.Op welke manier speelt **timing** een rol bij dit spel?

Het spel vertelt niet op welke manier er punten gehaald en verloren kunnen worden. Je moet dat als speler zelf ontdekken.

167.Beschrijf nauwkeurig hoe de score tot stand komt.

- a. Wanneer krijg je er punten bij?
- b. Op welke twee manieren verlies je punten?
- 168.Beschrijf op welke manier de manier waarop jij speelt wordt beïnvloed door de de wijze waarop punten gewonnen en verloren kunnen worden. Is jouw **strategie** nu veranderd?

Je wordt als speler beloond als je het spel uitspeelt, maar behalve een score krijg je ook een ranking. Afhankelijk van het niveau waarop je speelt ben je *beginner*, *gevorderd* of *ninja*.

- 169. Hoe voelde het om beginner genoemd te worden?
- 170. Veranderde je gevoel op het moment dat je gevorderd werd?
- 171.Kreeg je de neiging om het spel opnieuw te proberen op het moment dat je zag dat iemand anders de status van *ninja* kreeg? Of zie je om je heen dat er sprake is van competitie?

# **Opdracht 26 Memory**

172.Open H3O26.js in de browser en speel Memory. De spelregels ken je vast al.

Het spel geeft op dit moment weinig **feedback**. Ook is er geen scoresysteem: het maakt niet hoeveel pogingen je doet om de puzzel op te lossen.

173.Bedenk minimaal twee manieren om de feedback van dit spel te verbeteren.

174.Bedenk een manier waarop de score zou kunnen afhangen van de vaardigheid van de speler. 175.Open *H3O26.js* in jouw editor en bouw de door jou aangehaalde punten in het spel in.

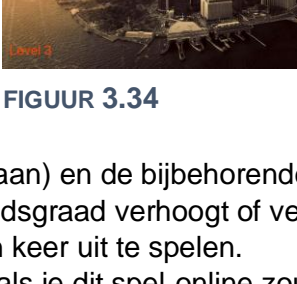

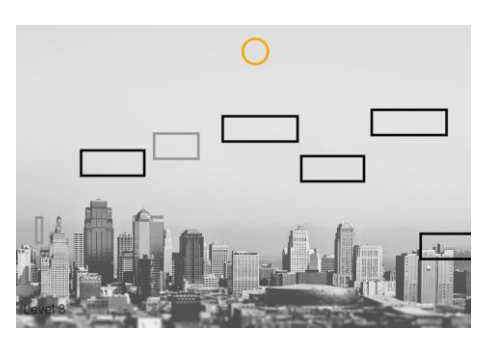

FIGUUR 3.35

# **Opdracht 27 Zure Regen: uitdaging zonder levels**

Tot nu toe hebben we naar spelletjes gekeken waarbij je een level kon halen. Het spel werd steeds onderbroken op het moment dat dit was gelukt. Er zijn ook spellen waar je zonder onderbreking doorspeelt. Soms loopt hierbij het nummer van het level nog steeds op, maar regelmatig zijn levels niet zichtbaar en loopt alleen de moeilijkheidsgraad op, zoals in het spel *Zure Regen* (figuur 3.36).

176.Open H3O27.js in de browser en speel Zure Regen.

In figuur 3.31 zie je een diagram met uitdaging versus vaardigheid.

177.Waar zat jij in dit diagram op het moment dat...

- a. ... je voor het eerst Zure Regen speelde?
- b. ... je het drie keer had geprobeerd?
- c. ... je voor het eerst een niveau boven de 200 haalde?
- 178.Op welke manier is gezorgd dat de moeilijkheidsgraad toeneemt?
- 179.Wat vind je van de mate van uitdaging...
  - a. ... aan het begin van het spel?
  - b. ... tijdens het spel: neemt de moeilijkheidsgraad in de juiste mate toe?

Geef een toelichting bij je antwoorden.

180.Kwam je in een flow? Waarom wel of niet, denk je?

Zure Regen is een type spel dat je nooit kunt winnen: je gaat altijd af.

181.Geef je mening over dergelijke spellen.

182.Noem twee andere spellen waarbij je uiteindelijk altijd af bent.

183.Hoe kun je de spelduur verlengen?

- a. Hoe krijg je er levens bij?
- b. En hoe verlies je levens?

Het spel geeft ondermeer **feedback** door het aantal levens en je niveau te vermelden. Op dit moment neemt je niveau ook toe als je druppels mist (omdat het gelijk is aan het aantal gemaakte druppels).

- 184.Open H3O27.js in jouw editor en bestudeer de code.
- 185.Geef de klasse Speler een nieuw attribuut niveau.
- 186.Zorg dat in het attribuut niveau wordt opgeslagen hoeveel druppels de speler opgevangen heeft. Natuurlijk zorg je ervoor dat dit tijdens het spel wordt weergegeven.

Afhankelijk van je prestatie word je als Roodkapje, padvinder of ninja gekwalificeerd.

- 187.Speel het spel met de zojuist gedane aanpassingen. Vanaf welke waarde van niveau moet een speler wat jou betreft het niveau padvinder krijgen? En ninja?
- 188.Zorg dat het eindscherm de waarde van niveau toont, inclusief bijbehorende afbeelding op basis van jouw antwoord op de vorig vraag.

### **Opdracht 28 Bluebird II**

In deze opdracht kijken we naar een verbeterde versie van *Bluebird* (figuur 3.37; zie opdracht 18).

- 188. Open H3O28.js in de browser en speel Bluebird.
- 189. Open *H3O28.js* in jouw editor en bekijk de game **settings**. Overleg met een klasgenoot over de beste instellingen.

Dit spel heeft nog geen vermelding van levels of score.

FIGUUR 3.37

190. Gebruik de methode tekenScorebord in de klasse Speler om je eigen scorebord te maken op basis van een zelfbedacht scoresysteem.

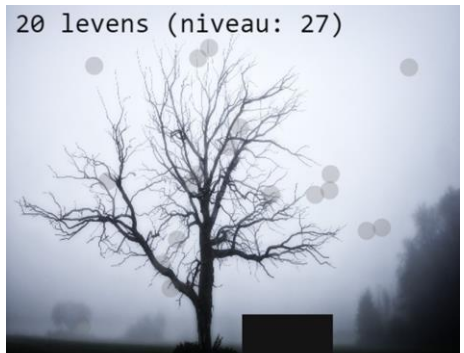

FIGUUR 3.36

# **Opdracht 29 Appelvanger: levens en highscore**

Bij het spel *Galgje* (zie de opdrachten in § 3.2) is het tekenen van de galg opgedeeld in een aantal stappen. Dit aantal geeft aan hoeveel fouten je nog mag maken, zonder *af* te zijn. Vaak wordt dit aantal fouten in spellen aangegeven met het aantal **levens** dat je nog hebt.

Er zijn spellen waar het aantal levens niet alleen afneemt als je een fout maakt, maar ook toeneemt als je iets goeds doet: een **beloning**! Het spel *Appelvanger* is zo'n spel.

191. Maak drietallen en ga met elkaar naar één computer. Open H3O29.js in de browser en speel één voor één twee maal achter elkaar het spel Appelvanger.

De twee mensen die niet spelen, observeren de speler.

Noteer (zonder iets hardop te zeggen over wat je ziet):

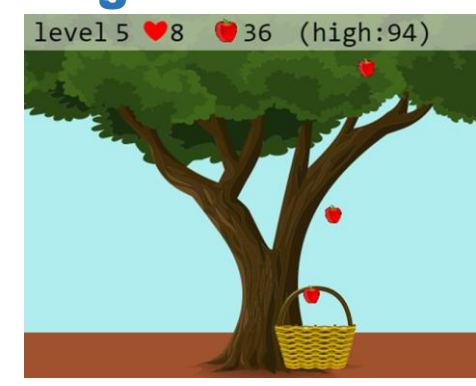

FIGUUR 3.38

- Welk gedrag vertoont de speler? Hoe reageert hij op het spel? Wat doet en zegt hij?
- Hoe verandert het gedrag van de speler als het spel vordert? Wat is het verband met de speltoestand van dat moment?
- Hoe reageert de speler als hij bijna af is?
- En als hij helemaal af is? Reageert hij bijvoorbeeld op het vermelde eindniveau?
- Hoe reageert iemand die zelf niet aan het spelen is op het spel van de ander?
- 192. Bespreek met jouw drietal jullie waarnemingen. Kunnen jullie ze verklaren? Zijn er verschillen tussen de groepsleden?
- 193. Bespreek met elkaar elementen van een goede strategie voor dit spel.
- 194. Verandert de beste strategie als het spel vordert? Leg uit.
- 195. Welke spelelementen zorgen ervoor dat je meer stress gaat ervaren als het spel vordert?
- 196. Welke invloed heeft het vermelden van een highscore op de spelbeleving?
- 197. Heeft het vermelden van het level volgens jou invloed op de spelbeleving? Leg uit.

We zoomen nu in op de ontwikkeling van de moeilijkheidsgraad van dit spel. We gebruiken weer het algemene diagram in figuur 3.31.

189.Waar zat jij in dit diagram op het moment dat...

- d. ... je voor het eerst Appelvanger speelde?
- e. ... je het drie keer had geprobeerd?
- f. ... je voor het eerst padvinder-niveau haalde?
- 190.Welke rol speelt willekeur of kans (random) in dit spel?
- 191.Op welke manier is gezorgd dat de moeilijkheidsgraad tijdens het spel toeneemt?
- 192.Wat vind je van de mate van uitdaging...
  - a. ... aan het begin van het spel?
  - b. ... tijdens het spel: neemt de moeilijkheidsgraad in de juiste mate toe?
  - Geef een toelichting bij je antwoorden.
- 193.Kwam je in een flow? Waarom wel of niet, denk je?
- 194.De spelregels van het spel staan nergens vermeld. Hoe zou je de spelregels formuleren, zodanig dat deze voor elke buitenstaander zowel duidelijk als volledig zijn?
- 195.Bedenk met elkaar welke aanpassingen je zou willen doen, om het verloop van het spel aantrekkelijker te maken.

Om te zorgen dat zoveel mogelijk spelers in een *flow* komen tijdens het spel, probeert men de **settings** van de game zo goed mogelijk in te stellen.

- 196.Open *H3O29.js* in jouw editor en bekijk de game **settings** (bovenaan). Zitten er instellingen bij die je bij de vorige vraag had benoemd?
- 197.Beschrijf per instelling van de game settings of een verhoging leidt tot een vereenvoudiging van het spel, of niet. (Probeer het desnoods uit).
- 198.Pas de settings aan zodanig dat jullie denken dat een gemiddelde speler die het spel nog nooit gespeeld heeft pas na minimaal vijf pogingen ninja-niveau haalt.

# **Opdracht 30 Puzzels: Tegelzetter**

Eerder in deze module heb je misschien al kennisgemaakt met spellen als Galgje, Codekraker, Nim of Memory. Dit zijn spellen die meer draaien om strategie dan om behendigheid. De spellen bevatten een puzzelelement.

In deze opdracht kijken we naar de **puzzel** *Tegelzetter*. Bij dit spel moet je tegelpatronen namaken. Zie figuur 3.39.

199.Open H3O30.js in de browser en speel Tegelzetter.

Veel puzzelspellen voldoen volgens de literatuur aan een aantal vaste eisen, zoals:

- Het doel van de puzzel is duidelijk i.
- ii. De puzzel voelt als een haalbare uitdaging
- iii. Het is eenvoudig om een eerste stap richting de oplossing te maken
- De voortgang van de speler is zichtbaar iv.
- De moeilijkheidsgraad van de aangeboden puzzels neemt geleidelijk toe v.
- vi. Voor elke moeilijkheidsgraad zijn er meerdere puzzels
  - 200. Voldoet Tegelzetter aan alle hierboven gestelde eisen? Geef een korte onderbouwing van je mening per geformuleerde eis.
  - 201. Voor elk level (of: elke moeilijkheidsgraad) biedt dit spel meerdere mogelijke puzzels (met uitzondering van level 1). Geef twee redenen om per level meerdere opties te geven.

In de praktijk houdt een spelontwikkelaar voor zowel de moeilijkheidsgraad van de eerste puzzel als de ontwikkeling in moeilijkheidsgraad rekening met de **doelgroep**. Zo ken je vast wel spellen die speciaal gemaakt zijn voor kinderen onder de tien jaar.

202.Noem minimaal twee andere spelemenenten waar een ontwikkelaar rekening zal houden met de doelgroep van het spel.

De puzzelopdrachten voor dit spel staan in een apart bestand H3O30\_puzzels.js.

- 203.Open H3O30\_puzzels.js in jouw editor. Hoe is de (enige) opdracht van level 1 geformuleerd? 204.Pas de puzzel van level 1 aan naar een andere eenvoudige puzzel.
  - LET OP: gebruik geen getallen groter dan 5!

Ook voor puzzelspellen geldt dat de makers graag spelers in een flow (figuur 3.31) houden.

- 205. Hoe beoordeel jij het beginniveau van dit spel? En de ontwikkeling van niveau?
- 206. In H3O30\_puzzels. js staan ook de opdrachten van de volgende levels. Voeg aan elk level een puzzel toe met een vergelijkbaar niveau als de andere puzzels van dat level.

LET OP: denk goed na, want het is ook mogelijk om een puzzel te maken die onoplosbaar is!

- 207.Ook dit spel heeft game settings. Open H3O30. is in jouw editor en bekijk de game settings (bovenaan). Stel de maximale speeltijd per level in op 25 seconden.
- 208. Het spel bevat ook een setting voor 4×4 puzzels. Speel het spel in deze modus.

Het kan best lastig zijn om puzzels te bedenken en te controleren of ze net onmogelijk zijn om op te lossen. Daarom heeft de ontwikkelaar een ontwerpmodus ingebouwd, waarmee je nieuwe mogelijkheden kunt verkennen.

Op dit moment bevat H3O30\_puzzels.js voor elk 4x4-level twee puzzels, maar die zijn nog wel identiek.

**FIGUUR 3.40** 

level:

- 209. Stel de ontwerpmodus in en gebruik deze om nieuwe puzzels te bedenken. Heb je een leuke puzzel gevonden? Pas dan de levels in H3O30\_puzzels.js aan (scroll naar onderen voor de 4×4 puzzels.)
- 210. Test de nieuwe levels door ze een klasgenoot te laten spelen. Vindt hij/zij dat je de opbouw in moeilijkheidsgraad van de puzzels goed hebt gekozen? (Zijn alle puzzels oplosbaar?!)

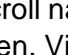

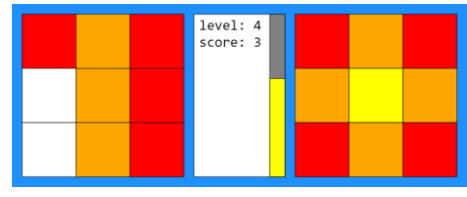

FIGUUR 3.39

# 3.6 Tijd

Een kenmerkend verschil tussen spellen en bijvoorbeeld een animatie of boek is de **interactiviteit**: spelers ervaren de vrijheid om zelf het spelverloop te bepalen. Die vrijheid betekent dat spelontwikkelaars geen **directe controle** hebben over de acties van de speler. De vrijheid blijft beperkt door **indirecte controle**, op basis van de **spelregels** en slim spelontwerp. Spelers zijn te beïnvloeden via onder andere het ontwerp van het speelveld, geformuleerde doelen, geluid en opgelegde beperkingen.

Als je *Tegelzetter* (zie vorige opgave) hebt gespeeld, heb je kennisgemaakt met **tijd** als factor in een spel. De tijd was een **beperking** voor de speler. Tijd kan zowel een doel als een beperking zijn. In *voorbeeld 27* (zie figuur 3.41) is tijd een doel: als je de cirkel gedurende een bepaalde tijd weet te volgen, heb je het level (doel) behaald. Bij *Tegelzetter* (opdracht 30) is tijd een beperking: als je de puzzel niet op tijd oplost, ben je af.

Bij deze twee spellen is de tijd zichtbaar aanwezig, maar dat is niet altijd zo. Bij spellen zoals *Appelvanger* (opdracht 29) of *Jumper III* (opdracht 25) krijgt de speler een beperkte tijd om iets te doen. Bij *Appelvanger* vallen de appels steeds sneller, waardoor de **reactietijd** wordt beperkt. Bij *Jumper* worden de platforms (vanaf level 4) steeds kleiner, waardoor de **beslistijd** afneemt (zie figuur 3.42). Bovendien bewegen de platforms ten opzichte van elkaar, zodat het kiezen van het juiste moment een factor wordt. Dit vraagt om een bepaald soort behendigheid: **timing**.

Tijd is vaak gekoppeld aan snelheid. Bij *Bluebird II* (opdracht 28) komen de pilaren steeds sneller op je af. Dat vraagt van de speler naast timing ook een bepaalde **handelingssnelheid**. Omdat er een reeks van pilaren tegelijkertijd zichtbaar is, kan de speler bovendien

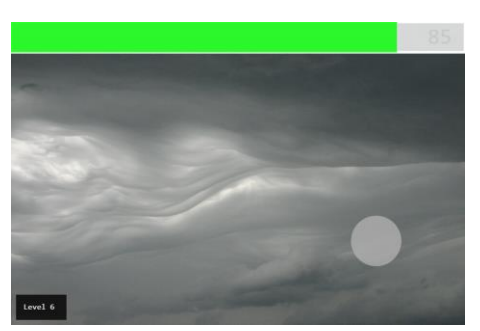

FIGUUR 3.41

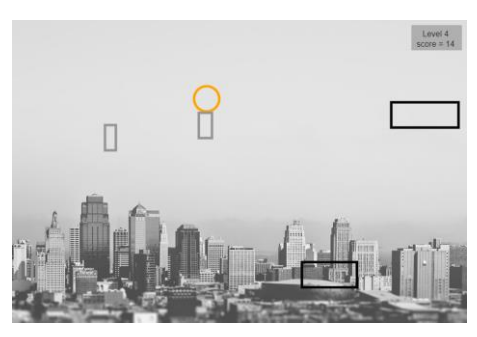

**FIGUUR 3.42** 

**anticiperen**: hij kan zich voorbereiden op de komst van (een combinatie van) pilaren. Tijd wordt vaak gebruikt als middel om de moeilijkheidsgraad te laten oplopen als je verder in een spel komt.

Qua *user experience* zorgt tijd voor een gevoel van stress of haast en op het moment dat een doel gehaald is voor een gevoel van opluchting (beloning). Als tijd als beperking wordt ervaren, kan dit er voor zorgen dat spelers minder goed gaan nadenken en gehaaste beslissingen nemen onder tijdsdruk. Aan de andere kant kan het ook zorgen voor (of vragen om) een verhoogde concentratie of **focus**.

Voor het inzetten van tijd hebben we in deze module al gebruik gemaakt van *frameCount* en *frameRate*. Javascript kent meerdere tijdfuncties, die we hier niet uitgebreid zullen bespreken, omdat het hier vooral gaat om de ervaring van tijd door de speler. *Voorbeeld 28* toont wel een aantal voorbeelden van enkele van deze functies en het gebruik van de klasse *Timer* die we voor het eerst in opdracht 30 hebben ingezet.

### **Opdracht 31 FollowMe**

Bij het spel *FollowMe* moet je met je muis een object onafgebroken zien te volgen.

- 211.Open *H3O31.js* in de browser en speel *FollowMe*. Dit is een variant op *voorbeeld 27*.
- 212.In de theorie hierboven van paragraaf 3.6 staat een aantal vetgedrukte termen. Geef van elk van deze termen aan of ze een rol spelen in dit spel en zo ja welke rol.
- 213.Open *H3O31.js* in jouw editor en bekijk de game **settings** (bovenaan). Pas de instellingen aan, zodanig dat je vanaf ongeveer level 5 moeite krijgt om het level te halen.
- 214.Bij het spel ben je nu nooit af. Bedenk spelregels om het spel uit te breiden.

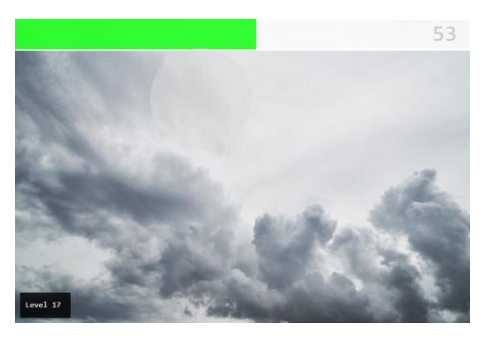

FIGUUR **3.43** 

# **Opdracht 32 RGBlik**

Heb jij een scherpe blik voor het vinden van kleuren in een afbeelding? Bewijs het met *RGBlik*. Rechtsonder (zie figuur 3.44) zie je de kleur die gevonden moet worden. Omdat het vinden van de precieze kleur erg lastig is, is er een mate van toleratie: je mag er een beetje naast zitten. Het is jouw taak om met de witte cirkel naar de juiste plek in de afbeelding te gaan. In figuur 3.44 is dit de speler niet gelukt. Je ziet drie uitvergrote pixels: die waren precies goed. De groene bollen tonen pixels die binnen de toleratie vallen.

- 215.Open H3O32.js in de browser en speel RGBlik.
- 216.Beschrijf hoe tijd in dit spel een beperking is.
- 217.Leg uit dat tijd in dit spel ook een doel is.
- 218.Open *H3O32.js* in jouw editor en bekijk de game **settings** (bovenaan). Beschrijf van elke afzonderlijke setting of een hogere waarde zorgt voor een grotere of kleinere uitdaging.
- 219.Het spel bevat de methode nieuwLevel. Beschrijf manieren om de moeilijkheidsgraad een volgend level te verhogen door gebruik te maken van variabelen in de gamesettings. (Je hoeft het niet te programmeren.)

# **Opdracht 33 Zoekspelletje II**

Zoekspelletje II is een vervolg op opdracht 21 van hoofdstuk 2 en een variant op de vorige opdracht.

220.Open H3O33.js in de browser en speel Zoekspelletje II.

De gamesettings zijn op dit moment zodanig dat de beslistijd telkens afneemt als je succes hebt.

- 221. Hoe heb je dat tijdens het spelen ervaren? Hoe veranderde jouw focus? Ontwikkelde zich bij jou een gevoel van stress?
- 222.Onder *opdracht 30* staan een aantal eisen voor puzzelspellen beschreven. Aan welke van deze eisen voldoet dit spel?

Dit spel kent andere mogelijkheden om de moeilijkheidsgraad in stappen te verhogen.

- 223.Open *H3O33.js* in jouw editor en bekijk de game **settings** (bovenaan). Stel *alfa* in op **0.75** en *delta alfa* op **0.1**. Bekijk en beschrijf het resultaat.
- 224. Stel delta diameter in op 5. Bekijk en beschrijf het resultaat.
- 225. Verander de game settings zodanig dat jij vindt dat het spel de juiste flow heeft.

#### **Opdracht 34 Typerend**

- 226.Open H3O34.js in de browser en speel Typerend (figuur 3.45).
- 227.Beschrijf wat de spelregels van het spel zijn en hoe de score
- wordt bepaald. (Ontdek dit door het spel te spelen.) 228.In de theorie van deze paragraaf (§ 3.6) staat een aantal
- vetgedrukte termen. Geef van elk van deze termen aan of ze een rol spelen in dit spel en zo ja welke rol.
- 229.Open *H3O34.js* in jouw editor en bekijk de game **settings** (bovenaan). Zorg dat de beschikbare tijd voor elk level hetzelfde blijft, maar dat het aantal letters dat je minimaal goed moet intypen elk level met 3 wordt verhoogd. Speel het spel.
- 230. In figuur 3.45 zie je dat een speler op dit moment drie in te typen letters kan zien. Wat is volgens jou het idele aantal? Is 1 letter bijvoorbeeld beter dan 5 letters? Gebruik de settings om dit aantal in te stellen en onderzoek of jouw aanname klopt.
- 231.Optimaliseer de game settings voor jouw leeftijsgenoten.

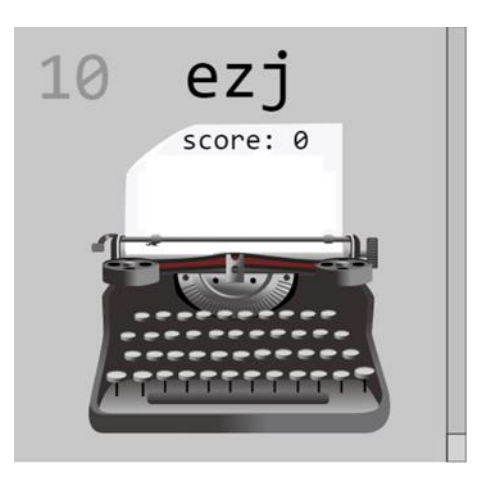

#### FIGUUR **3.45**

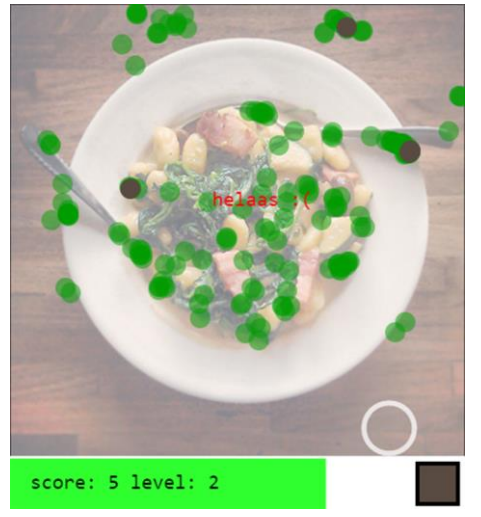

FIGUUR 3.44
# 3.7 Maak je eigen game

We hadden je graag nog meer verteld over objecten, programmeertechnieken, grafische trucs, andere soorten games en spelwerelden en trucs om de speelervaring verder te beïnvloeden, zoals *power ups*, lootboxes of het unlocken van nieuwe levels. Misschien ken je ze van spellen die je zelf hebt gespeeld. We doen het niet, want stiekem hopen we dat je handen inmiddels jeuken om je eigen game te maken. Dat begint meestal niet meteen met programmeren, maar met zaken als:

- een origineel plan voor een spel
- nadenken over user experience en flow
- een complete set met spelregels
- een globale opzet van het spel met bijvoorbeeld een flowchart
- het identificeren van objecten in het spel
- een plan voor de vormgeving (een schets op papier werkt vaak het best!)

Ook met een goede voorbereiding zal je er achter komen dat het maken van een spel bijna nooit in één keer helemaal goed gaat, al was het maar omdat je tijdens de ontwikkeling nieuwe, nog betere ideeën krijgt. Heb je een eerste versie? Laat hem dan testen door je klasgenoten. Omdat zij het spel niet door en door kennen zoals jij, is het goed mogelijk dat ze spelersgedrag zullen vertonen waar je nog geen rekening mee had gehouden.

Om je op weg te helpen hebben we in de werkomgeving al een map *mijnGame* gemaakt waarin je jouw spel kunt gaan maken. We hebben er een voorbeeld neergezet van een *fullscreen* spel dat je kunt bereiken door te klikken op m<sup>6</sup>. Dit voorbeeld bevat nog een aantal trucs voor mensen die meer uitdaging zoeken:

- spelen in de browser op volledig scherm (ook als tussentijds de grootte van het scherm wordt aangepast)
- gebruik van andere bibliotheken (*libraries*) voor vormen en geluid; zie voor meer informatie: <u>https://p5js.org/libraries</u> <u>https://p5js.org/reference/#/libraries/p5.sound</u>
- Het gebruik van een apart bestand met gegevens (data) in JSON-formaat (*JavaScript Object Notation*). Zie voor meer informatie: <u>https://www.w3schools.com/js/js\_json\_intro.asp</u>

Tot slot nog een lijstje met wat bronnen. Om problemen te voorkomen: let goed op of je een bepaalde bron mag gebruiken of niet. Op de meeste sites staat beschreven onder welke voorwaarden je iets mag gebruiken.

- afbeeldingen / sprites (veel rechtenvrij): <u>https://pixabay.com</u> <u>https://www.needpix.com</u> <u>https://www.pxfuel.com</u> <u>https://opengameart.org</u> <u>http://www.publicdomainfiles.com</u>
- geluidsbronnen (veel rechtenvrij): http://www.soundingames.com https://www.bensound.com https://freesound.org https://bigsoundbank.com

Natuurlijk zijn er vele andere bronnen op het internet. Nog veel leuker is het om je eigen sprites en sounds te maken! Wat je ook kiest: veel plezier met het maken en spelen van je eigen spel.

# H4 GAMIFICATION

#### 4.1 Inleiding

Je kunt hoofdstuk 1 en 2 van deze module doorwerken door alle opdrachten te maken, maar je kunt ook bewijzen dat je over voldoende *skills* beschikt, door bij elke paragraaf één opdracht te maken. Als je de opdracht correct hebt uitgevoerd, heb je een level gehaald en daarmee bewezen dat je de bijbehorende stof begrepen hebt.

De *gamification*-opdrachten vind je onder de knop **GA**. De aanpak is omgekeerd aan die van de andere opdrachten. De uitwerkingen zijn hier niet beschikbaar, want jij maakt de uitwerkingen. Als je de opdracht selecteert, zie je wat je eindresultaat moet zijn. In het bijbehorende uitwerkingen-bestand is steeds al een beginnetje voor je gemaakt. Om een gamification-level te halen moet jij de opdracht zelf afmaken.

# 4.2 Levels

## Level 1 bij §1.1 vormen, kleuren & positie

Open *HGAO1.js* in de browser. Je ziet dan het eindresultaat van uit figuur 4.1. Jij moet deze figuur namaken.

Open HGAO1U.js in jouw editor. Hierin is al een beginnetje gemaakt.

Voer de volgende taken uit:

- a. Voeg linksonder een cirkel in met een diameter van 176 pixels en RGB-kleurcode *175,150,150*.
- b. Voeg rechtsboven een vierkant toe met zijdes van 225 pixels en een rand van 40 pixels dik met RGB-kleurcode 125,75,25.
   Zorg dat het vierkant geen vulkleur heeft en achter de driehoek komt te staan.
- c. Zorg dat de driehoek voor 50% doorzichtig is, zodat je het het kader van het vierkant weer volledig kunt zien.

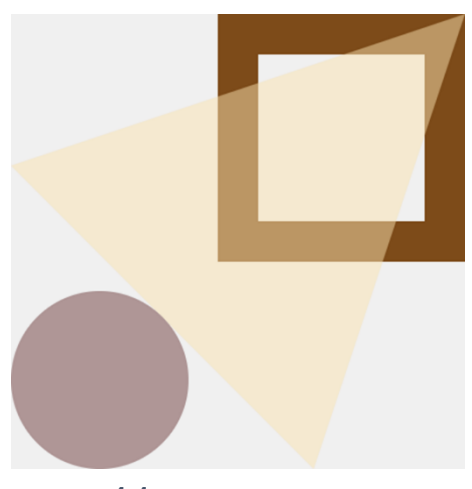

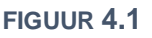

FIGUUR 4.2

#### Level 2 bij §1.2 verplaatsen & draaien

Open *HGAO2.js* in de browser. Je ziet het eindresultaat van figuur 4.2. Je moet deze figuur namaken.

Open *HGAO2U.js* in jouw *editor*. In de code zijn al een aantal keuzes gemaakt:

- rectMode(CENTER) en angleMode(DEGREES) worden in de setup aangeroepen.
- translate(30 + 40,100); zorgt er daarom voor dat het eerste vierkant (met zijdes van 80 pixels)
  30 pixels van de linkerrand van het canvas wordt getekend.
- Om de volgende drie vierkanten te tekenen, wordt telkens dezelfde combinatie van twee regels (met rect en translate) gebruikt.

Programmeer de volgende stappen:

- a. Geef de vier getoonde vierkanten een rand van 5 pixels dik van de kleur lemonchiffon.
- b. Zorg dat elk vierkant ten opzichte van zijn voorganger (vanaf links gezien) 15° met de klok mee gedraaid is.
- c. Gebruik push en pop om te zorgen dat translate(80 + 30,0); steeds alleen voor een horizontale verplaatsing zorgt.
- d. Heb je een vast patroon gevonden dat zich herhaalt? Breid dan het aantal vierkanten uit naar 8 zodat figuur 4.2 ontstaat.

#### Level 3 bij §1.3 variabelen gebruiken

Open *HGAO3.js* in de browser. Beweeg je muis, om tot een eindresultaat te komen, vergelijkbaar met figuur 4.3. Je moet dit tekenspel namaken.

Open HGAO3U.js in jouw editor. Regel 9, 14 & 16 zijn leeg.

Voer de volgende taken uit:

- a. Voeg in regel 9 code toe die gebruik maakt van de variabele hoogte (zie regel 1) om een *silver* rechthoek te tekenen over de onderste helft van het canvas (zie figuur 4.3).
- b. Voeg in regel 14 code toe die op de plaats waar de muis zich bevindt een cirkel met diameter 10 tekent.
- c. Voeg in regel 16 een coderegel toe om het programma af te maken volgens het voorbeeld.

#### Level 4 bij §1.4 loopfunctie inzetten

Open *HGAO4.js* in de browser. Je ziet een race tussen twee auto's. In figuur 4.4 zie je daarvan een momentopname.

Open *HGAO4U.js* in jouw *editor*. In de code zijn al een aantal keuzes gemaakt:

- Er zijn variabelen aangemaakt voor de coördinaten en de snelheid van de twee auto's.
- Er is een variabele finish gemaakt gedeclareerd, die aangeeft voor welke waarde van *x* de auto de finish heeft bereikt.
- Er zijn tekstregels gemaakt, om de actuele x-positie van beide auto's te kunnen weergeven. Hierbij is voor auto B de functie round gebruikt.
- Er is een functie tekenAuto geprogrammeerd, waarmee de twee auto's kunnen worden getoond.

Voer de volgende taken uit:

- a. Roep de functie tekenAuto twee maal aan (regel 24 en 25 zijn hiervoor leeg gelaten) om auto A (met kleur *cadetblue*) en auto B (met kleur *tomato*) te tekenen.
- b. Laat de auto's rijden. Gebruik hierbij de gedeclareerde variabelen voor de snelheid van de auto's.
- c. Gebruik constrain om te zorgen dat de auto's niet verder kunnen rijden dan de door finish aangegeven x-positie.
- d. Zorg dat behalve de x-positie ook de snelheid van de auto's wordt getoond (zie figuur 4.4).
- e. In de eindversie gaat auto B steeds sneller. Declareer bovenaan een variabele acceleratieB met de waarde 0.01.
- f. Zorg dat de snelheid van B elke loop toeneemt met acceleratieB.
- g. Zorg dat de snelheid van B met één cijfer achter de komma op het scherm wordt getoond.

#### Level 5 bij §1.5 functies maken

Open *HGAO5.js* in de browser en maak kennis met Toby (figuur 4.5). Open HGAO5U.js in jouw editor. Vanaf regel 17 wordt Toby getekend.

Voer de volgende taken uit:

- a. Maak een functie tekenToby om Toby te tekenen. Zorg dat aan de functie een parameter s kan worden meegegeven, die aangeeft op welke schaal Toby moet worden getekend.
- b. Roep tekenToby aan. Gebruik hierbij als argument de variabele schaal die bovenaan is gedeclareerd.
- c. Vanaf regel 10 is een if-else-structuur geprogrammeerd. Pas deze aan, zodanig dat de variabele schaal met 1% toeneemt als er op de muis wordt geklikt en anders de waarde 1 krijgt.

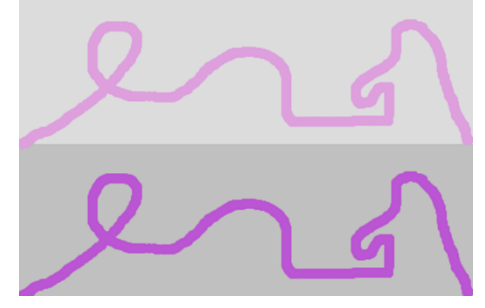

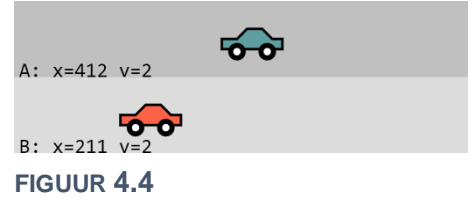

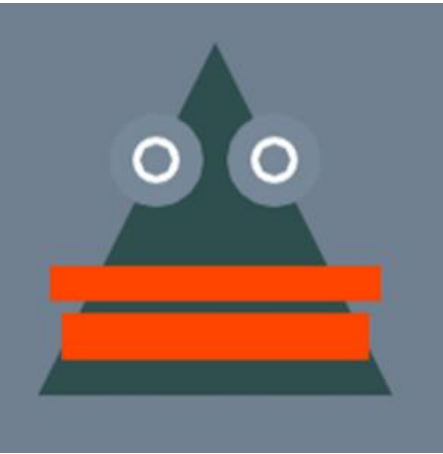

FIGUUR 4.5

#### Level 6 bij §1.6 voorwaarden

Open *HGAO6.js* in de browser. Gebruik de pijltjestoetsen (links en rechts) om Toby veilig te laten landen tussen de obstakels zoals in figuur 4.6. Je moet dit spelletje namaken.

Open *HGAO6U.js* in jouw *editor*. In de code zijn al een aantal keuzes gemaakt:

- Er zijn variabelen gedeclareerd voor de positie van Toby.
- Er zijn functies gemaakt om Toby en de obstakels te tekenen.

Voer de volgende taken uit:

- a. Zorg dat Toby valt. Elke loop moet hij één pixel naar beneden vallen.
- b. Zorg dat de achtergrond wit wordt als Toby de onderkant van het canvas raakt. Roep op dat moment noLoop aan, zodat Toby stopt met bewegen.
- c. Voeg code toe, zodat Toby tijdens het vallen naar links en rechts kan bewegen. Het drukken op een pijltjestoets moet steeds een stap van 5 pixels verplaatsing opleveren.
- d. Beperk Toby's beweging: zorg dat Toby links en rechts altijd volledig binnen het canvas blijft.
- e. Zorg dat de achtergrond zwart wordt als Toby een obstakel raakt. Roep op dat moment noLoop aan, zodat Toby stopt met bewegen. Zie figuur 4.7.

#### Level 7 bij §1.7 vaste herhalingen

Open *HGAO7.js* in de browser. Je ziet een raster met een willekeurig stippenpatroon, zoals in figuur 4.8. Laad de pagina enkele keren opnieuw, zodat je ziet dat zowel de positie als de kleur van de stippen willekeurig is.

Open *HGAO7U.js* in jouw *editor*. In de code zijn al een aantal keuzes gemaakt:

- Er is een variabele aantal gedeclareerd die aangeeft hoeveel stippen er moeten worden getekend.
- De functie tekenRaster tekent op dit moment één cel van het raster in kolom 4 van rij 1.
- De functie tekenStip tekent op dit moment één stip met kleur darkgoldenrod in kolom 4 van rij 1 met behulp van de parameters x en y.

Voer de volgende taken uit:

- a. Pas de functie tekenRaster aan, zodat een raster van 9 × 9 cellen wordt getoond. Gebruik hiervoor een vaste herhaling.
- b. Pas regel 11 aan, zodat de stip in het midden van een willekeurige cel in het raster wordt geplaatst.
- c. Gebruik een vaste herhaling om meerdere stippen in het raster te plaatsen. Gebruik hierbij de variabele aantal.
- d. Pas de functie tekenStip aan, zodat de stippen een willekeurige kleur krijgen.
- e. Verklaar dat je bijna nooit werkelijk 50 stippen te zien krijgt.
- f. EXTRA: Wil je een scherm met dansende stippen? Haal dan de regel met noLoop weg. Voeg eventueel frameRate(10); toe aan de setup, om te voorkomen dat je hoofdpijn krijgt...

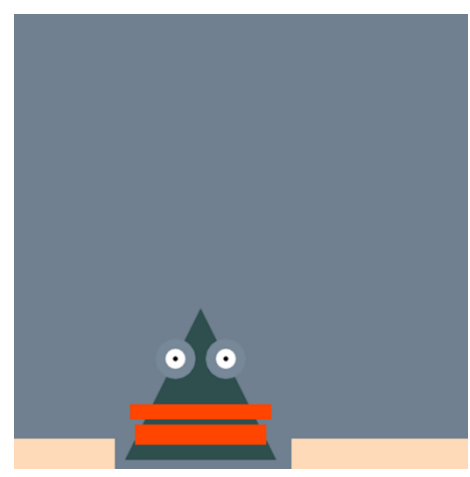

FIGUUR 4.6

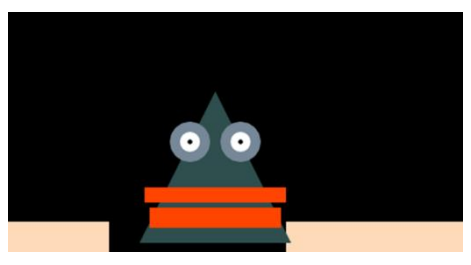

FIGUUR 4.7

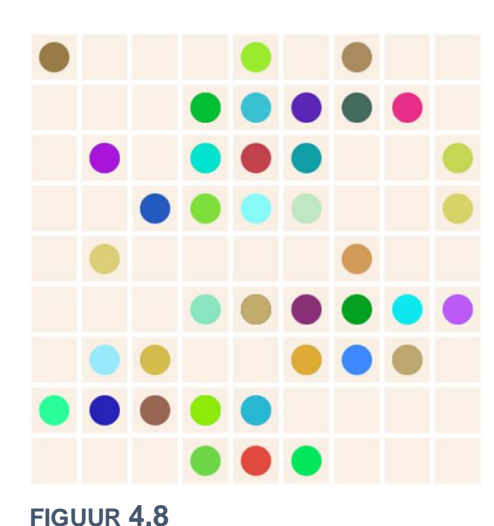

### Level 8 bij §2.2 sprites

Open HGA08.js in de browser. Je ziet een stuk perkament en een roodpotlood, dat meebeweegt met de muis. Merk op dat de cursor samenvalt met de punt van het potlood tot een zekere grens: de potloodpunt blijft altijd binnen bepaalde marges op het canvas.

Open HGAO8U. is in jouw editor. In de code zijn al een aantal keuzes gemaakt:

- Er zijn variabelen gedeclareerd (p & perkament) die bedoeld zijn om een afbeeldingsobject in op te slaan
- Er zijn variabelen gedeclareerd (pX & pY) die straks de coördinaten bevatten waar het potlood p moet worden getoond
- Er zijn variabelen gedeclareerd (margeHorizontaal & margeVerticaal) die aangeven hoe dicht de potloodpunt bij de randen van het canvas mag komen (in pixels).
- De gebruikte afbeeldingen bevinden zich in de map *images* in de sublocatie: backgrounds/perkament.svg sprites/potlood 400.png
- Er is een coderegel gemaakt, om de afbeelding van het perkament te laden

#### Voer de volgende taken uit:

- a. Voeg code toe om de perkament-afbeelding vooraf te laden in het object perkament.
- b. Haal de // weg zodat background(perkament); wordt uitgevoerd. (Laat de andere regel met background gewoon staan!)
- c. Voeg code toe om de afbeelding van het potlood vooraf te laden in het object p.
- d. Maak gebruik van de variabelen pX en pY om het potlood op in het canvas te tonen.
- e. Voeg coderegels toe, zodanig dat de waardes pX en pY afhangen van de positie van de muis.
- f. Gebruik de eigenschap hoogte van het potlood-object om te zorgen dat de cursor samenvalt met de potloodpunt.
- g. Gebruik margeHorizontaal en margeVerticaal en de functie constrain om pX & pY in te perken, zodanig dat de potloodpunt links en rechts 125 pixels en boven en onder 50 pixels van de rand van het canvas blijft.

#### Level 9 bij §2.3 arrays

Open HGA09. js in de browser. Als je de muis beweegt zie je een reeks met stippen die het pad van de muis volgt zoals in figuur 4.10. Om precies te zijn wordt er bij de cursor steeds een nieuwe stip gemaakt. Telkens als dat gebeurt, verdwijnt er aan het eind van de reeks een stip, zodat het totaal aantal stippen gelijk blijft.

Open HGA09U is in jouw editor. In de code zijn al een aantal keuzes gemaakt:

- Er zijn twee arrays stipX & stipY gedeclareerd, waarin de x- en y-coördinaten van de stippen worden opgeslagen
- Er wordt nu één stip getekend op de coördinaten [60,60] en een RGB-kleur waarvan de hoeveelheid rood eveneens 60 is

Voer de volgende taken uit:

- a. Gebruik een herhaling en de arrays stipX en stipY om de tien stippen op het scherm te tonen. Gebruik voor de hoeveelheid rood van de RGB-vulkeur de x-coördinaat van de stip.
- b. Gebruik push om tijdens elke loop van de draw een waarde aan de arrays stipX en stipY toe te voegen. De nieuwe waardes moeten overeenkomen met actuele x- en y-coördinaat van de muis.
- c. Met shift verwijder je het eerste element uit een array. Gebruik deze functie om te zorgen dat elke loop van de draw de oudste stip van de lijst (aan het eind van de keten) verdwijnt.

77

FIGUUR 4.9

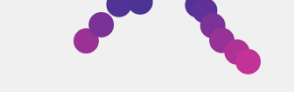

## Level 10 bij §2.4 arrays van plaatjes

Open *HGAO10.js* in de browser. Je ziet *Flatboy* springen door een groen graslandschap (figuur 4.11). Het beeldmateriaal is rechtenvrij gedownload via <u>www.gameart2d.com</u> (voor *Flatboy*) en <u>www.publicdomainfiles.com</u> (voor het graslandschap). Kijk eens rond op deze websites. Wie weet doe je inspiratie op voor het gebruik in een eigen spel!

Open *HGAO10U.js* in jouw *editor*. In de code zijn al een aantal keuzes gemaakt:

- Er zijn variabelen gemaakt voor de x-positie (flatboyX) en de breedte en hoogte waarin de sprite moet worden getoond (flatboyBreedte & flatboyHoogte)
- Het bovengenoemde landschap is geladen met preload en wordt door background gebruikt.

Voer de volgende taken uit:

- a. Declareer animatie als lege array en gebruik preload om hierin alle beeldjes van een springende Flatboy te laden. De gebruikte beeldjes bevinden zich in de map *images* in de sublocatie: sprites/flatboy/Jump(1).png (1 t/m 15)
- b. Zorg dat (alleen) het eerste beeldje van de array animatie getoond wordt op [200,100].
  Gebruik flatboyBreedte & flatboyHoogte voor het juiste formaat van de afbeelding.
- c. Zorg dat *Flatboy* gaat springen met behulp van alle beeldjes in de array animatie. Gebruik de modulus-functie om te zorgen dat de animatie zich steeds herhaalt.
- d. Zorg dat *Flatboy* gaat bewegen vanaf de positie flatboyX met een snelheid van 5 pixels per frame.
- e. Zorg dat *Flatboy* weer op x-positie -140 wordt geplaatst als deze rechts 'uit beeld' verdwenen is.

#### Level 11 bij §2.6 objecten maken

Open *HGAO11.js* in de browser. Je ziet een trein die door een sneeuwlandschap rijdt. Met de pijltjes-toetsen links en rechts van je toetsenbord kun je de snelheid van de trein veranderen.

Open *HGAO11U.js* in jouw *editor*. In de code zijn al een aantal keuzes gemaakt:

- Er is een object spoor gemaakt. Hierover moet de trein gaan rijden.
- In de preload zijn afbeeldingen geladen voor zowel de achtergrond als de trein.

Voer de volgende taken uit:

- a. Maak een object trein met de attributen x (waarde: 100), y (100), snelheid (-10), schaal (5) en sprite (null).
- b. Voeg een methode toon toe die er bij aanroepen voor zorgt dat de afbeelding van de trein wordt getoond op het coördinaat [x,y] van het object trein. Gebruik hiervoor het attribuut sprite.
   LET OP: sprite heeft nu nog de 'waarde' null. Hoe los je dat op?
- c. Verwijder de // voor de regel trein.toon(); in de *draw* zodat de trein zichtbaar wordt.
- d. De trein is op dit moment te groot. Gebruik het attribuut schaal van trein om de trein 5 maal kleiner te tonen (dan het oorspronkelijke afbeeldingsbestand).
- e. Voeg een methode beweeg toe die er voor zorgt dat de x-positie van trein veranderd, door er de waarde van het attribuut snelheid bij op te tellen.
- f. Breid beweeg uit, zodat de snelheid van de trein met 1 afneemt als op de linker pijltoets wordt gedrukt en met 1 toeneemt als op de rechter pijltoets wordt gedrukt.
- g. De trein mag niet te hard rijden: zorg dat de snelheid tussen de -25 en 25 blijft.
- h. Als de trein het canvas aan een kant verlaat, moet hij weer aan de andere kant verschijnen. Breid beweeg uit, zodat ook aan deze eis wordt voldaan.
- i. Pas de beginpositie van trein aan, zodat hij in eerste instantie vanaf rechts het canvas binnenrijdt.

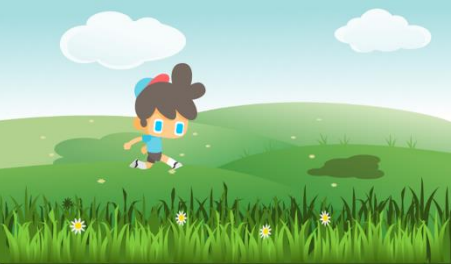

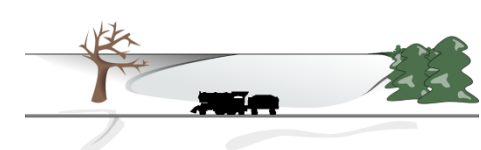

**FIGUUR 4.12** 

#### Level 12 bij §2.7 object dat antwoordt

Open *HGAO12.js* in de browser. Je ziet het raster van een geluksspelletje. Als je met je muis klikt, verschijnt een stip. Klik je opnieuw, dan verschijnt er een extra stip.

Het aantal stippen staat linksboven. Dat aantal is ook jouw score, want de bedoeling is om te blijven klikken, zonder dat er een stip op de door jou geselecteerde cel komt en dat wordt steeds moeilijker als er meer stippen worden geplaatst. Je kunt er voor kiezen om je muis ingedrukt te houden, of om steeds een nieuwe positie te zoeken. Als je af bent (zoals in figuur 4.13) dan stopt het spel. Herlaad de pagina voor een nieuw spel (b.v. met F5).

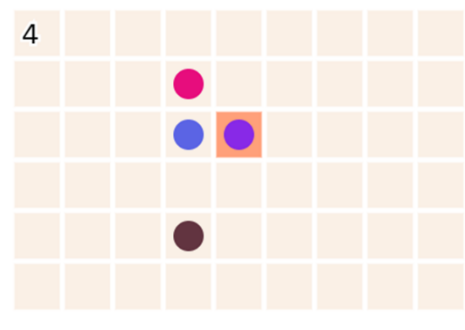

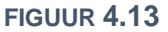

Open *HGAO12U.js* in jouw *editor*. Het grootste gedeelte van het spel hebben we voor je geprogrammeerd. Het is de bedoeling dat je jezelf 'in de code inleeft' door deze goed te bestuderen. We noemen alvast:

De methode plaatsStip wordt aangeroepen als er met de muis wordt geklikt en plaatst dan willekeurig stippen binnen het raster (die worden getoond met tekenStip). Na het tekenen van een stip wordt gecontroleerd of de stip zich op dezelfde plek bevindt als de zojuist geplaatste stip. Hiervoor is de methode controleerRaak. Deze methode moet true antwoorden als de stip zich op de plaats van de met de muis geselecteerde cel bevindt en anders false. De methode controleerRaak is nog niet af.

Voer de volgende taken uit:

- a. Breid de methode controleerRaak uit, zodat aan bovenstaande eis wordt voldaan.
- b. Had je al ontdekt dat je vals kan spelen? Je kan namelijk ook op de muis klikken, als die zich niet in het canvas bevindt. Pas het spel aan, zodat er alleen een nieuwe stip geplaatst wordt, als de muis zich in het speelveld (dus: op het canvas) bevindt.

#### Level 13 bij §2.8 klasse van objecten

Open *HGAO13.js* in de browser. Je ziet het bovenaanzicht van een man in een baan. Met de linker- en rechterpijl-toets kun je hem laten wandelen. Als de man op een grijs deel terecht komt, kleuren de randen van de baan donkergrijs. Dit gebeurt slechts bij benadering:

De sprite heeft een lastige vorm. Daarom wordt met behulp van de groene cirkel (zie figuur 4.14) bepaald of de man één van de randen raakt. De blauwe pijl is de onderlinge afstand tussen het middelpunt van de baan en het middelpunt van de cirkel. We zeggen dat de man 'goed loopt' zolang deze afstand groter is dan de straal van de kleine cirkel en kleiner dan de straal van de grote cirkel.

Open HGAO13U.js in jouw editor. Een groot deel staat al klaar:

- Er is een object speler met attributen, sprites en methodes.
- Ten behoeve van het ontwikkelen is code toegevoegd, zodat je de man met een muisklik op zijn plaats kan laten staan.

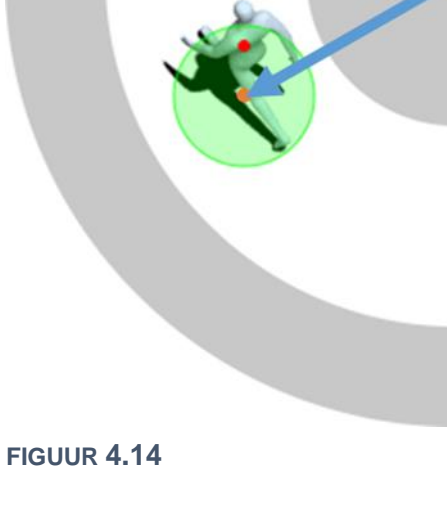

Voer de volgende taken uit:

- a. Schrijf het object speler om naar een klasse Man. Zorg er hierbij voor dat je, als je de // voor regel 98 weghaalt, een instantie van de klasse Man met de juiste waarden van de attributen maakt.
- b. Maak een klasse Circuit met in ieder geval het attribuut kleur en de methode teken. Als de // voor regel 97 wordt weggehaald, moet een instantie van Circuit worden gemaakt met als straal van de binnenste cirkel 75 en een breedte (van de witte baan) van 100.
- c. Verwijder alle // en /\* \*/ uit de code. Dit zorgt er onder andere voor dat de methode raakt van het object speler wordt aangeroepen. Deze methode geef op dit moment altijd false als antwoord. Breid de methode uit, zodat het eindresultaat van *HGAO13* ontstaat.

80

# Level 14 bij §2.9 array van objecten

In dit laatste level verkennen we het basisprincipe van een *shooter*. Open *HGAO14.js* in de browser. Jij bestuurt een kanon (met de pijltjestoetsen) en moet hiermee de vijand (figuur 4.15) raken. Elke keer dat je op de spatiebalk drukt, vuur je één kogel op de vijand af. Die is niet meteen 'dood': pas als je hem vijf keer raakt is het gelukt. Hoeveel kogels heb jij daar voor nodig? Hoe minder hoe beter! Lukt het jou om slechts vijf kogels te gebruiken?

Open *HGAO14U.js* in jouw *editor*. Een groot deel van de code staat al klaar:

- Er is een klasse Vijand met onder meer een methode wordtGeraakt waaraan een object k (een kogel) wordt meegegeven. Als de kogel de vijand raakt, antwoord de methode met true.
- $\circ~$  Er is een klasse Kogel waarmee nieuwe kogels kunnen worden gemaakt.
- Er is een klasse Kanon met onder andere het attribuut kogels en de methode schiet. De array kogels is nu nog leeg. Elke keer als op de spatiebalk wordt gedrukt, moet een nieuwe instantie van de klasse Kogel worden gemaakt die wordt toegevoegd aan de array kogels.

Voer de volgende taken uit:

- a. Breid de methode schiet van de klasse Kanon uit, zodat er een instantie van de klasse Kogel aan de array kogels wordt toegevoegd als op de spatiebalk wordt gedrukt. LET OP: de kogels moeten wel de juiste x- en y-coördinaten meekrijgen!
- b. De klasse Kogel heeft een methode teken om een kogel in het canvas te tonen. Breid de *draw* met een herhaling, zodanig dat alle kogels in de array kogels te zien zijn.
- c. Breid de herhaling uit, zodat de kogels ook gaan bewegen.
- d. De methode wordtGeraakt van de klasse Vijand is al klaar voor gebruik, maar wordt nog niet aangeroepen. Zet deze methode in binnen *de draw* en zorg er hierbij voor dat er een eindscherm (vergelijkbaar met *HGAO14*; zie figuur 4.16) verschijnt, als de vijand geen levens meer heeft.

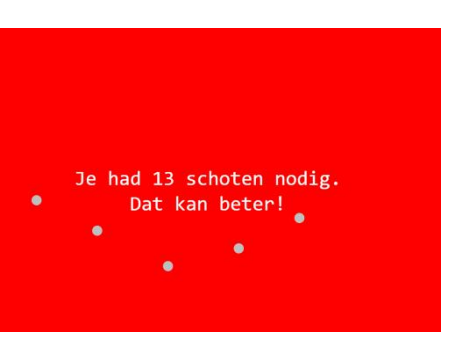

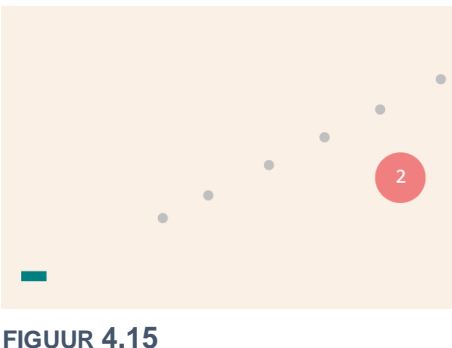

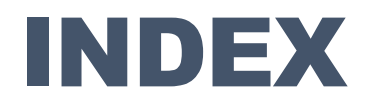

aanroepen, 14 actie, 59 afbeeldingen, 27 animatie, 32 anticiperen, 73 array, 30, 48 asymmetrische spellen, 66 attribuut. 37 background, 4, 27 behendigheid, 59, 73 beloning, 67, 71 beperking, 73 beslistijd, 73, 74 bibliotheken, 75 boolean, 42, 55 camelCase, 27 Cantorverzameling, 25 canvas, 4 createCanvas, 4 declareren, 9 design pattern, 64 directe controle, 73 dist, 17 doel, 67 doelgroep, 72 draaien, 9 draw, 4, 10 Droste-effect, 24 eigenschappen, 27 ellipse, 4 else, 16 en, 16 event handler, 59 event listener. 59 events, 59 extends, 51 false, 42 feedback, 67, 69, 70 fill, 4 flow, 67, 74 flowchart, 53, 64 focus, 73, 74 for-loop, 19 fractal. 25 frameCount, 32, 33 frameRate, 11, 32 frames, 32 fullscreen. 75 functiedefinitie, 14 functies, 14 game-loop, 64, 67 gamification, 76 gelijkwaardige spelers, 66

geluk, 58 get, 31 handelingssnelheid, 73 height, 9, 27 hexadecimale kleurcodes, 6 highscore, 71 hitbox, 63 hoofdprogramma, 54 if, 16, 19 image, 27, 35 indirecte controle, 73 initialisatie, 9 instantie, 45, 48 interactief. 59 interactiviteit, 59, 73 invoer, 59 key, 59 keyCode, 59 keyTyped, 60 klasse, 45, 48 kleur. 6 leereffect. 68 levels, 67 levens, 71 libraries, 75 lijst, 30 line, 15 loadImage, 27 loadPixels, 31 logische operatoren, 16 loopfunctie, 11 methode, 37 modulus. 33 moeilijkheidsgraad, 59, 67 mouselsPressed, 49, 61 mouseX, 9, 61 mouseY, 9, 61 multi-player, 65 Nim, 53 noLoop, 10, 11 notatie, 27 null, 37 object, 27, 30, 37 object-georiënteerd, 37 of, 16 ongelijkwaardige spelers, 66 opdracht, 67 optimale strategie, 58 overerving, 51 paradigma, 37 parameter, 7, 14, 42 parameters, 14 pop, 8

preload, 27, 28 push, 8 puzzel, 72 random, 21 reactietijd, 73 real-time, 66 rect, 4 recursie. 23 RGB, 6 rol. 66 rotate, 9, 20 score, 67 sequentieel, 66 settings, 69, 70, 71, 72, 73, 74 setup, 4, 10 shape, 5 Sierpinski-driehoek, 26 simultaan, 65, 66 single-player, 65 speelervaring, 58, 64 spelregels, 59, 67, 73 speltoestand, 64 sprite, 32 sprites, 27 spritesheet, 35 stapgrootte, 19 stopconditie, 24 strategie, 58, 69, 71 stress, 74 stroke, 4 subklasse, 51 superklasse, 51 symmetrische spellen, 66 syntax, 7 this, 37 tijd, 73 timing, 69, 73 toewijzing, 9 touches, 62 touchscreen, 62, 63 translate. 7 triangle, 5 true, 42 turn-based, 66 uitdaging, 67 user experience, 58, 59, 64, 67,73 variabele, 9 volledig scherm, 75 voorwaarde, 16 width, 9, 27